# Korisnički vodič

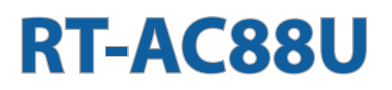

### Penghala Gigabit Dwi Jalur AC 3100 Wayarles

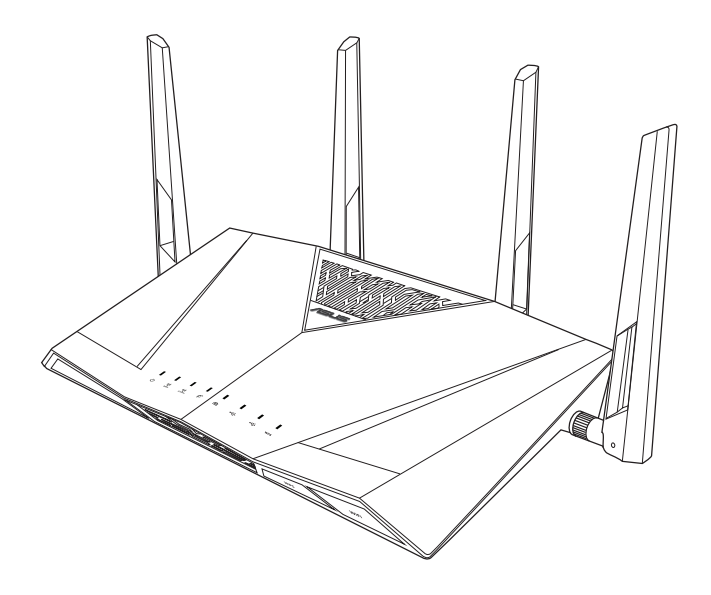

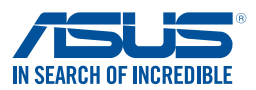

CR10302 Prvo izdanje Lipanj 2015

#### Copyright © 2015 ASUSTeK COMPUTER INC. Sva prava pridržana.

Ni jedan dio ovog priručnika, uključujući u njemu opisane proizvode i softver, ne smije se bez izričite pismene suglasnosti tvrtke ASUSTeK COMPUTER INC. (u daljnjem tekstu: ASUS) reproducirati, prenositi, prepisivati, pohranjivati u sustavu gdje se mu se može ponovo pristupiti ili prevoditi na bilo koji jezik, u bilo kojem obliku ili na bilo koji način, osim dokumentacije koju prodavatelj čuva u svrhu izrade sigurnosne kopije.

Jamstvo ili servis proizvoda neće biti produženi ako: (1) je proizvod popravljan, modificiran ili izmijenjen, osim ako takav popravak, modifikaciju ili izmjenu nije pismeno odobrio ASUS; ili (2) je serijski broj proizvoda zamrljan ili nedostaje.

ASUS DAJE OVAJ PRIRUČNIK U STANJU "KAKAV JEST" BEZ IKAKVIH JAMSTAVA, IZRIČITIH ILI IMPLICIRANIH, UKLJUČUJUĆI BEZ OGRANIČENJA NA IMPLICIRANA JAMSTVA ILI UVJETE ZA PRODAJU ILI PRIKLADNOST ZA POJEDINU SVRHU. NI U KOJEM SLUČAJU ASUS, NJEGOVI DIREKTORI, SLUŽBENICI, ZAPOSLENICI ILI AGENTI NEĆE SNOSITI ODGOVORNOST NI ZA KAKVU INDIREKTNU, POSEBNU, SLUČAJNU ILI POSLJEDIČNU ŠTETU ZBOG GUBITKA POSLOVA, GUBITKA ILI KORIŠTENJA PODATAKA, PREKIDA POSLOVANJA I SLIČNO), ČAK I AKO JE ASUS UPOZOREN NA MOGUĆNOST DA DOĐE DO TAKVIH ŠTETA ZBOG KVARA ILI GREŠKE U OVOM PRIRUČNIKU ILI PROIZVODU.

SPECIFIKACIJE I INFORMACIJE SADRŽANE U OVOM PRIRUČNIKU SU UREĐENE SAMO ZA INFORMATIVNU SVRHU, MOGU SE PROMIJENITI U BILO KOJEM TRENUTKU BEZ PRETHODNE OBAVIJESTI I NE SMATRAJU SE KAO OBAVEZA ASUSA. ASUS NE PREUZIMA NIKAKVU ODGOVORNOST NI OBAVEZU ZA BILO KAKVE GREŠKE ILI NETOČNOSTI KOJE SE MOGU POJAVITI U OVOM PRIRUČNIKU, UKLJUČUJUĆI PROIZVODE I SOFTVERE OPISANE U NJEMU.

Nazivi proizvoda i tvrtki iz ovog priručnika mogu, ali ne moraju, biti registrirani zaštitni znakovi ili proizvodi zaštićeni autorskim pravima pripadajućih vlasnika, te služe samo za potrebe identifikacije ili objašnjenja i na korist vlasniku bez namjere kršenja.

### Sadržaji

| 1   | Upozı           | navanje s bežičnim usmjerivačem                           |     |
|-----|-----------------|-----------------------------------------------------------|-----|
| 1.1 | Dobro           | odošli                                                    | 7   |
| 1.2 | Sadrž           | aj pakiranja                                              | 7   |
| 1.3 | Bežičr          | ni usmjerivač                                             | 8   |
| 1.4 | Odreč           | tivanje položaja usmjerivača                              | 10  |
| 1.5 | Zahtje          | evi za podešavanje                                        | 11  |
| 1.6 | Postav          | vljanje usmjerivača                                       | 12  |
|     | 1.6.1           | Žična veza                                                | 12  |
|     | 1.6.2           | Bežična veza                                              | 13  |
| 2   | Počet           | ak rada                                                   |     |
| 2.1 | Prijava         | a u web grafičko sučelje                                  | 15  |
| 2.2 | Brza p<br>prepo | postava putem interneta (QIS) s automatskim<br>Iznavanjem | 16  |
| 2.3 | Povez           | ivanje na bežičnu mrežu                                   | 19  |
| 2   | Konfi           | uriranie onćih nostavki                                   |     |
| 3.1 | Korišt          | enie aplikacije Network Map                               | 20  |
|     | 3.1.1           | Postavljanje sigurnosnih postavki bežične mrež            | e21 |
|     | 3.1.2           | Upravljanje mrežnim klijentima                            |     |
|     | 3.1.3           | Nadzor USB uređaja                                        | 24  |
| 3.2 | Stvara          | anje mreže gosta                                          | 27  |
| 3.3 | AiProt          | tection                                                   | 29  |
|     | 3.3.1           | Zaštita mreže                                             | 30  |
|     | 3.3.2           | Postavljanje roditeljskog nadzora                         | 34  |
| 3.4 | Prilag          | odljiva KvU                                               | 38  |
|     | 3.4.1           | Praćenje širine opsega                                    | 38  |
|     | 3.4.2           | KvU                                                       | 39  |
|     | 3.4.3           | Web povijest                                              | 40  |
|     | 3.4.4           | Praćenje prometa                                          | 41  |

### Sadržaji

| 3.5 | Korišt | enje funkcije USB Application                 |     |
|-----|--------|-----------------------------------------------|-----|
|     | 3.5.1  | Korištenje funkcije AiDisk                    | 42  |
|     | 3.5.2  | Korištenje funkcije Servers Center            | 44  |
|     | 3.5.3  | 3G/4G                                         | 49  |
| 3.6 | Korišt | enje funkcije AiCloud 2.0                     | 50  |
|     | 3.6.1  | Cloud Disk (Disk za oblak)                    | 51  |
|     | 3.6.2  | Smart Access                                  | 53  |
|     | 3.6.3  | Smart Sync                                    | 54  |
| 4   | Konfi  | guriranje naprednih postavki                  |     |
| 4.1 | Bežiči | na mreža                                      | 55  |
|     | 4.1.1  | Općenito                                      | 55  |
|     | 4.1.2  | WPS                                           | 57  |
|     | 4.1.3  | Most                                          | 59  |
|     | 4.1.4  | Filtar MAC adresa za bežičnu mrežu            | 61  |
|     | 4.1.5  | Postavljanje funkcije RADIUS                  | 62  |
|     | 4.1.6  | Professional (Profesionalno)                  | 63  |
| 4.2 | Lokalı | na mreža                                      | 65  |
|     | 4.2.1  | IP lokalne mreže                              | 65  |
|     | 4.2.2  | DHCP poslužitelj                              | 66  |
|     | 4.2.3  | Ruta                                          | 68  |
|     | 4.2.4  | IPTV                                          | 69  |
| 4.3 | WAN .  |                                               | 70  |
|     | 4.3.1  | Internetska veza                              | 70  |
|     | 4.3.2  | Dvojni WAN                                    | 73  |
|     | 4.3.3  | Aktiviranje ulaza                             | 74  |
|     | 4.3.4  | Preusmjeravanje virtualnog poslužitelja/ulaza | a76 |
|     | 4.3.5  | DMZ                                           | 79  |
|     | 4.3.6  | DDNS                                          | 80  |
|     | 4.3.7  | NAT prolaz                                    | 81  |

### Sadržaji

| 4.4 | IPv6           |                                                                   |     |
|-----|----------------|-------------------------------------------------------------------|-----|
| 4.5 | VPN pos        | lužitelj                                                          |     |
| 4.6 | Vatrozid       |                                                                   |     |
|     | 4.6.1 Oj       | oćenito                                                           |     |
|     | 4.6.2 Fil      | tar URL adresa                                                    | 84  |
|     | 4.6.3 Fil      | tar ključnih riječi                                               | 85  |
|     | 4.6.4 Fil      | tar mrežnih usluga                                                | 86  |
|     | 4.6.5 IP       | v6 vatrozid                                                       | 87  |
| 4.7 | Administ       | tracija                                                           |     |
|     | 4.7.1 Na       | ačin rada                                                         |     |
|     | 4.7.2 Su       | ıstav                                                             | 89  |
|     | 4.7.3 Na       | adogradnja firmvera                                               | 90  |
|     | 4.7.4 Vr       | aćanje/spremanje/slanje postavki                                  | 91  |
| 4.8 | Dnevnik        | sustava                                                           |     |
| 5   | Uslužni        | programi                                                          |     |
| 5.1 | Device D       | liscovery                                                         |     |
| 5.2 | Firmware       | e Restoration                                                     |     |
| 5.3 | Postavlja      | nje poslužitelja pisača                                           |     |
|     | 5.3.1 AS       | SUS EZ Printer Sharing                                            | 95  |
|     | 5.3.2 Ko       | prištenje funkcije LPR za dijeljenje pisača                       | 99  |
| 5.4 | Downloa        | ad Master                                                         | 104 |
|     | 5.4.1 Ko<br>pr | onfiguriranje postavki preuzimanja putem<br>ograma Bit Torrent105 |     |
|     | 5.4.2 Pc       | ostavke za NZB                                                    | 106 |

| 6    | Rješavanje problema                          |     |
|------|----------------------------------------------|-----|
| 6.1  | Osnovno rješavanje problema                  | 107 |
| 6.2  | Često postavljana pitanja (ČPP)              | 109 |
| Doc  | laci                                         |     |
| Obay | vijesti                                      | 118 |
| Poda | aci za kontakt tvrtke ASUS                   | 132 |
| Poda | aci o globalnoj korisničkoj podršci za mreže | 133 |

## 1 Upoznavanje s bežičnim usmjerivačem

### 1.1 Dobrodošli

Hvala što ste kupili bežični usmjerivač ASUS RT-AC88U! Ultratanki i stilizirani RT-AC88U odlikuje se dvostrukim pojasom od 2,4 GHz i 5 GHz za nedostižni istodobni bežični HD prijenos podataka; SMB poslužitelj, UPnP AV poslužitelj i FTP poslužitelj za dijeljenje datoteka 24/7; mogućnost upravljanja s 300.000 sesija; i ASUS Green Network tehnologija, koja osigurava rješenje za uštedu do 70% energije.

### 1.2 Sadržaj pakiranja

☑ RT-AC88U bežični usmjerivač☑ Mrežni kabel (RJ-45)

🗹 Adapter napajanja

Vodič za brzi početak

CD s podrškom (priručnik, )

- Ako neki od predmeta nedostaju ili su oštećeni, kontaktirajte ASUS u vezi tehničkih problema i podrške, ali prije pogledajte popis ASUS službi za podršku na stražnjoj strani korisničkog priručnika.
- Sačuvajte originalnu ambalažu u slučaju potrebe servisa u jamstvenom periodu, kao što su popravak ili zamjena.

### 1.3 Bežični usmjerivač

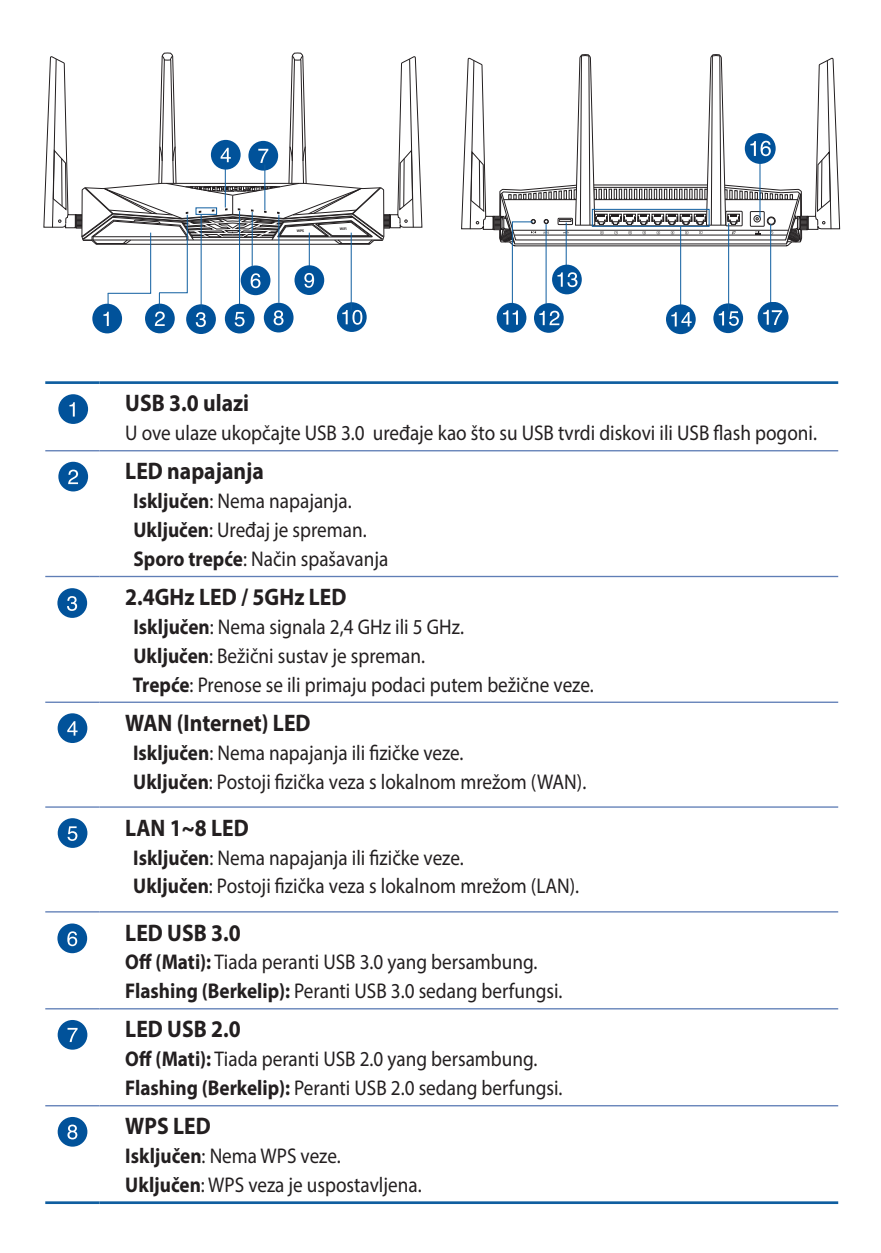

| 9  | <b>Butang Hidup/Mati LED WPS</b><br>Tekan butang ini untuk menghidupkan/mematikan LED WPS pada panel.                       |
|----|----------------------------------------------------------------------------------------------------|
| 10 | Gumb za uključivanje / isključivanje Wi-Fi veze<br>Pritisnite ovaj gumb ako želite uključiti/isključiti Wi-Fi vezu.         |
| 1  | <b>Gumb za resetiranje</b><br>Ovaj gumb resetira ili vraća sustav na tvorničke postavke.                                    |
| 12 | <b>WPS gumb</b><br>Ovaj gumb pokreće WPS čarobnjak.                                                                         |
| 13 | <b>USB 2.0 ulazi</b><br>U ove ulaze ukopčajte USB 2.0 uređaje kao što su USB tvrdi diskovi ili USB flash pogoni.            |
| 14 | <b>LAN 1 ~ 8 ulazi</b><br>Priključite mrežne kabele u ove ulaze radi uspostavljanja LAN veze.                               |
| 15 | <b>WAN (Internet) ulaz</b><br>Priključite mrežni kabel u ovaj ulaz za uspostavu WAN veze.                                   |
| 16 | <b>Ulaz za napajanje (DC-IN)</b><br>Ukopčajte isporučeni AC adapter u ovaj ulaz i priključite usmjerivač u izvor napajanja. |
| 17 | <b>Gumb napajanja</b><br>Pritisnite ovaj gumb za uključivanje ili isključivanje sustava.                                    |

- Koristite samo onaj adapter koji ste dobili u pakiranju. Korištenjem drugih adaptera možete oštetiti uređaj.
- Tehnički podaci:

| Adapter DC<br>napajanja | DC izlaz: +19 V s maksimalnom strujom od<br>2.37 A /3.42A ; |         |           |
|-------------------------|-------------------------------------------------------------|---------|-----------|
| Radna temperatura       | 0 ~ 40 oC                                                   | Pohrana | 0 ~ 70 oC |
| Radna vlažnost          | 50~90%                                                      | Pohrana | 20~90%    |

### 1.4 Određivanje položaja usmjerivača

Kako biste ostvarili najbolji prijenos signala između bežičnog usmjerivača i s njim povezanih mrežnih uređaja:

- Bežični usmjerivač postavite u središnje područje kako biste ostvarili maksimalnu pokrivenost bežičnim signalom za mrežne uređaje.
- Uređaj držite dalje od metalnih prepreka i izvan izravnog utjecaja sunčeva svjetla.
- Kako biste spriječili smetnje ili gubitak signala, uređaj držite dalje od 802.11g ili 20 MHz samo Wi-Fi uređaja, 2,4 GHz računalnih vanjskih uređaja, Bluetooth uređaja, bežičnih telefona, pretvarača, robusnih motora, fluorescentnih svjetala, mikrovalnih pećnica, hladnjaka i druge industrijske opreme, .
- Uvijek ažurirajte firmver na najnoviju verziju. Posjetite internetsku stranicu ASUS-a <u>http://www.asus.com</u> radi ažuriranja sustava najnovijim firmverom.
- Untuk memastikan isyarat wayarles terbaik, sesuaikan empat antena boleh tanggal seperti yang ditunjukkan dalam lukisan di bawah.

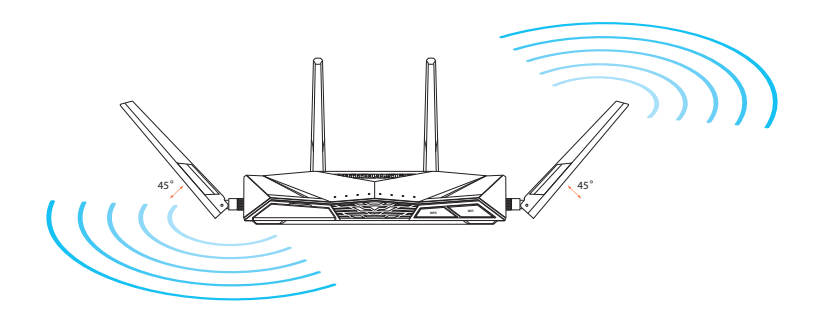

### 1.5 Zahtjevi za podešavanje

Za postavljanje bežične mreže potrebno vam je računalo koje zadovoljava sljedeće zahtjeve u vezi sustava:

- Ethernet RJ-45 (LAN) ulaz (10Base-T/100Base-TX/1000BaseTX)
- IEEE 802.11a/b/g/n/ac mogućnost bežične veze
- Instalirana TCP/IP usluga
- Web preglednik kao što je Internet Explorer, Firefox, Safari ili Google Chrome

- Ako vaše računalo nema ugrađenu mogućnost uspostavljanja bežične veze, možete instalirati IEEE 802.11a/b/g/n/ac WLAN adapter na računalo kako biste ga povezali s mrežom.
- Dengan teknologi dwi jalur, penghala wayarles anda menyokong isyarat wayarles 2.4 GHz dan 5 GHz secara serentak. Time se omogućavaju internetske aktivnosti kao što je surfanje ili čitanje/ pisanje poruka e-pošte pomoću 2,4 GHz pojasa dok istodobno putem pojasa od 5 GHz prenosite audio/video zapise u visokoj razlučivosti, recimo, filmove ili glazbu.
- Neki IEEE 802.11n uređaji koje želite spojiti na mrežu mogu, ali ne moraju podržavati 5 GHz pojas. Tehničke podatke potražite u priručniku uređaja.
- Ethernet RJ-45 kablovi koje ćete koristiti za spajanje mrežnih uređaja ne smiju biti dulji od 100 metara.

### 1.6 Postavljanje usmjerivača

### VAŽNO!

- Kada postavljate bežični usmjerivač koristite žičnu vezu kako biste izbjegli poteškoće s postavljanjem.
- Prije postavljanja ASUS bežičnog usmjerivača, učiniti sljedeće:
  - Ako vršite zamjenu postojećeg usmjerivača, odvojite ga od mreže.
  - Odvojite kabele/žice iz postojeće postave modema. Ako modem ima bateriju rezervnog napajanja, izvadite je.
  - Ponovno pokrenite kabelski modem i računalo (preporučuje se).

### 1.6.1 Žična veza

**NAPOMENA:** Za žičnu vezu možete koristiti standardni mrežni kabel ili križni kabel.

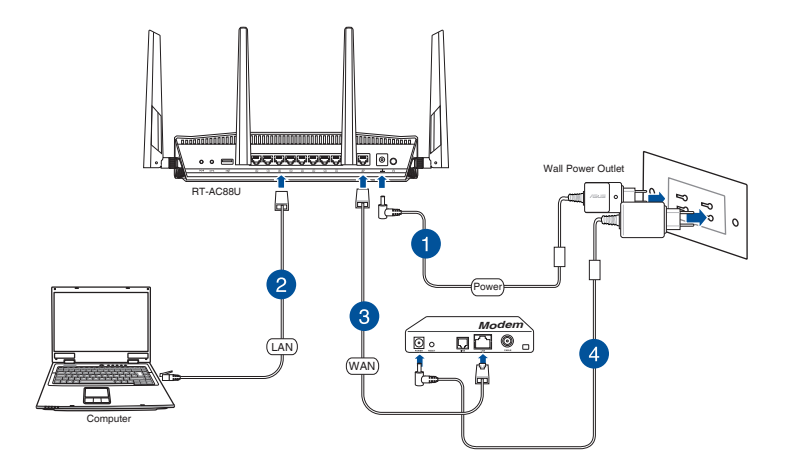

### Postavljanje bežičnog usmjerivača putem žične veze:

1. Ukopčajte AC adapter bežičnog usmjerivača u DC-IN ulaz i priključite ga u utičnicu.

2. Isporučenim mrežnim kabelom, spojite računalo u LAN ulaz bežičnog usmjerivača.

**VAŽNO!** Provjerite da li LAN LED trepće.

- 3 Drugim mrežnim kabelom priključite modem u WAN ulaz bežičnog usmjerivača.
- 4. Ukopčajte adapter izmjeničnog napajanja modema u DC-IN priključak i utaknite ga u električnu utičnicu.

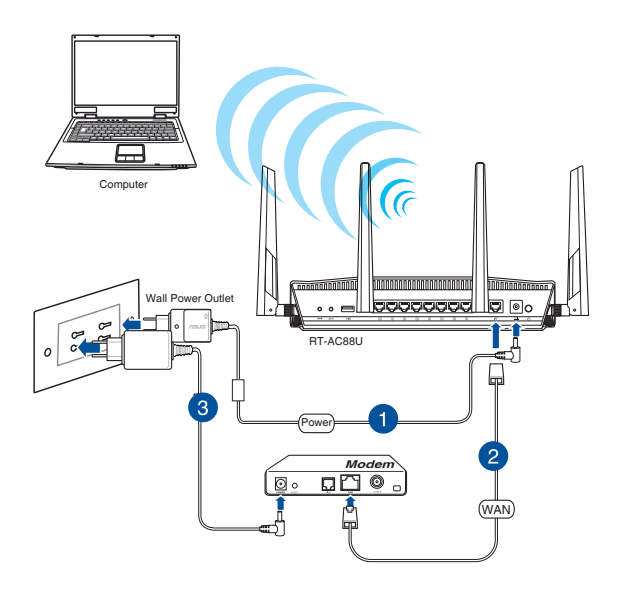

### 1.6.2 Bežična veza

#### Postavljanje bežičnog usmjerivača putem bežične veze:

- 1. Ukopčajte AC adapter bežičnog usmjerivača u DC-IN ulaz i priključite ga u utičnicu.
- 2 Isporučenim mrežnim kabelom priključite modem u WAN ulaz bežičnog usmjerivača.

- 3. Ukopčajte adapter izmjeničnog napajanja modema u DC-IN priključak i utaknite ga u električnu utičnicu.
- 4. Instalirajte IEEE 802.11a/b/g/n/ac WLAN adapter na vaše računalo.

- Pojedinosti o spajanju s bežičnom mrežom potražite u korisničkom priručniku za WLAN.
- Za postavljanje sigurnosnih postavki vaše mreže pogledajte odjeljak Postavljanje sigurnosnih postavki bežične veze u poglavlju 3 ovog priručnika.

#### Početak rada 2

#### 2.1 Prijava u web grafičko sučelje

Vaš ASUS bežični usmjerivač dolazi s intuitivnim web grafičkim korisničkim sučeljem (GUI) koje omogućuje jednostavnu konfiguraciju raznih funkciju putem web preglednika kao što su Internet Explorer, Firefox, Safari i Google Chrome.

**NAPOMENA:** Funkcije se razlikuju ovisno o verzijama firmvera.

### Prijava u web GUI:

- 1. U web pregledniku ručno unesite zadanu IP adresu bežičnog usmjerivača: http://router.asus.com.
- 2. Na stranici za prijavu unesite zadano korisničko ime (admin) i lozinku (admin).
- 3. Web GUI sada možete koristiti za konfiguriranje raznih postavki vašeg ASUS bežičnog usmjerivača.

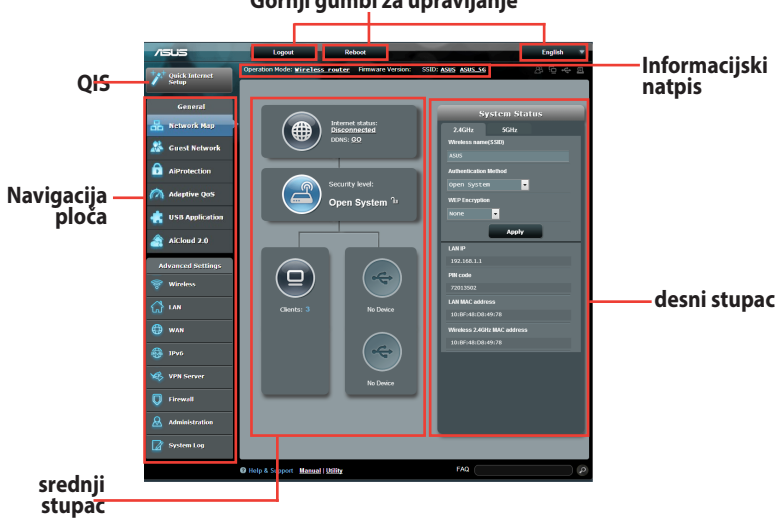

#### Gornji gumbi za upravljanje

NAPOMENA: Ako se prvi put prijavljujete u web GUI, automatski ćete biti preusmjereni na stranicu Quick Internet Setup (Brza postava putem interneta) (QIS).

### 2.2 Brza postava putem interneta (QIS) s automatskim prepoznavanjem

Funkcija brze postavke putem interneta (QIS) vodi vas kroz brzo postavljanje internetske veze.

**NAPOMENA:** Prilikom prvog postavljanja internetske veze, pritisnite gumb za resetiranje na bežičnom usmjerivaču kako biste ga resetirali na tvorničke postavke.

### Korištenje funkcije QIS s automatskim prepoznavanjem:

1. Prijavite se u web GUI. Stranica QIS automatski će se pokrenuti.

| Windows Security                                                                                                   |  |  |  |  |
|----------------------------------------------------------------------------------------------------|--|--|--|--|
| The server 192.168.50.1 is asking for your user name and password. The<br>server reports that it is from RT-AC88U. |  |  |  |  |
| Warning: Your user name and password will be sent using basic<br>authentication on a connection that isn't secure. |  |  |  |  |
| User name<br>Password<br>Remember my credentials                                                                   |  |  |  |  |
| OK Cancel                                                                                                    |  |  |  |  |

- Prema zadanim postavkama, korisničko ime i lozinka za prijavu za web GUI bežičnog usmjerivača su admin. Pojedinosti o mijenjanju korisničkog imena i lozinke za bežični usmjerivač potražite u odjeljku 4.7.2 Sustav.
- Korisničko ime i lozinka bežičnog usmjerivača razlikuje se od naziva mreže 2,4 GHz / 5 GHz (SSID) i sigurnosnog ključa. Korisničko ime i lozinka za prijavu na bežični usmjerivač omogućavaju prijavu u web GUI bežičnog usmjerivača radi konfiguracije njegovih postavki. Naziv mreže 2,4 GHz / 5 GHz (SSID) i sigurnosni ključ omogućavaju Wi-Fi uređajima prijavu i povezivanje s vašom 2,4 GHz / 5 GHz mrežom.

 Bežični usmjerivač automatski će otkriti je li tip vaše ISP veze Dynamic IP (Dinamički IP), PPPoE, PPTP, L2TP ili Static IP (Statički IP). Unesite potrebne podatke za tip vaše ISP veze.

**VAŽNO**! Potrebne podatke o tipu internetske veze saznat ćete od vašeg ISP-a.

#### za automatski IP (DHCP)

| A REAL PROPERTY AND  |                                                                                                    |
|----------------------|----------------------------------------------------------------------------------------------------|
| 品 Skip Setup Wizard  | Automatic IP connection setup                                                                                                    |
| Quick Internet Setup | Host Name(optional): 👔                                                                                                    |
| Check<br>Connection  | MAC Address(optional) 🔹 MAC Clone                                                                                                    |
| Internet Setup       | MAC (Media Access Control) address is a unique identifier that identifies your computer or device in<br>the network. ISPs monitor the MAC addresses of devices that connect to their services, and would<br>disallow internet connection for new MAC addresses. To fix this issue, you can do either of the                                                                                                    |
| Router Setup         | following: <ul> <li>Contact your ISP and request to update the MAC address associated with your ISP subscription. Once</li> </ul>                                                                                                    |
|                      | this is done, you can run the notice's setup invarid again.<br>• Chone or change the MLC address of the not eviewe to match the MAC address of the original device.<br>If you just replaced an old router, you will find the old router's MAC address from its label. If you<br>previously connected you compare to the modern, you will note to enter your computer's MAC<br>address or click "MAC Clone" to clone your computer's MAC address. |
|                      | Previous Next                                                                                                    |
|                      |                                                                                                    |

### za PPPoE, PPTP i L2TP

| THE R. LEWIS CO.                                                  |                                                                                                    |                                                                                                    |
|-------------------------------------------------------------------|----------------------------------------------------------------------------------------------------|----------------------------------------------------------------------------------------------------|
| 品 Skip Setup Wizard                                               | Account Setting                                                                                              |                                                                                                    |
| Quick Internet Setup Check Connection Internet Setup Router Setup | Please enter your username and password<br>User Name 2<br>Password 2<br>MAC Address(optional) 2<br>MAC Clone | Internet Connection Information<br>For the assessed assessed assessed<br>Acoust Near<br>Parametric<br>Parametric<br>Parametr |
|                                                                   | Enable VPN client                                                                                            | User Name 💿                                                                                                    |
|                                                                   | Special Requirement from ISP                                                                                 | Password @                                                                                                    |
|                                                                   | Previous Next                                                                                                | Enter the user name and password for your Internet<br>connection information. These settings were given by<br>your Internet Service Provider (ISP).                                                                                                    |
|                                                                   |                                                                                                    |                                                                                                    |

- Automatsko prepoznavanje vrste vaše ISP veze događa se za vrijeme prve konfiguracije bežičnog usmjerivača ili kada ga resetirate na zadane postavke.
- Ako QIS nije prepoznao vrstu vaše internetske veze, kliknite Skip to manual setting (Preskoči na ručno postavljanje) i ručno konfigurirajte postavke veze.
- 3. Dodijelite naziv bežičnoj mreži (SSID) i sigurnosni ključ za vašu 2,4 GHz i 5 GHz bežičnu vezu. Po završetku kliknite **Apply** (**Primijeni**).

| 品 Skip Setup Wizard  | Wireless Setting                                                                                     |                                                                                                    |
|----------------------|----------------------------------------------------------------------------------------------------|----------------------------------------------------------------------------------------------------|
|                      | Do you want to use the previo                                                                        | us wireless security settings? • Yes • No                                                                                                    |
| Quick Internet Setup | Assign a unique name or SSI                                                                          | ) (Service Set Identifier) to help identify your wireless network.                                                                                                    |
| Check<br>Connection  | 2.4 GHz - Security                                                                                   |                                                                                                    |
| Internet Setup       | Network Name (SSID) 🔞                                                                                | ASU5_2.4G                                                                                                    |
|                      | Network Key 📀                                                                                        | •••••                                                                                                    |
| Router Setup         | 5 GHz - Security                                                                                     | Copy 2.4 GHz to 5 GHz settings.                                                                                                    |
|                      | Network Name (SSID) 😨                                                                                | ASUS_5G                                                                                                    |
|                      | Network Key 📀                                                                                        |                                                                                                    |
|                      | Enter a network key betwee<br>digits. The default wireless<br>network security, leave the<br>access. | n 8 and 63 characters[etters, numbers or a combination] or 64 hex<br>excurity setting is WBA2-Personal AES.B you do not want to set the<br>excurity key field blank, but this exposes your network to unauthorced<br>Apply |
|                      |                                                                                                    |                                                                                                    |
|                      |                                                                                                    |                                                                                                    |

- 4. Prikazat će se postavke interneta i bežične veze. Kliknite **Next** (**Dalje**) za nastavak.
- 5. Pročitajte vodič za bežičnu mrežu vezu. Po završetku kliknite **Finish (Završi)**.

| Quick Informet. Setup       System Time: Hoo, Feb 09 07:59:03 2015 (Gr(T)         Chack<br>Connection       Wireless Seculty       Open System         Toternet Setup       Minelesk Kanning (SOR)       ASUS 5G         Router Setup       Minelesk Kanning (SOR)       ASUS 5G         Router Setup       Open System       Minelesk Kanning (SOR)         Router Setup       Open System       Minelesk Kanning (SOR)         Router Setup       Open System       Minelesk Kanning (SOR)         Router Setup       Open System       Minelesk Kanning (SOR)         Router Setup       Open System       Minelesk Kanning (SOR)         Router Setup       Minelesk Kanning (SOR)       Assis         Router Setup       Minelesk Kanning (SOR)       Assis         Router Setup       Minelesk Kanning (SOR)       Assis         Router Setup       Minelesk Kanning (SOR)       Assis         Router Setup       Minelesk Kanning (SOR)       Assis         Router Setup       Minelesk Kanning (SOR)       Assis         Router Setup       Minelesk Kanning (SOR)       Assis         Router Setup       Minelesk Kanning (SOR)       Assis         Router Setup       Minelesk Kanning (SOR)       Assis         Router Setup       Minelesk Kanning (SOR) | skip Setup Wizard Co                                                                                             | ompleted Network Configuration S | Summary           |
|----------------------------------------------------------------------------------------------------|----------------------------------------------------------------------------------------------------|----------------------------------|-------------------|
| Quick Internet Setup     Methods 8(50)     ASUS       Chrick<br>Connection     Chenck Setup     Open System       Internet Setup     Methods Name (S10)     ASUS 50       Router Setup     Open System     Open System       WAN     WAN     WAN       ILAN IP     122 108 122 174       LAN IP     122 108 20 1       MAC     096 52 66 0                                                                                                    |                                                                                                    | System Time: Mon, Feb 09 07:     | 59:03 2015 (GMT)  |
| Check     Network Name (S10)     ASUS       Connection     Waskess Security     Open System       Internet Setup     Mandess gozia)       Notion Setup     Name (S10)     ASUS 50       Waskess Security     Open System       WAN     Waskess Security     Open System       WAN     WAN WAN P     152:663 22:174       LAN     LAN P     152:665 01       MAC     00:0:42:26:024                                                                                                    | Quick Internet Setup                                                                                             |                                  |                   |
| Vaniention     Windex Sociality     Open System       Internet Setup     Heseot Name (\$50)     ASUS_5G       Nouter Setup     Open System       Windex Sociality     Open System       Worker Setup     Open System       Windex Sociality     Open System       Worker Setup     Open System       Windex Sociality     Open System       Windex Sociality     Op                                                                                      | Check                                                                                                    | Network Name (SSID)              | ASUS              |
| ) Internet Setup<br>Mindees Security<br>Router Setup<br>Walkes Security<br>VAN<br>VAN<br>VAN<br>VAN<br>VAN<br>VAN<br>VAN<br>VAN                                                                                                    | Connection                                                                                                    | Wireless Security                | Open System       |
| Number New Sectory     ASUS 50       Routler Sectory     Open System       WAN     Wanneeten Type       WAR (P     192: 156: 123: 174       LAN     192: 156: 156: 11       MAC     09: 05: 25: 66: 40: 10                                                                                                    | Teternet Petus                                                                                                   |                                  |                   |
| Windexs Security     Open System       WAIN Connection Type     Automatic IP       WAIN Connection Type     Automatic IP       WAIN IP     122, 163, 252, 174       LAN     LAN       LAN IP     182, 160, 50, 1       MAC     09, 06, 23, 266, 43                                                                                                    | Internet Setup                                                                                                   | Network Name (SSID)              | ASUS_5G           |
| Router Setup<br>WAN<br>WAN Connection Type<br>WAN IP<br>132 163 123 174<br>LAN<br>IAN IP<br>132 163 53 1<br>IAN IP<br>132 163 53 1<br>MAC<br>00 05 43 55 69 40<br>Next                                                                                                    | and the second second second second second second second second second second second second second second second | Wireless Security                | Open System       |
| WAIK Connection Type         Automatic 10           WAIK UP         192:1563.123           LAN         IAN IP           LAN IP         192:1563.051           MAC         00 00-43:26.050           MAC         Next                                                                                                    | Router Setup                                                                                                    |                                  |                   |
| WAILUP 192.158.123.174<br>LAN<br>LANUP 192.168.50.1<br>MAC 00.05.43.25.69.40<br>Next                                                                                                    |                                                                                                    | WAN Connection Type              | Automatic IP      |
| LAN<br>LAN IP 192,163.50.1<br>MAC 00.90-43.26.69.40<br>Next                                                                                                    |                                                                                                    | WAN IP                           |                   |
| LAN IP 192.150.50.1<br>MAC 00.05.43.36.09.40<br>Next                                                                                                    |                                                                                                    |                                  |                   |
| MAC 00 90-43 25 60 40<br>Next                                                                                                    |                                                                                                    | LAN IP                           | 192.168.50.1      |
| Next                                                                                                    |                                                                                                    | MAC                              | 00.0C:43:26:60:40 |
|                                                                                                    |                                                                                                    |                                  | Next              |
|                                                                                                    |                                                                                                    |                                  |                   |
|                                                                                                    |                                                                                                    |                                  |                   |
|                                                                                                    |                                                                                                    |                                  |                   |
|                                                                                                    |                                                                                                    |                                  |                   |
|                                                                                                    |                                                                                                    |                                  |                   |
|                                                                                                    |                                                                                                    |                                  |                   |

### 2.3 Povezivanje na bežičnu mrežu

Nakon postavljanja bežičnog usmjerivača pomoću funkcije QIS, vaše računalo ili drugi pametni uređaj možete priključiti na bežičnu mrežu.

### Povezivanje s mrežom:

- 1. Na računalu kliknite na ikonu mreže 🜁 u području za obavijesti radi prikaza dostupnih bežičnih mreža.
- 2. Na popisu odaberite bežičnu mrežu na koju se želite povezati i kliknite **Connect (Poveži se)**.
- 3. Morat ćete upisati mrežni sigurnosni ključ za sigurnu bežičnu mrežu, zatim kliknite **OK (U redu)**.
- Pričekajte dok računalo uspješno ne uspostavi vezu s bežičnom mrežom. Prikazuje se stanje veze i ikona mreže prikazuje stanje povezanosti.

- U sljedećim poglavljima pronaći ćete dodatne pojedinosti o konfiguriranju postavki bežične mreže.
- Više pojedinosti o povezivanju uređaja s bežičnom mrežom potražite u korisničkom priručniku za uređaj.

# 3 Konfiguriranje općih postavki

### 3.1 Korištenje aplikacije Network Map

Network Map vam omogućuje konfiguraciju sigurnosnih postavki mreže, upravljanje mrežnim klijentima i nadzor USB uređaja.

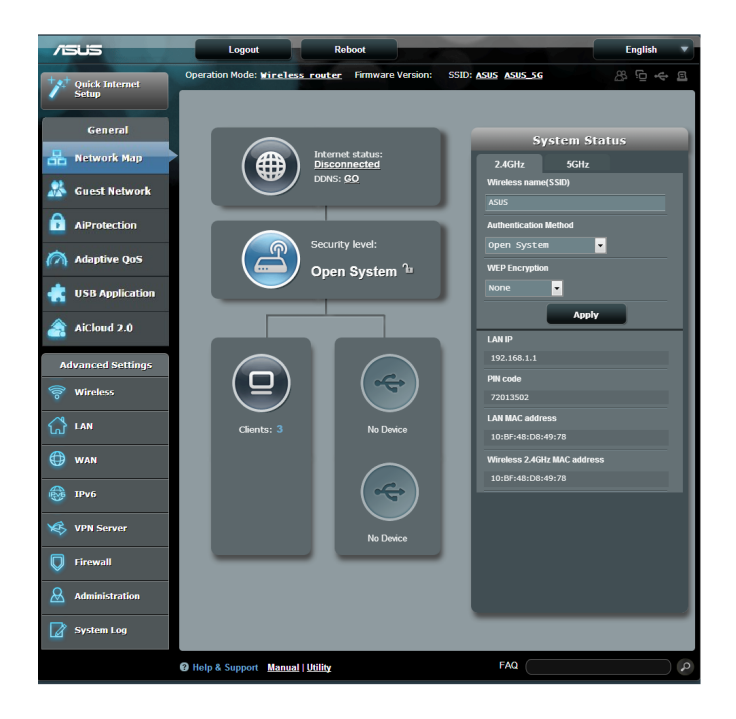

### 3.1.1 Postavljanje sigurnosnih postavki bežične mreže

Kako biste bežičnu mrežu zaštitili od neovlaštena pristupa, morate konfigurirati njene sigurnosne postavke.

#### Postavljanje sigurnosnih postavki bežične mreže:

- U ploči za navigaciju otvorite karticu General (Općenito) > Network Map (Karta mreže).
- 2. Na zaslonu Network Map (Karta mreže) u **System status** (**Stanje sustava**) možete konfigurirati sigurnosne postavke bežične mreže kao što su SSID, razina sigurnosti i postavke šifriranja.

**NAPOMENA**: Možete postaviti razlučite sigurnosne postavke bežične mreže za pojaseve od 2,4 GHz, 5 GHz.

### Sigurnosne postavke za 2,4 GHz

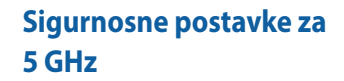

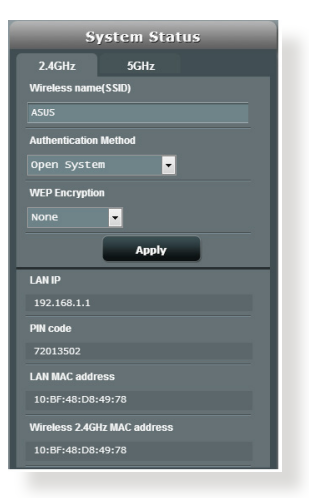

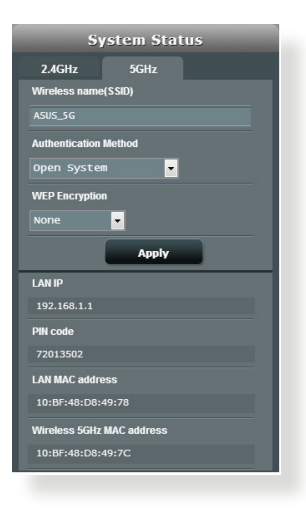

- 3. U polje **Wireless name (SSID) (Naziv bežične mreže (SSID))** upišite jedinstveni naziv vaše bežične mreže.
- 4. Na padajućem popisu **Authentication Method (Način provjere autentičnosti)** odaberite način provjere autentičnosti za bežičnu mrežu.

Ako kao način provjere autentičnosti odaberete WPA-Personal (WPA-osobno) ili WPA-2 Personal (WPA-2 osobno), unesite WPA-PSK ključ ili sigurnosnu lozinku.

**VAŽNO!** The IEEE 802.11n/ac standard zabranjuje korištenje funkcije High Throughput s WEP ili WPA-TKIP kao šifratora za slanje prema jednom terminalu. Ako koristite te načine šifriranja, vaša brzina prijenosa podataka past će na vezu IEEE 802.11g 54 Mb/s.

5 Po završetku kliknite Apply (Primijeni).

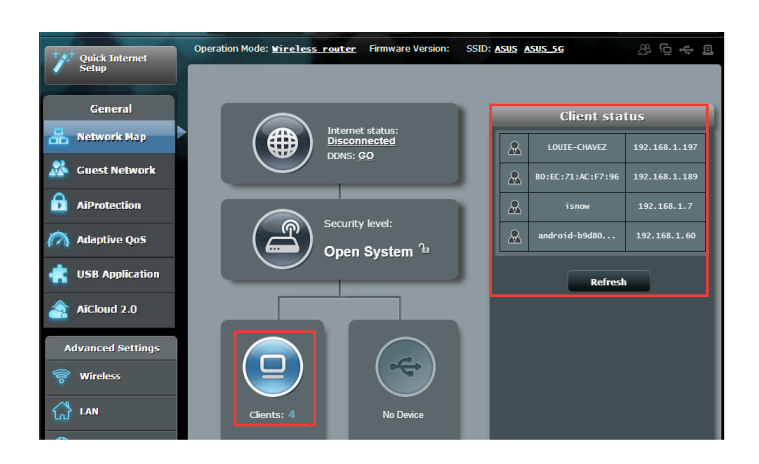

### 3.1.2 Upravljanje mrežnim klijentima

### Upravljanje mrežnim klijentima:

- 1. U ploči za navigaciju uđite u **General (Općenito) > Network Map (Karta mreže)**.
- 2. Na ekranu Network odaberite ikonu **Client Status (Stanje klijenta)** kako bi se prikazali podaci o vašem mrežnom klijentu.
- 3. Ako želite blokirati pristup klijenta vašoj mreži, odaberite klijent i zatim kliknite **block (blokiraj)**.

### 3.1.3 Nadzor USB uređaja

ASUS bežični usmjerivač ima dva USB ulaza za priključivanje USB uređaja ili USB pisača čime se omogućuje dijeljenje datoteka i pisača s klijentima u mreži.

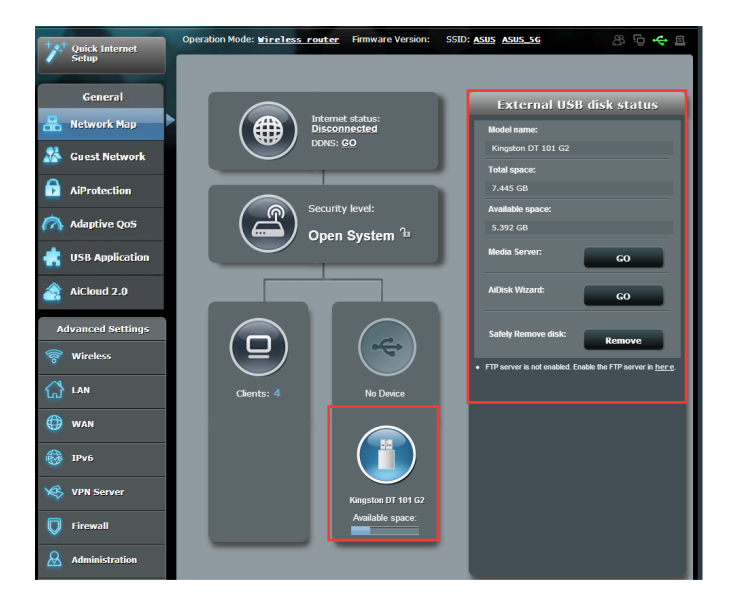

- Prije korištenja ove funkcije, USB uređaj za pohranu kao što je USB tvrdi disk ili USB flash pogon, trebate priključiti u USB 2.0 ulaz na stražnjoj ploči vašeg bežičnog usmjerivača. Pobrinite se da USB uređaj za pohranu bude na propisani način formatiran i podijeljen na particije. Pogledajte popis diskova s podrškom za funkciju Plug-n-Share na <u>http://event.asus.com/networks/disksupport</u>
- Dva USB ulaza istodobno podržavaju dva USB pogona ili jedan pisač i jedan USB pogon.

**VAŽNO!** Najprije morate izraditi i podijeliti račun i njegovo dopuštenje / prava pristupa kako bi se drugim mrežnim klijentima omogućio pristup USB uređaju putem FTP stranice/uslužnog programa FTP klijenta drugog proizvođača, softvera Servers Center, Samba ili AiCloud. Više pojedinosti potražite u odjeljcima **3.5. Korištenje USB aplikacije** i **3.6 Korištenje softvera AiCloud** u ovom korisničkom priručniku.

#### Nadzor USB uređaja:

- U ploči za navigaciju otvorite karticu General (Općenito) > Network Map (Karta mreže).
- 2. Na ekranu Network Map odaberite ikonu **USB Disk Status** (Stanje USB diska) za prikaz podataka o USB uređaju.
- 3. U polju AiDisk Wizard (AiDisk čarobnjak) kliknite **GO (Idi)** za postavljanje FTP poslužitelja za dijeljenje internetske datoteke.

- Dodatne pojedinosti potražite u odjeljku 3.5.2 Korištenje softvera Servers Center u ovom korisničkom priručniku.
- Bežični usmjerivač radi s većinom USB HDD/Flash diskova (veličine do 2 TB) i podržava čitanje-upisivanje za FAT16, FAT32, EXT2, EXT3 i NTFS.

### Sigurnosno uklanjanje USB diska

**VAŽNO**: Nepravilno uklanjanje USB diska može dovesti do oštešćenja podataka.

### Sigurnosno uklanjanje USB diska:

- U ploči za navigaciju otvorite karticu General (Općenito) > Network Map (Karta mreže).
- U gornjem desnom kutu kliknite SEJECT USB disk (Odbaci USB disk). Kada je USB disk uspješno izbačen, kao USB stanje će se prikazivati Unmounted (Odbačen).

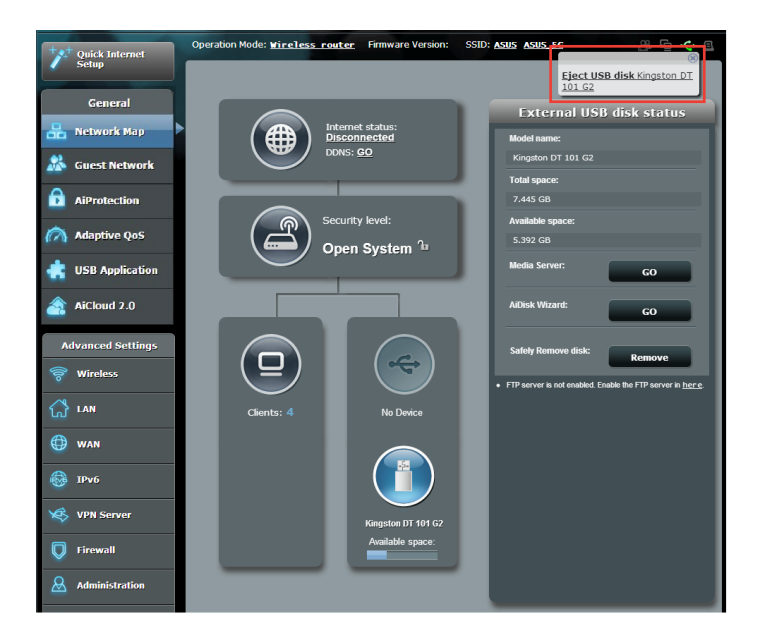

### 3.2 Stvaranje mreže gosta

Mreža gosta privremenim posjetiteljima s mogućnošću povezivanja na internet omogućuje pristup do zasebnih SSID-ova ili mreža bez potrebe za omogućavanjem pristupa vašoj privatnoj mreži.

**NAPOMENA:** RT-AC88U podržava do šest SSID-ova (tri SSID-a za 2,4 GHz i tri SSID-a za 5 GHz).

### Stvaranje mreže gosta:

- U ploči za navigaciju otvorite karticu General (Općenito) > Guest Network (Mreža gosta).
- 2. Na ekranu Guest Network (Mreža gosta), odaberite frekvencijski pojas od 2,4 GHz ili 5 GHz za mrežu gosta koju želite stvoriti.
- 3. Kliknite Enable (Omogući).

| The Guest Network provides In<br>your Intranet. | ternet connection for guests bu | t restricts access to |
|-------------------------------------------------|---------------------------------|-----------------------|
|                                                 |                                 |                       |
|                                                 |                                 |                       |
|                                                 |                                 |                       |
| C bla                                           | Carble                          | - Constale            |
| chable                                          | chable                          | enable                |
|                                                 |                                 |                       |
|                                                 |                                 |                       |
|                                                 |                                 |                       |
|                                                 |                                 |                       |
|                                                 |                                 |                       |
| Eastla                                          | Cashla                          | Eastla                |
| Chable                                          | Chapte                          | Chable                |
|                                                 |                                 |                       |
|                                                 |                                 |                       |
|                                                 |                                 |                       |

- 4. Za promjenu postavki gosta kliknite postavke gosta koje želite promijeniti. Kliknite **Remove (Ukloni)** za brisanje postavki gosta.
- 5. U polju Network Name (SSID) (Naziv mreže (SSID)) dodijelite naziv za vašu privremenu bežičnu mrežu.

| Guess Network                                                                                                    |                |        |        |  |
|----------------------------------------------------------------------------------------------------|----------------|--------|--------|--|
| The guest network can provide internet connectivity for temporary visitors without accessing your private network. |                |        |        |  |
|                                                                                                    |                |        |        |  |
|                                                                                                    | ASUS_Guest1    |        |        |  |
|                                                                                                    |                |        |        |  |
|                                                                                                    |                | Create | Create |  |
|                                                                                                    | Limitless      |        |        |  |
|                                                                                                    |                |        |        |  |
|                                                                                                    | Modify         |        |        |  |
|                                                                                                    |                |        |        |  |
|                                                                                                    |                |        |        |  |
|                                                                                                    | ASUS_5G_Guest1 |        |        |  |
|                                                                                                    | Open System    |        |        |  |
|                                                                                                    |                | Create | Create |  |
|                                                                                                    | Limitless      |        |        |  |
|                                                                                                    |                |        |        |  |
|                                                                                                    | Modify         |        |        |  |
|                                                                                                    |                |        |        |  |

- 6. Odaberite Authentication Method (Način provjere autentičnosti)
- 7. Ako odaberete WPA način provjere autentičnosti, odaberite WPA Encryption (WPA šifriranje).
- 8. Odredite Access time (Vrijeme pristupa) ili odaberite Limitless (Neograničeno).
- 9. Odaberite **Disable (Onemogući)** ili **Enable (Omogući)** u stavci **Access Intranet (Pristup Intranetu)**.
- 10. Po završetku kliknite Apply (Primijeni).

### 3.3 AiProtection

AiProtection nudi praćenje u stvarnom vremenu koje detektira zlonamjeran softver, špijunski softver i neželjen pristup. Također filtrira neželjena web-mjesta i aplikacije i omogućuje vam postavljanje vremena u kojem spojeni uređaj može pristupiti internetu.

|          | Conoral          | AiProtection                                                 |                                                                              |                                                                                                    |                                                                       |                                        |
|----------|------------------|--------------------------------------------------------------|------------------------------------------------------------------------------|----------------------------------------------------------------------------------------------------|-----------------------------------------------------------------------|----------------------------------------|
| 品        | Network Map      | AlProtection with<br>before it reaches<br>able to access the | Trend Micro uses real-ti<br>your PC or connected o<br>Internet. You can also | ime network monitoring to dete<br>levices. Parental Controls let y<br>restrict unwanted websites an | ect malware, viruses and o<br>rou schedule times that a c<br>nd apps. | ther intrusions<br>connected device is |
| *        | Guest Network    |                                                              |                                                                              |                                                                                                    |                                                                       |                                        |
| ê        | AiProtection     | ·                                                            |                                                                              | Network Protection                                                                                  | on<br>ent                                                             |                                        |
| <u>*</u> | Adaptive QoS     |                                                              |                                                                              | Malicious Sites Blocking     Vulnerability Protection     Infected Device Preventio                 | on and Blocking                                                       |                                        |
| *        | USB Application  |                                                              |                                                                              |                                                                                                    |                                                                       |                                        |
| <u></u>  | AiCloud 2.0      |                                                              | 🦻 🎧                                                                          | Parental Controls                                                                                   |                                                                       |                                        |
| ٨        | lvanced Settings |                                                              |                                                                              | Vime Scheduling     Web & Apps Filters                                                              |                                                                       |                                        |
| (llo     | Wireless         |                                                              |                                                                              |                                                                                                    |                                                                       |                                        |
|          | LAN              |                                                              |                                                                              |                                                                                                    |                                                                       |                                        |
| ۲        | WAN              |                                                              |                                                                              |                                                                                                    |                                                                       |                                        |
|          | IPv6             |                                                              |                                                                              |                                                                                                    |                                                                       |                                        |
| s        | VPN              |                                                              |                                                                              |                                                                                                    |                                                                       |                                        |
| Q        | Firewall         |                                                              |                                                                              |                                                                                                    |                                                                       |                                        |
| &        | Administration   |                                                              |                                                                              |                                                                                                    |                                                                       |                                        |
|          | System Log       |                                                              |                                                                              |                                                                                                    |                                                                       |                                        |
| 2        | Network Tools    |                                                              |                                                                              |                                                                                                    |                                                                       |                                        |
|          |                  |                                                              |                                                                              |                                                                                                    |                                                                       |                                        |
|          |                  | Help & Support                                               | Manual   Utility                                                             |                                                                                                    | FAQ                                                                   | <u>م</u>                               |

### 3.3.1 Zaštita mreže

Zaštita mreže sprječava iskorištavanje mreže i osigurava mrežu od neželjenog pristupa.

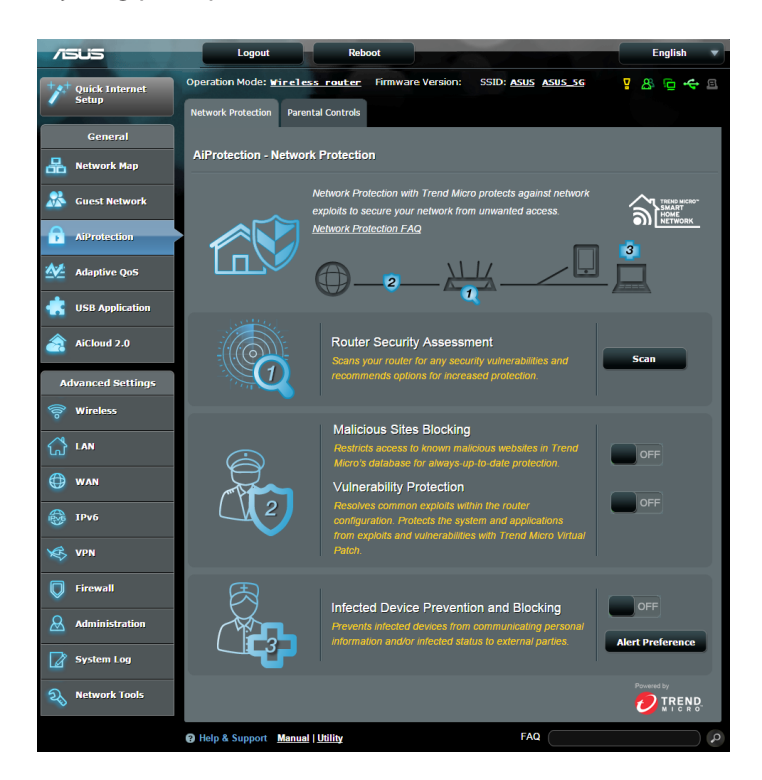

### Konfiguracija zaštite mreže

#### Za konfiguraciju zaštite mreže:

- 1. U ploči za navigaciju idite na **General (Općenito)** > AiProtection.
- 2. Na glavnoj stranici za **AiProtection** kliknite na **Network Protection (Zaštita mreže).**
- 3. Na kartici **Network Protection (Zaštita mreže),** kliknite **Scan** (**Pretraživanje).**

Kada pretraživanje bude gotovo, uslužni program prikazat će rezultate na stranici **Router Security Assessment (Sigurnosna procjena usmjerivača).** 

|    | exploits Router Security Assessment access.          |           |     |
|----|------------------------------------------------------|-----------|-----|
| 1  | Default router login username and password changed - | <u>No</u> |     |
|    | Wireless password strength check -                   | Very Weak |     |
|    | Wireless encryption enabled -                        | Weak      |     |
|    | WPS disabled -                                       | Yes       |     |
|    | UPnP service disabled -                              |           |     |
| -6 | Web access from WAN disabled -                       | Yes       |     |
|    | PING from WAN disabled -                             | Yes       |     |
|    | DMZ disabled -                                       | Yes       |     |
|    | Port trigger disabled -                              | Yes       |     |
|    | Port forwarding disabled -                           | Yes       |     |
|    | Anonymous login to FTP share disabled -              | Yes       | OFF |
|    | Disable guest login for Network Place Share -        | Yes       |     |
| ſ  | Malicious Website Blocking enabled -                 |           | OFF |
| Ч  | Vulnerability Protection enabled -                   |           |     |
|    | Infected Device Prevention and Blocking -            |           |     |
|    | Close Secure Your Router                             |           |     |

VAŽNO! Stavke označene kao Yes (Da) na stranici Router Security Assessment (Sigurnosna procjena usmjerivača) smatraju se kao stanje safe (sigurno). Za stavke označene kao No (Ne), Weak (Slabo), ili Very Weak (Vrlo slabo) čvrsto se preporučuje odgovarajuća konfiguracija.

- (Dodatno) Na stranici Router Security Assessment (Sigurnosna procjena usmjerivača), ručno konfigurirajte stavke označene kao No (Ne), Weak (Slabo) ili Very Weak (Vrlo slabo). Učinite sljedeće:
  - a. Kliknite stavku

**NAPOMENA:** Kada kliknete stavku, uslužni program vas prosljeđuje na stranicu s postavkama stavke.

b. Na stranici za sigurnosne postavke stavke konfigurirajte i izvršite potrebne promjene i kliknite **Apply (Primijeni)** po završetku.

c. Vratite se na stranicu **Router Security Assessment** (Sigurnosna procjena usmjerivača) i kliknite Close (Zatvori) za zatvaranje stranice.

- 5. Za automatsku konfiguraciju sigurnosnih postavki kliknite Secure Your Router (Osiguravanje usmjerivača).
- 6. Kad se pojavi poruka s upitom, kliknite OK (U redu).

### Blokiranje zlonamjernih stranica

Ova značajka ograničava pristup poznatim zlonamjernim stranicama u bazi podataka oblaka radi trajne i ažurne zaštite.

NAPOMENA: Ova funkcija automatski se omogućuje ako pokrenete Router Weakness Scan (Pretraživanje slabih mjesta usmjerivača).

### Omogućavanje blokiranja zlonamjernih stranica:

- 1. U ploči za navigaciju, idite na **General (Općenito)** > **AiProtection.**
- 2. Na glavnoj stranici za **AiProtection** kliknite na **Network Protection (Zaštita mreže).**
- 3. U oknu Malicious Sites Blocking (Blokiranje zlonamjernih stranica), kliknite ON (Uključeno).

### Zaštita od izloženosti

Ova značajka rješava uobičajena iskorištavanja unutar konfiguracije usmjerivača.

NAPOMENA: Ova funkcija automatski se omogućuje ako pokrenete Router Weakness Scan (Pretraživanje slabih mjesta usmjerivača).

#### Omogućavanje zaštite od izloženosti:

- 1. U ploči za navigaciju, idite na **General (Općenito)** > AiProtection.
- 2. Na glavnoj stranici za **AiProtection** kliknite na **Network Protection (Zaštita mreže).**
- 3. U oknu Vulnerability protection (Zaštita od izloženosti), kliknite ON (Uključeno).

### Sprječavanje i blokiranje zaraženog uređaja

Ova značajka sprječava zaražene uređaje od slanja osobnih podataka ili zaraženog stanja vanjskim sudionicima.

NAPOMENA: Ova funkcija automatski se omogućuje ako pokrenete Router Weakness Scan (Pretraživanje slabih mjesta usmjerivača).

#### Omogućavanje zaštite od izloženosti:

- 1. U ploči za navigaciju, idite na **General (Općenito)** > **AiProtection.**
- 2. Na glavnoj stranici za **AiProtection** kliknite na **Network Protection (Zaštita mreže).**
- U oknu Infected Device Prevention and Blocking (Sprječavanje i blokiranje zaraženog uređaja), kliknite ON (Uključeno).

# Konfiguriranje Alert Preference (Željene postavke za upozorenja):

- U oknu Infected Device Prevention and Blocking (Sprječavanje i blokiranje zaraženog uređaja), kliknite Alert Preference (Željene postavke za upozorenja).
- 2. Odaberite ili upišite pružatelja usluge e-pošte, račun e-pošte i lozinku i zatim kliknite **Apply (Primijeni)**.

### 3.3.2 Postavljanje roditeljskog nadzora

Roditeljski nadzor omogućuje upravljanje vremenom za pristup internetu ili postavljanje vremenskog ograničenja za mrežnu uporabu klijenta.

Odlazak na glavnu stranicu roditeljskog nadzora:

- 1. U ploči za navigaciju, idite na **General (Općenito)** > AiProtection.
- 2. Na glavnoj stranici **AiProtection** , kliknite na karticu **Parental Controls (Roditeljski nadzor).**

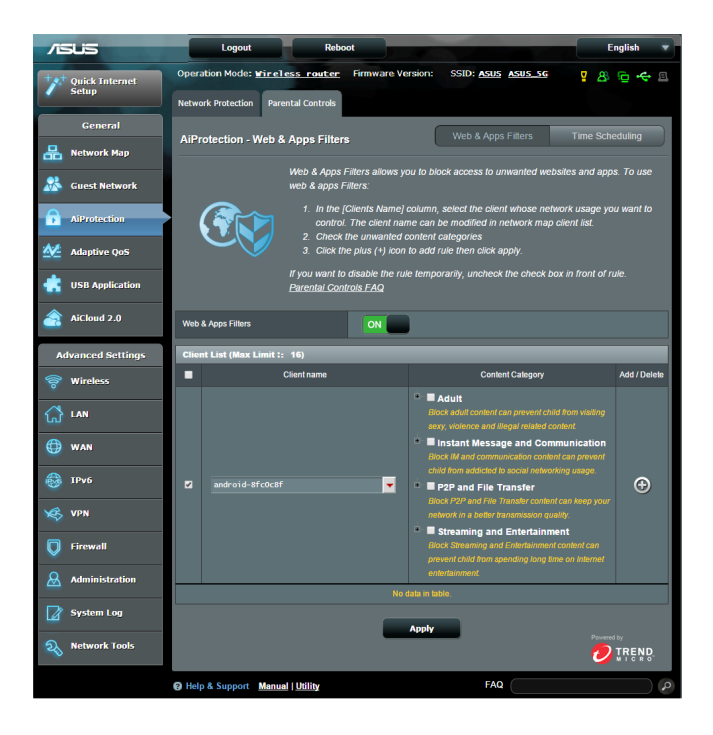

### Filtri za web i aplikacije

Web & Apps Filters (Filtri za web i aplikacije) značajka je za **Parental Controls (Roditeljski nadzor)** koja vam omogućuje blokiranje pristupa neželjenim web stranicama ili aplikacijama.

### Konfiguriranje Web & Apps Filters (Filtri za web i aplikacije):

- 1. U ploči za navigaciju idite na **General (Općenito)** > **AiProtection.**
- 2. Na glavnoj stranici **AiProtection**, kliknite na ikonu **Parental Controls (Roditeljski nadzor)** za odlazak na karticu **Parental Controls (Roditeljski nadzor)**.
- 3. U oknu Enable Web & Apps Filters (Omogući filtre za web i aplikacije), kliknite ON (Uključeno).
- 4. Kada se pojavi upit s porukom za Sporazum o licenci za krajnjeg korisnika (EULA), kliknite **I agree (Slažem se)** za nastavak.
- 5. U stupcu **Client List (Popis klijenata)** odaberite ili unesite naziv klijenta s padajućeg popisa.
- 6. U stupcu Content Category (Kategorija sadržaja) odaberite filtre iz četiri glavne kategorije: Adult (Za odrasle), Instant Message and Communication (Izravne poruke i komunikacija), P2P and File Transfer (P2P i prijenos podataka) i Streaming and Entertainment (Prijenos i zabava).
- 7. Kliknite 🙆 za dodavanje profila klijenta.
- 8. Kliknite Apply (Primijeni) za spremanje postavki.

### Vremensko planiranje

Vremensko planiranje omogućuje vam postavljanje vremenskog ograničenja za mrežnu uporabu klijenta.

**NAPOMENA:** Pazite da vrijeme sustava bude sinkronizirano s NTP poslužiteljem.

|                   | Logout                                                                                                 | Reboot                                  |                                                    | English 🔻                          |  |
|-------------------|----------------------------------------------------------------------------------------------------|-----------------------------------------|----------------------------------------------------|------------------------------------|--|
| Quick Internet    | Operation Mode: <u>Wireless</u> rou<br>Network Protection Parental Contro                              | ter Firmware Version                    | i: SSID: <u>Asus Asus_sg</u>                       | ¥8 @ ← 8                           |  |
| General           | AiProtection - Time Scheduli                                                                           | ıg                                      | Web & Apps Filters                                 | Time Scheduling                    |  |
| 🔬 Guest Network   | Time Scheduling allows you to set the time limit for a client's network usage. To use Time Scheduling: |                                         |                                                    |                                    |  |
| AiProtection      |                                                                                                    |                                         |                                                    |                                    |  |
| Adaptive QoS      |                                                                                                    |                                         |                                                    |                                    |  |
| USB Application   |                                                                                                    |                                         |                                                    |                                    |  |
| AiCloud 2.0       |                                                                                                    |                                         |                                                    |                                    |  |
| Advanced Settings |                                                                                                    |                                         |                                                    |                                    |  |
| 察 Wireless        | Enable Time Scheduling                                                                                 |                                         |                                                    |                                    |  |
| 🟠 LAN             | System Time                                                                                            | Wed, Nov 12 10:<br>* Remind: The System | 11:39 2014<br>n time zone is different from your k | ocale setting,                     |  |
| 💮 wan             | Client List (Max Limit : 16)                                                                           |                                         |                                                    |                                    |  |
| IPv6              | Clients Nar                                                                                            | ne                                      | Clients MAC Address                                | Time<br>Management<br>Add / Delete |  |
| K VPN             |                                                                                                    | No data in                              | table                                              | - 🕀                                |  |
| Firewall          | Ander                                                                                                  |                                         |                                                    |                                    |  |
| Administration    | Афру                                                                                                   |                                         |                                                    |                                    |  |
| System Log        |                                                                                                    |                                         |                                                    |                                    |  |
| Network Tools     |                                                                                                    |                                         |                                                    |                                    |  |
|                   | Help & Support Manual   Utility                                                                        |                                         | FAQ                                                | ٩                                  |  |

#### Konfiguriranje vremenskog planiranja:

- U ploči za navigaciju, idite na General (Općenito) > AiProtection > Parental Controls (Roditeljski nadzor) > Time Scheduling (Vremensko planiranje).
- 2. Na oknu Enable Time Scheduling (Omogući vremensko planiranje), kliknite ON (Uključeno).
3. U stupcu **Clients Name (Naziv klijenta)** odaberite ili unesite naziv klijenta s padajućeg popisa.

**NAPOMENA:** Možete i unijeti MAC adresu klijenta u stupcu **Client MAC Address (MAC adresa klijenta)**. Pazite da naziv klijenta ne sadrži posebne znakove ili razmake, jer oni mogu uzrokovati nepravilan rad usmjerivača.

- 4. Kliknite 🙆 za dodavanje profila klijenta.
- 5. Kliknite Apply (Primijeni) za spremanje postavki.

# 3.4 Prilagodljiva KvU

## 3.4.1 Praćenje širine opsega

Ova značajka omogućuje vam nadzor propusnosti WAN/LAN mreže i prikazuje brzinu otpremanja i preuzimanja u vezi.

| /ISUS             | Logout Reboot                                                                                                    | English 🔻                                         |
|-------------------|----------------------------------------------------------------------------------------------------|---------------------------------------------------|
| Quick Internet    | Operation Mode: <u>Wireless router</u> Firmwar                                                                                                    | e Version: SSID: ASUS ASUS SG 🦉 🖧 🔁 🔶 🖻           |
| setup             | Bandwidth Monitor QoS Web History Traffic Monit                                                                                                    | Dr                                                |
| General           | Adaptive QoS - WAN/LAN Bandwidth Monit                                                                                                    | or Apps analysis OFF                              |
| Retwork Map       |                                                                                                    |                                                   |
| 😹 Guest Network   | Upload                                                                                                    | Download                                          |
| AiProtection      | 10 20 30<br>50 bits per second 50                                                                                                    | 10. 20. 30.<br>5. bits per second 50.             |
| Adaptive QoS      | - 100 - 100 | 7 <sup>tu</sup> 75 <sup>tu</sup> 75 <sup>tu</sup> |
| usb Application   | 20.03                                                                                                    | 36.47                                             |
| AiCloud 2.0       | Show All Highest                                                                                                    | High Medium Low Lowest Empty                      |
| Advanced Settings | Jiening-NB                                                                                                    | 5.5 Mb 🔻                                          |
| 🛜 Wireless        | Jiening-PC                                                                                                    | 6.0 Mb▲                                           |
| 🚮 lan             |                                                                                                    | 110 Mb A                                          |
| 💮 WAN             |                                                                                                    | 20.1 Mb 🗸                                         |
| 1Pv6              |                                                                                                    |                                                   |
| VPN               |                                                                                                    |                                                   |
| Firewall          |                                                                                                    |                                                   |
| Administration    |                                                                                                    |                                                   |
| System Log        |                                                                                                    |                                                   |
| Network Tools     |                                                                                                    |                                                   |
|                   | WAN/LAN Bandwidth Monitor FAQ                                                                                                    | Apply                                             |
|                   | Help & Support Manual   Utility                                                                                                    | FAQ                                               |

## Analiza aplikacija

Omogućavanje analize aplikacija:

U kartici **Bandwidth Monitor (Praćenje širine opsega)** idite na okno **Apps Analysis (Analiza aplikacija)** i kliknite **ON (Uključeno)**.

## 3.4.2 KvU

Ova značajka osigurava propusnost za zadatke i aplikacije s prioritetom.

| /ISUS             | Logout                                | boot                                                                                                    | English 🔻                            |
|-------------------|---------------------------------------|----------------------------------------------------------------------------------------------------|--------------------------------------|
| Quick Internet    | Operation Mode: <u>Wireless</u> route | r Firmware Version: SSID: <u>ASUS ASUS 5G</u>                                                                                                | <u>9</u> & © 🔶 🗉                     |
|                   | Bandwidth Monitor QoS Web History     | Traffic Monitor                                                                                                    |                                      |
| General           | Adaptive QoS - QoS to configu         | ration                                                                                                    |                                      |
| Retwork Map       | Quality of                            | of Service (QoS) ensures bandwidth for prioritized lasks and ap                                                                              | plications.                          |
| 🖧 Guest Network   | • A<br>10                             | daptive QoS ensures inbound and outbound bandwidth on bo<br>ireless connections for prioritized applications and tasks via on                | th wired and<br>e-defined, drag-and- |
| AiProtection      | · 7                                   | op presets: garning, media streaming, VoIP, web surfing and fi<br>raditional QoS ensures inbound and outbound bandwidth on                   | le transferring.<br>both wired and   |
| Adaptive QoS      | ( <b>* 265</b> *)                     | reiess connections for prioritized applications and tasks via m<br>arameters.                                                                | anuai user-denned                    |
| USB Application   | To enab<br>the band                   | e QoS function, click the QoS slide switch , and fill in the uplo<br>width information from ISP or go to <u>http://speedtest.net</u> to cher | ad and download Get<br>ck bandwidth. |
| AiCloud 2.0       | <u>QoS FA</u>                         | 2                                                                                                    |                                      |
| Advanced Settings | Enable Smart QoS                      | OFF                                                                                                    |                                      |
| 🛜 Wireless        |                                       | Apply                                                                                                    |                                      |
| 🔂 LAN             |                                       |                                                                                                    |                                      |
| 💮 WAN             |                                       |                                                                                                    |                                      |
| IPv6              |                                       |                                                                                                    |                                      |

#### Omogućavanje funkcije KvU:

- 1. U ploči za navigaciju, idite na **General (Općenito) > Adaptive QoS (Prilagodljiva KvU) >** kartica **QoS (KvU).**
- 2. Na oknu Enable Smart QoS (Omogući Smart QoS) kliknite ON (Uključeno).
- 3. Popunite polja za širinu opsega za slanje i preuzimanje.

**NAPOMENA:** Saznajte širinu pojasa od vašeg ISP-a. Također možete posjetiti <u>http://speedtest.net</u> za provjeru propusnosti.

4. Odaberite QoS Tspe (Vrsta KvU) (prilagodljivo ili tradicionalno) za vašu konfiguraciju.

**NAPOMENA:** Definicija KvU vrste prikazana je u kartici QoS (KvU) kao referenca.

5. Kliknite Apply (Primijeni).

## 3.4.3 Web povijest

Ova značajka prikazuje povijest i pojedinosti stranica ili URL-a koje je klijent posjetio.

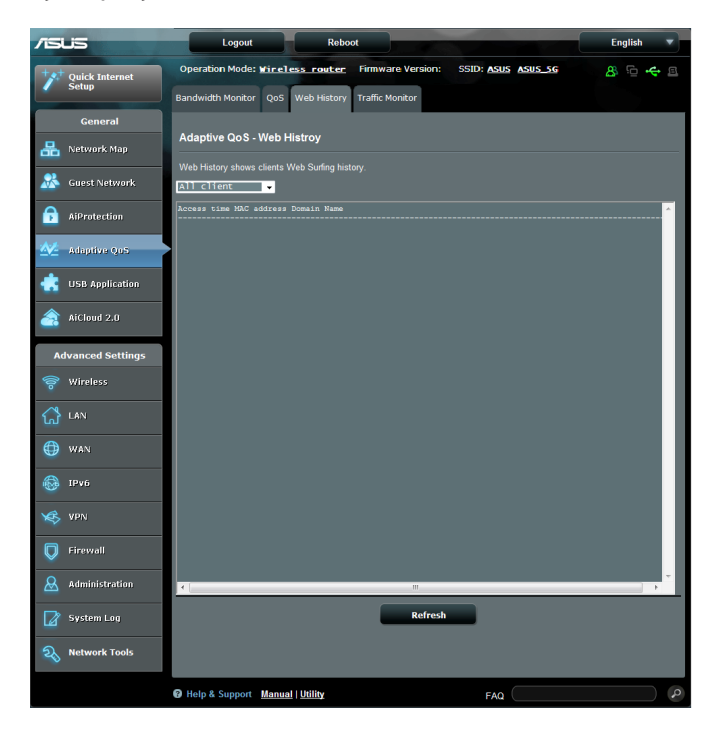

## Pregled web povijesti:

- U ploči za navigaciju, idite na General (Općenito) > Adaptive QoS (Prilagodljiva KvU) > kartica Web History (Web povijest).
- 2. (Dodatno) Kliknite Refresh (Osvježi) za brisanje popisa.

## 3.4.4 Praćenje prometa

Značajka nadzora prometa omogućuje pristup korištenju širine pojasa i brzine interneta, žičnim i bežičnim mrežama. Omogućuje nadzor mrežnog prometa u stvarnom vremenu na dnevnoj osnovi. Također pruža mogućnost prikaza mrežnog prometa unutar posljednjih 24 sata.

| 15L      | is               | Logout                 |              | Re           | eboot         |               | 100             |                |          |   | E       | nglish     |          |
|----------|------------------|------------------------|--------------|--------------|---------------|---------------|-----------------|----------------|----------|---|---------|------------|----------|
| +**      | Quick Internet   | Operation Mode:        | Wireles      | s rout       | er Firm       | ware Versi    | on: SSI         | D: <u>ASUS</u> | ASUS_SG  | P | 8       | @ <b>*</b> | <u>e</u> |
| -        | Setup            | Bandwidth Monitor      | Q05 W        | eb Histor    | ry Traffic    | Monitor       |                 |                |          |   |         |            |          |
|          | General          | Traffic Manage         | r - Traffi   | c Moni       | tor           |               |                 |                |          |   | Real-   | time       | •        |
| 暍        | Network Map      | Traffic Monitor allows | ; you to mon | iltor the in | coming or o   | utgoing packe | ts of the folio | wing:          |          |   |         |            |          |
| *        | Guest Network    |                        | Internet     |              |               | Wired         |                 |                | Wireless |   |         |            |          |
| D        | AiProtection     | Reception              |              |              |               |               |                 |                |          |   |         |            |          |
| ₩        | Adaptive QoS     | Transmission           |              |              |               |               |                 |                |          |   |         |            |          |
| ٠        | USB Application  | NOTE: Packets from     | the internet | are eveni    | y transmitted |               | and wireless    | devices.       |          |   |         |            |          |
| <u>a</u> | AiCloud 2.0      | Traffic Monitor FAQ    | WAN)         | Wired        | Wireles       | s (2.4GHz)    | Wirele          | ss (5GHz)      |          |   |         |            |          |
| Ad       | lvanced Settings | 85.45 KB/s             |              |              |               |               |                 |                | _        |   |         |            | ٦        |
|          | Wireless         |                        |              |              |               |               |                 |                |          |   |         |            |          |
| ដ        | LAN              | 59.81 KB/s             |              |              |               |               |                 |                |          |   |         |            |          |
| ۲        | WAN              | 42.72 KB/s             |              |              |               |               |                 |                |          |   |         |            |          |
|          | 1Pv6             |                        |              |              |               |               |                 |                |          |   |         |            |          |
| ø        | VPN              | 21.36 KB/s             |              |              |               |               |                 |                |          |   |         |            |          |
| Q        | Firewall         |                        |              |              |               |               |                 |                |          |   |         |            |          |
|          | Administration   | Current                |              |              | Average       |               |                 | laximum        |          |   | Total   |            |          |
|          | System Log       | 7.81 Kitz              |              |              | 0.05 KBV      |               | 7               | .81 KB/s       |          |   | 31.33 H | 8          |          |
| 2        | Network Tools    | 0.00 KB/s              |              |              | 0.01 KB/      |               | 1               | .87 KB/s       |          |   | 4285    |            |          |
|          |                  | P Help & Support       | Manual I L   | Jtility      |               |               |                 | FAQ            | _        |   |         |            | م        |

#### Konfiguriranje Praćenja prometa:

- U ploči za navigaciju, idite na General (Općenito) > Adaptive QoS (Prilagodljiva KvU) > kartica Traffic Monitor (Praćenje prometa).
- (Dodatno) U oknu Traffic Manager Traffic Monitor (Upravitelj prometa - Praćenje prometa), napadajućem popisu odaberite mogućnost (Real-Time (Stvarno vrijeme), Last 24 Hours (posljednjih 24 sata) ili Daily (Svakodnevno)).

# 3.5 Korištenje funkcije USB Application

Funkcija USB Applications sadrži podizbornike AiDisk, Servers Center, Network Printer Server i Download Master.

**VAŽNO!** Ako želite koristiti funkcije poslužitelja, u USB 2.0 ulaz na stražnjoj ploči bežičnog usmjerivača morate utaknuti USB uređaj za pohranu kao što je USB tvrdi disk ili USB flash pogon. Pobrinite se da USB uređaj za pohranu bude na propisani način formatiran i podijeljen na particije. Tablicu s podržanim sustavima datoteka potražite na ASUS-ovoj webstranici, na adresi <u>http://event.asus.com/2009/networks/disksupport/</u>.

## 3.5.1 Korištenje funkcije AiDisk

AiDisk omogućuje dijeljenje datoteka pohranjenih na priključen USB uređaj putem interneta. AiDisk također pomaže u postavljanju ASUS DDNS-a i FTP poslužitelja.

## Korištenje funkcije AiDisk:

- U ploči za navigaciju otvorite karticu General (Općenito) > USB application (USB aplikacija) pa kliknite ikonu AiDisk.
- 2. Na ekranu Welcome to AiDisk wizard (Dobrodošli u AiDisk čarobnjak) kliknite **Go (Kreni)**.

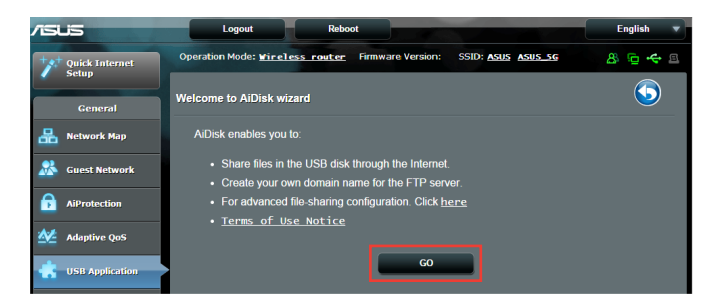

3. Odaberite prava pristupa koja želite dodijeliti klijentima koji pristupaju vašim dijeljenim podacima.

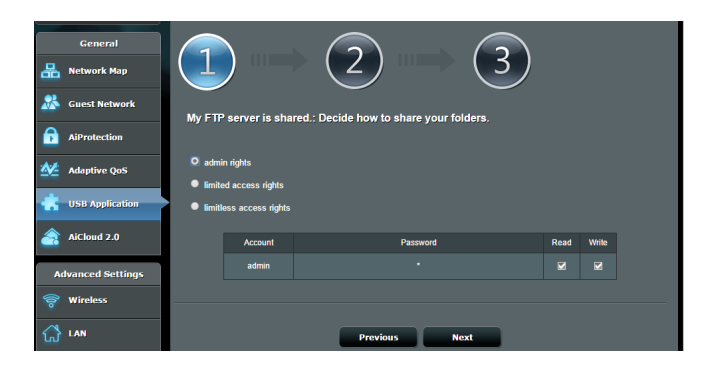

4. Izradite naziv domene pomoću ASUS DDNS usluga, pročitajte uvjete korištenja usluge, označite I will use the service and accept the Terms of service (Koristit ću uslugu i prihvaćam uvjete njena korištenja) i zatim unesite naziv vaše domene. Po završetku kliknite Next (Dalje).

| General           |                                                    |
|-------------------|----------------------------------------------------|
| 🞊 Guest Network   | Create your domain name via the ASUS DDNS services |
| AiProtection      | I util use the service and econt                   |
| Adaptive QoS      | Key in the name assistomm.com                      |
| USB Application   | Disable DDNS.                                      |
| AiCloud 2.0       |                                                    |
| Advanced Settings | Previous Next                                      |

Možete odabrati i **Skip ASUS DDNS settings (Preskoči postavke za ASUS DDNS)** i zatim kliknuti **Next (Dalje)**, ako želite preskočiti postavljanje DDNS-a.

- 5. Kliknite Finish (Završi) ako želite završiti postavljanje.
- Za pristup FTP stranici koju ste izradili trebat ćete pokrenuti web preglednik ili uslužni program FTP klijenta drugog proizvođača i unijeti ftp poveznicu (ftp://<domain name>.asuscomm.com) koju ste ranije izradili.

## 3.5.2 Korištenje funkcije Servers Center

Servers Center omogućuje dijeljenje medijskih datoteka s USB diska putem direktorija Media Server, Samba usluge za dijeljenje ili FTP usluge za dijeljenje. U funkciji Servers Center možete konfigurirati i ostale postavke za USB disk.

#### Korištenje funkcije Media Server

Bežični usmjerivač omogućuje uređajima s podrškom za DLNA da pristupaju multimedijskim datotekama s USB diska priključenog u bežični usmjerivač.

**NAPOMENA**: Prije korištenja funkcije DLNA Media Server, povežite uređaj s RT-AC88U's mrežom.

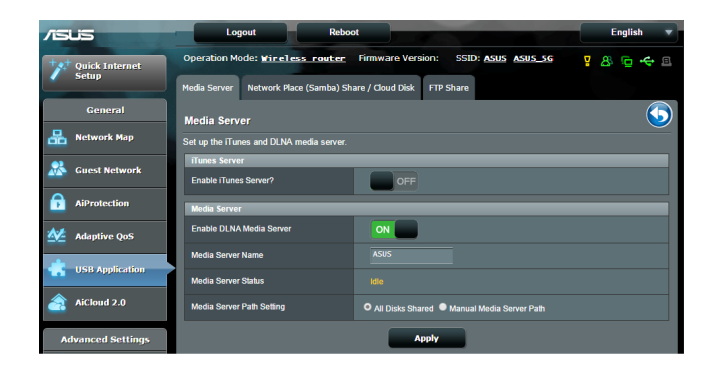

Za pokretanje stranice za postavljanje funkcije Media Server, idite na General (Općenito) > USB application (USB aplikacija) > Media Services and Servers (Medijske usluge i poslužitelji) > kartica Media Servers (Medijski poslužitelji). Opise polja pronaći ćete u nastavku:

- Želite li omogućiti iTunes Server: Odaberite ON/OFF (Uključeno/ isključeno) ako želite omogućiti / onemogućiti funkciju iTunes Server.
- Omogući DLNA Media Server: Odaberite ON/OFF (Uključeno/ isključeno) da omogućite/ onemogućite funkciju DLNA Media Server.
- **Stanje poslužitelja za medije**: Prikazuje stanje poslužitelja za medije.
- Media Server Path Setting (Postavljanje putanje za medijski poslužitelj): Odaberite All Disks Shared (Svi diskovi zajednički) ili Manual Media Server Path (Putanja za medijski poslužitelj).

#### Korištenje usluge Network Place (Samba) Share

#### (Mrežno dijeljenje mjesta)

Network Place (Samba) Share omogućuje postavljanje računa i dopuštenja za uslugu Samba.

| Setup             | Media Server Network Plac                                  | ce (Samba) Share / Cloud Disk | FTP Share       |       |  |  |  |
|-------------------|------------------------------------------------------------|-------------------------------|-----------------|-------|--|--|--|
| General           |                                                            |                               |                 |       |  |  |  |
| A Network Map     | USB Application - Network Place (Samba) Share / Cloud Disk |                               |                 |       |  |  |  |
| Suest Network     | Enable Share                                               |                               |                 |       |  |  |  |
| AiProtection      | Allow guest login                                          | OFF                           |                 |       |  |  |  |
| Adaptive QoS      | Device Name                                                |                               |                 |       |  |  |  |
| USB Application   | Work Group                                                 |                               |                 |       |  |  |  |
| AiCloud 2.0       | NTFS Sparse Files Support                                  | Disable 🞽                     |                 |       |  |  |  |
| Advanced Settings |                                                            | Ap                            | ply             |       |  |  |  |
| 察 Wireless        | ⊕⊝⊘                                                        |                               |                 | R 2 🕅 |  |  |  |
| 🟠 LAN             | Admin                                                      | Router                        | R/W             | R No  |  |  |  |
| 💮 wan             |                                                            |                               | Save Permission |       |  |  |  |

#### Korištenje usluge Samba share:

 U ploči za navigaciju idite na General (Općenito) > USB application (USB aplikacija) > Media Services and Servers (Medijske usluge i poslužitelji) > kartica Network Place (Samba) Share / Cloud Disk (Zajedničko mrežno mjesto (Samba)/Disk u oblaku).

**NAPOMENA**: Funkcija Network Place (Samba) Share je omogućena automatski.

2. Slijedite upute iz nastavka za dodavanje, brisanje i izmjenu računa.

#### Izrada novog računa:

- a) Kliknite 🕑 ako želite dodati novi račun.
- b) u polja Account (Račun) i Password (Lozinka) unesite naziv i lozinku vašeg mrežnog klijenta. Ponovno unesite lozinku za potvrdu. Kliknite Add (Dodaj) ako želite dodati račun na popis.

| Add new account (ace/Samba) Share / Cio  | ×        |
|------------------------------------------|----------|
| New account has no read/write access rig | hts.     |
| Account:                                 |          |
| Password:                                | ecount - |
| Retype password:                         | _        |
| Add                                      |          |
| RT-AC66U                                 |          |

#### Brisanje postojećeg računa:

- a) Odaberite račun koji želite izbrisati.
- b) Kliknite \varTheta.
- c) Kada vas se to zatraži, kliknite **Delete (Izbriši)** ako želite potvrditi brisanje računa.

#### Dodavanje mape:

- a) Kliknite 🖳
- b) Upišite naziv mape i zatim kliknite **Add (Dodaj).** Mapa koju ste izradili dodat će se na popis mapa.

|                                                           | ~ |
|-----------------------------------------------------------|---|
| The default access rights for a new folder is read/write. |   |
| sble Share with account<br>Folder Name:                   |   |
| Add                                                       |   |

- 3. S popisa mapa odaberite vrstu dopuštenja za pristup koju želite dodijeliti određenim mapama:
  - **R/W:** Ovu mogućnost odaberite ako želite dodijeliti pristup za čitanje/upis.
  - **R:** Ovu mogućnost odaberite ako želite dodijeliti pristup samo za čitanje.
  - Ne: Ovu mogućnost odaberite ako ne želite dijeliti određenu mapu datoteka.
- 4. Kliknite Apply (Primijeni) ako želite provesti promjene.

#### Korištenje usluge FTP Share

FTP share omogućuje FTP poslužitelju dijeljenje datoteke s USB diska na druge uređaje putem lokalne mreže ili interneta.

#### VAŽNO:

- Pazite da na siguran način uklonite USB disk. Nepravilno uklanjanje USB diska može dovesti do oštešćenja podataka.
- Upute o sigurnom uklanjanju USB diska potražite u odjeljku Sigurno uklanjanje USB diska u 3.1.3 Nadzor USB uređaja.

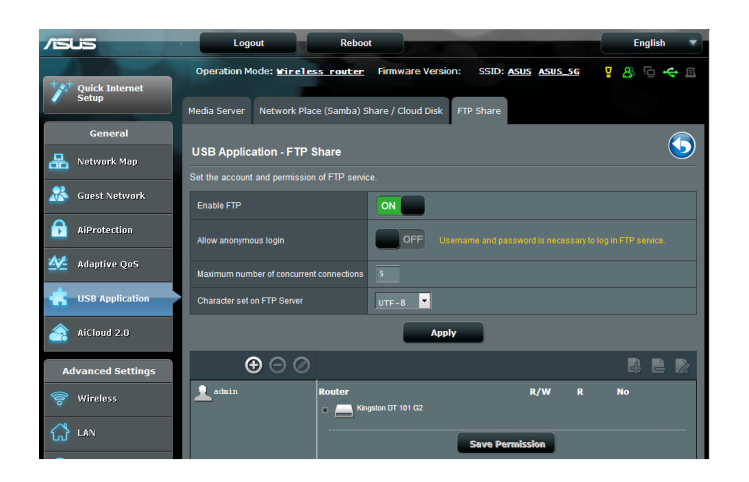

#### Za korištenje usluge FTP Share:

**NAPOMENE:** Postavite FTP poslužitelj pomoću funkcije AiDisk. Više pojedinosti potražite u odjeljku **3.5.1 Korištenje funkcije AiDisk**.

- 1. U ploči za navigaciju kliknite karticu General (Općenito) > USB application (USB aplikacija) > Media Services and Servers (Medijske usluge i poslužitelji) > FTP Share.
- 2. S popisa mapa odaberite vrstu prava pristupa koje želite dodijeliti određenim mapama:
  - **R/W**: Odaberite ako želite dodijeliti pristup za čitanje/upis za određenu mapu.
  - W: Odaberite ako želite dodijeliti pristup samo za upis za određenu mapu.
  - **R**: Odaberite ako želite dodijeliti pristup samo za čitanje za određenu mapu.
  - Ne: Ovu mogućnost odaberite ako ne želite dijeliti određenu mapu.
- 3. Ako želite, polje Allow anonymous login (Omogući anonimne prijave) možete postaviti na ON (Uključeno).
- 4. U polju **Maximum number of concurrent connections** (maksimalni broj istodobnih veza ), unesite broj uređaja koji se mogu istovremeno spojiti na FTP dijeljeni poslužitelj.
- 5. Kliknite Apply (Primijeni) za potvrdu promjena.
- Za pristup FTP poslužitelju, unesite ftp poveznicu ftp://<hostname>.asuscomm.com i vaše korisničko ime te lozinku u web preglednik ili FTP uslužni program drugog proizvođača.

## 3.5.3 3G/4G

3G/4G USB modemi mogu se priključiti u RT-AC88U za omogućavanje pristupa internetu.

NAPOMENA: Popis verificiranih USB modema pronaći ćete na: http://event.asus.com/2009/networks/3gsupport/

#### Postavljanje 3G/4G pristupa internetu:

- 1. U ploči za navigaciju kliknite karticu **General (Općenito) > USB** application (USB aplikacija) > 3G/4G.
- 2. U polju Enable USB Modem (Omogući USB modem) odaberite Yes (Da).
- 3. Postavite sljedeće:
  - **Lokacija:** S padajućeg popisa odaberite lokaciju davatelja 3G/4G usluge.
  - **ISP**: Na padajućem popisu odaberite svog davatelja internetske usluge (ISP).
  - Usluga APN (naziv pristupne točke) (po izboru): Pojedinosti zatražite od svog davatelja usluge 3G/4G.
  - **Broj za biranje i PIN kod:** Pristupni broj davatelja 3G/4G usluge i PIN kod za povezivanje.

NAPOMENA: PIN kod razlikuje se ovisno o davateljima usluge.

- Korisničko ime / lozinka: Korisničko ime i lozinku određuju nositelji 3G/4G mreže.
- USB Adapter: Odaberite svoj USB 3G / 4G adapter na s padajućem popisu. Ako niste sigurni koji je model vašeg USB adaptera ili ako model nije naveden među mogućnostima, odaberite Auto (Automatski).
- 4. Kliknite Apply (Primijeni).

**NAPOMENA:** Usmjerivač će se ponovno pokrenuti kako bi se postavke aktivirale.

# 3.6 Korištenje funkcije AiCloud 2.0

AiCloud 2.0 je aplikacija usluge oblak koja omogućuje spremanje, sinkroniziranje, dijeljenje i pristupanje datotekama.

| /ISUS      |          |                                               | Logout                                         | R                                               | eboot                                                        |                                                   |                                                                |                 | Eng          | lish    | • |
|------------|----------|-----------------------------------------------|------------------------------------------------|-------------------------------------------------|--------------------------------------------------------------|---------------------------------------------------|----------------------------------------------------------------|-----------------|--------------|---------|---|
| + Quick In | ternet   | Operation                                     | Mode: Wirel                                    | ess router                                      | Firmware Versio                                              | in: SSID: Asus                                    | ASUS_SG                                                        | 2               | <b>3</b> 8 9 | •       |   |
| setup      |          | AiCloud 2.0                                   | Smart Sync                                     | Sync Server                                     | Settings Log                                                 |                                                   |                                                                |                 |              |         |   |
| Gene       | ni       | AiCloud 2                                     |                                                |                                                 |                                                              |                                                   |                                                                |                 |              |         |   |
| Hetwork    | Мар      | Alcioud 2                                     |                                                |                                                 |                                                              |                                                   |                                                                |                 |              |         |   |
| 😹 Guest N  | etwork   | ASUS AICI<br>It links you                     | oud 2.0 keep:<br>r home netwo                  | s you connect<br>irk and online<br>or Android m | ed to your data whe<br>storage service and                   | rever and wheneve<br>Liets you access you         | er you have an Int<br>our data through ti<br>web link in a web | ernet<br>he AiC | conn<br>Noud | ection. |   |
| f AiProtee | tion     | your data                                     | can go where                                   | you go.                                         |                                                              | gn a personalized                                 |                                                                |                 |              |         |   |
| Adaptive   | : QoS    | <ul> <li>Enter A</li> <li>Find tut</li> </ul> | iCloud 2.0 <u>htt</u><br>orial videos <u>G</u> | ps://router.a:<br><u>'O</u>                     | <u>sus.com</u>                                               |                                                   | Google play                                                    | ٥               | App          | ton the |   |
| 💼 USB App  | lication | • Find FA                                     | ius <u>60</u>                                  |                                                 |                                                              |                                                   |                                                                |                 |              |         |   |
| AiCloud    | 2.0      | USBe                                          | <b>-</b>                                       |                                                 | Enables USB-attac<br>streamed or share                       | ched storage devic<br>ed through an interi        | es to be accessed<br>net-connected PC                          | l,<br>or        | C            | OFF     |   |
| Advanced   | Settings |                                               | Cloud Disk                                     |                                                 | device.                                                      |                                                   |                                                                |                 |              |         |   |
| 察 Wireles  |          |                                               |                                                |                                                 |                                                              |                                                   |                                                                |                 |              |         |   |
| 🔂 LAN      |          | <u>é</u> °è                                   | ! <b>-</b> ⇔"' ··                              |                                                 | Enables Network I<br>devices to be acce<br>wake up a sleepin | Place (Samba) neti<br>essed remotely. Sn<br>a PC. | worked PCs and<br>nart Access can al                           | so              |              | OFF     |   |
| 💮 WAN      |          | S                                             | mart Acces                                     | S                                               |                                                              |                                                   |                                                                |                 |              |         |   |
| 🛞 IPv6     |          | USBe                                          | - <u>-</u>                                     | 🧕                                               | Enables synchroni<br>cloud services like                     | ization of USB-atta<br>ASUS Webstorag             | ched storage with<br><b>re</b> and other AiClo                 |                 |              | GO      |   |
| VPN        |          | 5                                             | Smart Sync                                     |                                                 | 2.0-enabled netwo                                            | orks.                                             |                                                                |                 |              |         |   |

## Korištenje funkcije AiCloud:

- 1. Na uslugama Google Play Store ili Apple Store preuzmite i instalirajte aplikaciju ASUS AiCloud na vaš pametni uređaj.
- 2. Povežite pametni uređaj s mrežom. Držite se uputa i završite postupak postave za AiCloud.

## 3.6.1 Cloud Disk (Disk za oblak)

#### Izrada diska za oblak:

- 1. Ukopčajte USB uređaj za pohranu u bežični usmjerivač.
- 2. Uključite Cloud Disk (Disk za oblak).

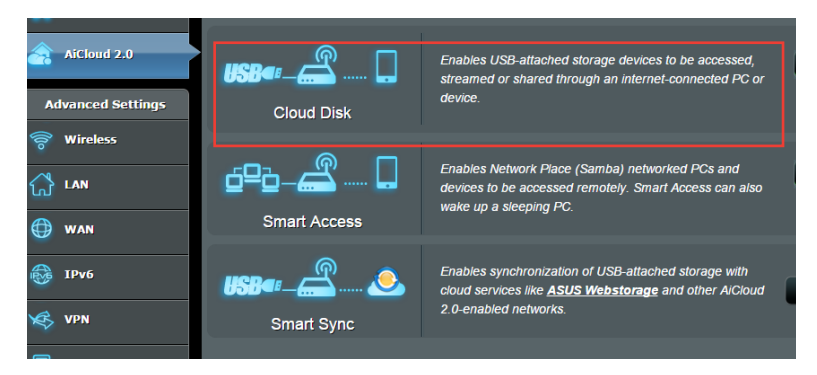

3. Idite na <u>https://router.asus.com</u> i unesite račun za prijavu i lozinku usmjerivača. Za bolje korisničko iskustvo preporučuje se korištenje preglednika **Google Chrome** ili **Firefox**.

| AiCloud                        |  |
|--------------------------------|--|
| Welcome.<br>Who's coming home? |  |
| Your Name.                     |  |
| Your Password.                 |  |
|                                |  |
|                                |  |

4. Sada možete početi pristupati Cloud Disk datotekama na uređajima povezanima s mrežom.

**NAPOMENA:** Kada pristupate uređajima koji su priključeni na mrežu, morate ručno unijeti korisničko ime i lozinku uređaja, koje AiCloud ne sprema iz sigurnosnih razloga.

| admin Last login: 2014/11/19 13:57:09, | IP address: 192.168.1.80                                                           | English                         |
|----------------------------------------|------------------------------------------------------------------------------------|---------------------------------|
|                                        | Select an available device from the list on the left panel to start using AiCloud. | English                         |
|                                        |                                                                                    |                                 |
| 표 Setting $ transformed C Refresh$     | ASUSTEK C                                                                          | omputer Inc. All rights reserve |

## 3.6.2 Smart Access

Funkcija Smart Access omogućuje jednostavan pristup vašoj kućnoj mreži putem naziva domene usmjerivača.

| AiCloud 2.0<br>Advanced Settings | Cloud Disk     | Enables USB-attached storage devices to be accessed,<br>streamed or shared through an internet-connected PC or<br>device.                    |
|----------------------------------|----------------|----------------------------------------------------------------------------------------------------|
| S Wireless                       | Smart Access   | Enables Network Place (Samba) networked PCs and<br>devices to be accessed remotely. Smart Access can also<br>wake up a sleeping PC.          |
| 🔯 IPv6<br>🔆 VPN                  | USB Smart Sync | Enables synchronization of USB-attached storage with<br>cloud services like <u>ASUS Webstorage</u> and other AiCloud<br>2 O-enabled networks |

#### NAPOMENE:

- Naziv domene za usmjerivač možete izraditi pomoću ASUS DDNS-a.
   Više pojedinosti potražite u odjeljku 4.3.5 DDNS.
- Prema zadanim postavkama, AiCloud osigurava sigurnu HTTPS vezu. Unesite <u>https://[yourASUSDDNSname].asuscomm.com</u> ako želite vrlo sigurno korištenje funkciji Cloud Disk i Smart Access.

## 3.6.3 Smart Sync

| /ISUS             | Logout              | Reb             | oot          |              |                  |            |                 | Engl    | ish    | • |
|-------------------|---------------------|-----------------|--------------|--------------|------------------|------------|-----------------|---------|--------|---|
| Quick Internet    | Operation Mode: 🖬   | ireless router  | : Firmware   | Version:     | SSID: ASUS       | ASUS_5     | <u>e</u> 8      | 8 €     | ÷      |   |
|                   | AiCloud 2.0 Smart S | ync Sync Server | Settings Lo  | 9            |                  |            |                 |         |        |   |
| General           | A:Cl                |                 |              |              |                  |            |                 |         |        |   |
| Hetwork Map       | Alcioud 2.0 - Smi   | art sync        |              |              |                  |            |                 |         |        |   |
| 😹 Guest Network   |                     |                 | Enables Sn   | nart Svnc fi | unctionality. Fo | r step-bv- | step instructio | ons. au | o to   |   |
| AiProtection      |                     |                 | http://aiclo | oud-faq.as   | uscomm.com/      | aicloud-   | faq/            |         |        |   |
| Adaptive QoS      | 0                   |                 |              |              |                  |            |                 |         |        |   |
| USB Application   | Cloud List          |                 | _            | _            |                  | _          |                 |         |        |   |
|                   | Provider            | User Name       | Rule         |              | Folder Name      |            | Connection Sta  | tus     | Delete |   |
| AICIOUR 2.0       |                     |                 |              |              |                  |            |                 |         |        |   |
| Advanced Settings |                     |                 |              |              |                  |            |                 |         |        |   |
| 🛜 Wireless        |                     |                 | Add          | 1 new acco   | unt              |            |                 |         |        |   |

#### Korištenje funkcije Smart Sync:

- 1. Pokrenite AiCloud, kliknite **Smart Sync** > **Go (Kreni)**.
- 2. Odaberite ON (Uključeno) ako želite omogućiti Smart Sync.
- 3. Kliknite Add new account (Dodaj novi račun).
- 4. Unesite lozinku za ASUS WebStorage račun i odaberite direktorij koji želite sinkronizirati s uslugom WebStorage.
- 5. Kliknite Apply (Primijeni).

# 4 Konfiguriranje naprednih postavki

## 4.1 Bežična mreža

## 4.1.1 Općenito

Kartica General (Općenito) omogućuje konfiguraciju osnovnih postavki bežične mreže.

| +st Quick Internet | Operation Mode: Wineless router        | Firmware Version: SSID: ASUS ASUS SG 🛛 🖓 🖧 🔂 🔶 😫 |  |  |  |  |  |
|--------------------|----------------------------------------|--------------------------------------------------|--|--|--|--|--|
| Setup              | General WPS WDS Wireless MAC F         | ilter RADIUS Setting Professional                |  |  |  |  |  |
| General            | Wireless - General                     |                                                  |  |  |  |  |  |
| 品 Network Map      | Set on the violated information failed |                                                  |  |  |  |  |  |
| 🔏 Guest Network    | Enabled Smart Connect                  | OFF                                              |  |  |  |  |  |
|                    | Band                                   | 2.4GHZ                                           |  |  |  |  |  |
| Adaptive QoS       | SSID                                   | ASUS                                             |  |  |  |  |  |
| Traffic Analyzer   | Hide SSID                              | • Yes O No                                       |  |  |  |  |  |
|                    | Wireless Mode                          | Auto Opimized for Xbox 🖬 b/g Protection          |  |  |  |  |  |
| USB Application    | Channel bandwidth                      | 20/40 мнz                                        |  |  |  |  |  |
| AiCloud 2.0        | Control Channel                        | Auto                                             |  |  |  |  |  |
| Advanced Cetting   | Extension Channel                      | Auto                                             |  |  |  |  |  |
| Auvanceu settings  | Authentication Method                  | WPA2-Personal                                    |  |  |  |  |  |
| Wireless           | WPA Encryption                         | AES                                              |  |  |  |  |  |
|                    | WPA Pre-Shared Key                     | 12345678                                         |  |  |  |  |  |
| 💮 wan              | Protected Management Frames            | Disable                                          |  |  |  |  |  |
| 1Pv6               | Network Key Rotation Interval          | 3600                                             |  |  |  |  |  |

#### Konfiguriranje osnovnih postavki bežične mreže:

- U ploči za navigaciju idite na karticu Advanced Settings (Napredne postavke) > Wireless (Bežična mreža) > General (Općenito).
- 2. Za frekvencijski pojas vaše bežične mreže odaberite 2,4 GHz ili 5 GHz.
- Ako želite koristiti funkciju Smart Connect, pomaknite klizač na ON (Uključeno) u polju Enable Smart Connect (Omogući Smart Connect). Ova funkcija automatski spaja klijente u mreži na odgovarajući opseg 2,4 GHz ili 5 GHz, za optimalnu brzinu.

4. Dodijelite jedinstveni naziv za vaš SSID (identifikator skupa usluga) koji se sastoji od najviše 32 znaka ili naziv mreže kojim ćete raspoznavati vašu bežičnu mrežu. Wi-Fi uređaji prepoznaju se i povezuju na bežičnu mrežu putem SSID-a kojeg ste dodijelili. SSID-i u informacijskom natpisu ažuriraju se nakon spremanja novih SSID-a u postavke.

**NAPOMENA**: Možete dodijeliti jedinstvene SSID-e za frekvencijske pojaseve od 2,4 GHz ili 5 GHz.

- U polju Hide SSID (Sakrij SSID) odaberite Yes (Da) ako želite onemogućiti da bežični uređaji prepoznaju vaš SSID. Kada je ta funkcija omogućena, SSID ćete morati ručno unijeti u bežični uređaj kako biste pristupili bežičnoj mreži.
- Odaberite bilo koju od sljedećih mogućnosti bežičnog načina ako želite utvrditi vrste bežičnih uređaja koji se mogu povezati s vašim bežičnim usmjerivačem:
  - Automatski: Odaberite Auto (Automatski) ako želite omogućiti 802.11ac, 802.11n, 802.11g i 802.11b uređajima povezivanje s bežičnim usmjerivačem.
  - Nasljeđe: Odaberite Legacy (Nasljeđe) ako želite omogućiti 802.11b/g/n uređajima povezivanje s bežičnim usmjerivačem. Međutim, hardver koji u osnovi podržava 802.11n, radit će samo na maksimalnoj brzini od 54 Mb/s.
  - Samo N: Odaberite N only (Samo N) ako želite maksimizirati rad bežične mreže. Ova postavka povezivanje 802.11g i 802.11b uređaja s bežičnim usmjerivačem.
- Odaberite radni kanal za vaš bežični usmjerivač. Odaberite Auto (Automatski) kako biste bežičnom usmjerivaču omogućili automatsko biranje kanala koji ima najmanju količinu smetnji.
- 8. Odaberite širinu pojasa za prilagodbu većih brzina prijenosa.
- 9. Odaberite način provjere autentičnosti.

**NAPOMENA:** Bežični usmjerivač podržava maksimalnu brzinu prijenosa od 54 Mb/s kada je **Wireless Mode (Bežični način rada)** postavljen na **Auto (Automatski)**.

10. Po završetku kliknite Apply (Primijeni).

## 4.1.2 WPS

WPS (Wi-Fi Protected Setup) je bežični sigurnosni standard koji omogućuje jednostavno povezivanje uređaja s bežičnom mrežom. WPS funkciju možete konfigurirati putem PIN koda ili WPS gumba.

NAPOMENA: Pazite da uređaji podržavaju WPS.

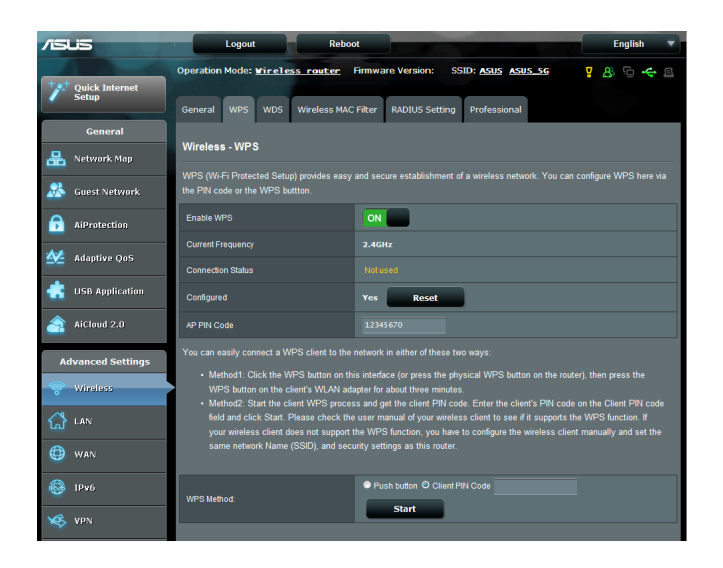

#### Omogućavanje WPS-a u vašoj bežičnoj mreži:

- 1. U ploči za navigaciju otvorite karticu Advanced Settings (Napredne postavke) > Wireless (Bežična mreža) > WPS.
- 2. U polju **Enable WPS (Omogući WPS)** pomaknite klizač u **ON** (Uključeno).
- 3. WPS prema zadanim postavkama koristi 2,4 GHz. Ako frekvenciju želite promijeniti u 5 GHz, postavite WPS funkciju u **OFF (Isključeno)**, kliknite **Switch Frequency** (Promijeni frekvenciju) u polju **Current Frequency (Trenutna frekvencija)** i ponovno postavite WPS u **ON (Uključeno)**.

**Napomena:** WPS podržava provjeru autentičnosti pomoću funkciji Open System, WPA-Personal i WPA2-Personal. WPS ne podržava bežičnu mrežu koja koristi Shared Key, WPA-Enterprise, WPA2-Enterprise i RADIUS načine šifriranja.

- 3. U polju WPS Method (Način WPS-a) odaberite kod **Push Button** (**Pritisni gumb**) ili **Client PIN (PIN klijenta**). Ako ste odabrali P**ush Button (Pritisna tipka**), idite na korak 4. Ako ste odabrali kod **Client PIN (PIN klijenta**), idite na korak 5.
- 4. Ako želite postaviti WPS koristeći WPS gumb usmjerivača, postupite prema sljedećim uputama:
  - a. Kliknite **Start (Pokreni)** ili pritisnite WPS gumb koji se nalazi na stražnjoj strani bežičnog usmjerivača.
  - b.Pritisnite WPS gumb na vašem bežičnom uređaju. On je obično označen WPS logotipom.

**Napomena:** Pregledajte bežični uređaj ili njegov korisnički priručnik kako biste pronašli lokaciju WPS gumba.

- c. Bežični usmjerivač će pretražiti sve dostupne WPS uređaje. Ako bežični usmjerivač ne pronađe niti jedan WPS uređaj, prijeći će u način mirovanja.
- 5. Ako želite postaviti WPS koristeći PIN kod klijenta, postupite prema sljedećim uputama:
  - a. Pronađite WPS PIN kod u korisničkom priručniku bežičnog uređaja ili na samom uređaju.
  - b.U tekstualni okvir unesite PIN kod klijenta.
  - c. Kliknite **Start (Pokreni)** ako želite staviti bežični usmjerivač u način WPS ispitivanja. LED indikatori usmjerivača brzo će zatreptati tri puta prije dovršetka postavljanja WPS-a.

## 4.1.3 Most

Most ili WDS (Wireless Distribution System - bežični sustav distribucije) omogućuje ASUS bežičnom usmjerivaču povezivanje isključivo s drugom bežičnom pristupnom točkom, čime onemogućuje druge bežične uređaje ili stanice u pristupanju vašem ASUS bežičnom usmjerivaču. On se može smatrati i bežičnim repetitorom gdje ASUS bežični usmjerivač komunicira s drugom pristupnom točkom i drugim bežičnim uređajima.

| 💅 Quick Internet    | Operation Mode                                                                                                    | Wreless                                                                                                    | router Himwar       | e version: SSID: | ASUS ASUS_SG | & i⊡ +       |  |  |
|---------------------|----------------------------------------------------------------------------------------------------|----------------------------------------------------------------------------------------------------|---------------------|------------------|--------------|--------------|--|--|
| Setup               | General WPS                                                                                                    | Bridge                                                                                                    | Wireless MAC Filter | RADIUS Setting   | Professional |              |  |  |
| General             |                                                                                                    |                                                                                                    |                     |                  |              |              |  |  |
| 品 Network Map       | Wireless - Bridge                                                                                                    |                                                                                                    |                     |                  |              |              |  |  |
| 😹 Guest Network     | Bridge (or named<br>WDS may also be<br>able to use half of                                                                                                    | Bridge (or named WDS - Wireless Distribution System) function allows your Router to connect to an access point wirelessly.<br>WDS may also be considered a repeater mode. But with this method, the devices connected to the access point will only be<br>able to use half of the access point's original wireless speed. |                     |                  |              |              |  |  |
| <b>AiProtection</b> | To enable WDS to                                                                                                    | To enable WDS to extend the wireless signal, please follow these steps:                                                                                                    |                     |                  |              |              |  |  |
| Maptive QoS         | In the function only support [Upen System/KNR:_Upen System/KNE*] security authentication method.     Select (DVD only or (hybrid) mode and add MCA address of A*s in Remote AP List     Ensure that this writes notater and the AP you want to connect to use the same channel.     Key in the remote AP mac in the remote AP list and open the remote AP's WDS management interface, key in the this     router's AMC address: |                                                                                                    |                     |                  |              |              |  |  |
| 🕂 USB Application   |                                                                                                    |                                                                                                    |                     |                  |              |              |  |  |
| AiCloud 2.0         | (2.4GHz MAC) 10.6F48.D8.49.78<br>(5GHz MAC) 10.6F4.84.D8.49.70<br>5. Vicenze market biotecontenders and Alexandre Clarks target de market                                                                                                    |                                                                                                    |                     |                  |              |              |  |  |
| Advanced Settings   | Basic Config                                                                                                    | _                                                                                                    | _                   |                  |              |              |  |  |
| 🛜 Wireless          | Frequency                                                                                                    |                                                                                                    | 2.40                | iHz 💌            |              |              |  |  |
| <u></u>             | AP Mode                                                                                                    |                                                                                                    |                     | nly 💌            |              |              |  |  |
| w                   | Connect to APs in                                                                                                    | list                                                                                                    | • Ye                | s 🛛 No           |              |              |  |  |
| 💮 wan               |                                                                                                    |                                                                                                    | _                   | _                |              |              |  |  |
|                     | Remote AP List                                                                                                    |                                                                                                    |                     |                  |              |              |  |  |
| IPv6                |                                                                                                    |                                                                                                    | Remote              | P List           |              | Add / Delete |  |  |
| VPN Server          |                                                                                                    |                                                                                                    |                     | -                |              | Ð            |  |  |
|                     | No data in table.                                                                                                    |                                                                                                    |                     |                  |              |              |  |  |
| Firewall            | Apply                                                                                                    |                                                                                                    |                     |                  |              |              |  |  |
| Administration      |                                                                                                    |                                                                                                    |                     |                  |              |              |  |  |

Postavljanje bežičnog mosta:

- U ploči za navigaciju otvorite karticu Advanced Settings (Napredne postavke) > Wireless (Bežična mreža) > Bridge (Most).
- 2. Odaberite frekvencijski pojas za bežični most.

- 3. U polju **AP Mode (AP način)** odaberite neku od sljedećih mogućnosti:
  - Samo AP: Onemogućuje funkciju bežičnog mosta.
  - **Samo WDS:** Omogućuje bežični most, ali drugim bežičnim uređajima/stanicama onemogućuje povezivanje s usmjerivačem.
  - **Hibrid:** Omogućuje bežični most i drugim bežičnim uređajima/stanicama omogućuje povezivanje s usmjerivačem.

**NAPOMENA:** U hibridnom načinu, bežični uređaji povezani s ASUS bežičnim usmjerivačem dobit će samo pola brzine veze pristupne točke.

- 4. U polju **Connect to APs in list (Poveži se s pristupnim točkama s popisa)** kliknite **Yes (Da)** ako želite izvršiti povezivanje s pristupnom točkom navedenom na popisu udaljenih PP.
- Po zadanoj postavci, radni/upravljački kanal za bežični most postavljen je na Auto (Automatski) kako bi omogućio da usmjerivač automatski bira kanal s najmanjom količinom smetnji.

**Control Channel (Kontrolni kanal)** možete modificirati iz kartice **Advanced Settings (Napredne postavke) > Wireless** (**Bežično) > General (Općenito).** 

NAPOMENA: Dostupnost kanala razlikuje se ovisno o zemlji ili regiji.

 Na popisu udaljenih pristupnih točaka unesite MAC adresu i kliknite gumb Add (Dodaj) kako biste unijeli MAC adresu za ostale dostupne pristupne točke.

**NAPOMENA:** Sve pristupne točke dodane na popis moraju biti na istom kontrolnom kanalu kao ASUS bežični usmjerivač.

#### 7. Kliknite Apply (Primijeni).

## 4.1.4 Filtar MAC adresa za bežičnu mrežu

Filtar MAC adresa za bežičnu mrežu omogućuje upravljanje paketima koji su preneseni na određenu MAC (Media Access Control - upravljanje pristupom medijskim sadržajima) adresu na vašoj bežičnoj mreži.

| /ISUS              | Logout Rebo                                  | ot                                                       | English 🔻    |  |  |  |
|--------------------|----------------------------------------------|----------------------------------------------------------|--------------|--|--|--|
| +s+ Quick Internet | Operation Mode: <u>Wireless router</u>       | Firmware Version: SSID: ASUS ASUS_SG                     | 8 G 🗢 B      |  |  |  |
| Setup              | General WPS WDS Wireless MAC                 | Filter RADIUS Setting Professional                       |              |  |  |  |
| General            | Merican Merican MAC Filter                   |                                                          |              |  |  |  |
| 船 Network Map      | Wireless - Wireless MAC Filter               |                                                          | _            |  |  |  |
| Suest Network      | Wireless MAC filter allows you to control pa | ckets from devices with specified MAC address in your Wi | reless LAN.  |  |  |  |
| and a method k     | Basic Config                                 |                                                          |              |  |  |  |
| AiProtection       | Enable MAC Filter                            | O Yes ● No                                               |              |  |  |  |
| Adaptive OoS       | MAC Filter Mode                              | Accept •                                                 |              |  |  |  |
|                    | MAC filter list (Max Limit : 64)             |                                                          |              |  |  |  |
| USB Application    |                                              | MAC filter list                                          | Add / Delete |  |  |  |
| AiCloud 2.0        |                                              |                                                          | Ð            |  |  |  |
|                    | No data in table.                            |                                                          |              |  |  |  |
| Advanced Settings  | Арріу                                        |                                                          |              |  |  |  |
|                    |                                              |                                                          |              |  |  |  |

#### Postavljanje filtra MAC adresa za bežičnu mrežu:

- U ploči za navigaciju otvorite karticu Advanced Settings (Napredne postavke) > Wireless (Bežična mreža) > Wireless MAC Filter (Filtar MAC adresa za bežičnu mrežu).
- 2. U polju **Frequency (Frekvencija)** odaberite frekvencijski pojas koji želite koristiti za filtar MAC adresa za bežičnu mrežu.
- 3. Na padajućem popisu MAC Filter Mode (Način filtriranja MAC adresa) odaberite Accept (Prihvati) ili Reject (Odbaci).
  - Odaberite Accept (Prihvati) ako želite omogućiti uređajima s popisa filtara MAC adresa pristup bežičnoj mreži.
  - Odaberite **Reject (Odbaci)** ako želite onemogućiti uređajima s popisa filtara MAC adresa pristup bežičnoj mreži.
- 4. Na popisu filtara MAC adresa kliknite gumb **Add (Dodaj)** 🕑 i unesite MAC adresu bežičnog uređaja.
- 5. Kliknite Apply (Primijeni).

## 4.1.5 Postavljanje funkcije RADIUS

Postavljanje funkcije RADIUS (Remote Authentication Dial In User Service) donosi dodatni sloj sigurnosti kada kao način provjere autentičnosti odaberete WPA-Enterprise (WPA-tvrtka), WPA2-Enterprise (WPA-tvrtka) ili Radius with 802.1x (Radius sa 802.1x).

| /ISUS             | Logout Reboot                                                                                           |                                                                                                    | English 🔻                                     |
|-------------------|----------------------------------------------------------------------------------------------------|----------------------------------------------------------------------------------------------------|-----------------------------------------------|
| + Quick Internet  | Operation Mode: <u>Wireless router</u> Firm                                                             | ware Version: SSID: Asus Asus_sg                                                                                | 8 G + B                                       |
|                   | General WPS WDS Wireless MAC Filter                                                                     | RADIUS Setting Professional                                                                                     |                                               |
| General           |                                                                                                    |                                                                                                    |                                               |
| Han Network Map   | wireless - RADIUS Setting                                                                               |                                                                                                    |                                               |
| Guest Network     | This section allows you to set up additional param<br>while you select "Authentication Method" in "Wire | eters for authorizing wireless clients through RADIUS s<br>less - General" as "WPA-Enterprise/ WPA2-Enterprise/ | erver. It is required<br>Radius with 802_1x". |
| AiProtection      | Frequency 2.                                                                                            | 4GHZ Y                                                                                                    |                                               |
| _                 | Server IP Address                                                                                       |                                                                                                    |                                               |
| Adaptive QoS      | Server Port.                                                                                            |                                                                                                    |                                               |
| USB Application   | Connection Secret                                                                                       |                                                                                                    |                                               |
| AiCloud 2.0       |                                                                                                    | Apply                                                                                                    |                                               |
| Advanced Settings |                                                                                                    |                                                                                                    |                                               |
| 😽 Wireless        |                                                                                                    |                                                                                                    |                                               |

#### Postavljanje funkcije RADIUS za bežičnu mrežu:

1. Pazite da način provjere autentičnosti bežičnog usmjerivača bude postavljen u WPA-Enterprise (WPA-tvrtka), WPA2-Enterprise (WPA2-tvrtka) ili Radius with 802.1x (Radius sa 802.1x).

**NAPOMENA:** Upute o konfiguriranju načina provjere autentičnosti bežičnog usmjerivača pronaći ćete u odjeljku **4.1.1 Općenito**.

- U ploči za navigaciju otvorite karticu Advanced Settings (Napredne postavke) > Wireless (Bežična mreža) > RADIUS Setting (Postavljanje funkcije RADIUS).
- 3. Odaberite frekvencijski pojas.
- 4. U polje **Server IP Address (IP adresa poslužitelja)** unesite IP adresu vašeg RADIUS poslužitelja.
- 5. U polje **Server Port (Priključak poslužitelja)** unesite priključak poslužitelja.
- 6. U polju **Connection Secret (Veza s lozinkom)** dodijelite lozinku za pristup vašem RADIUS poslužitelju.
- 7. Kliknite Apply (Primijeni).

## 4.1.6 Professional (Profesionalno)

Ekran Professional (Profesionalno) nudi napredne mogućnosti za konfiguraciju.

**NAPOMENA:** Preporučujemo da na ovoj stranici koristite zadane vrijednosti.

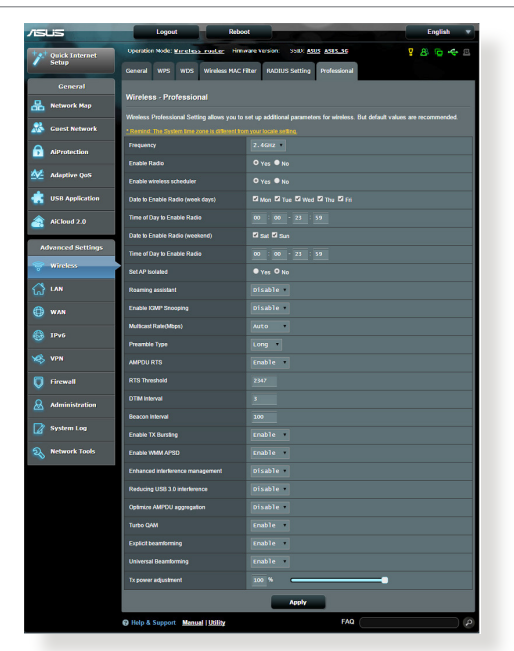

Na ekranu **Professional Settings (Profesionalne postavke)** možete konfigurirati sljedeće:

- **Frekvencija:** Odaberite frekvencijski pojas na koji će se primijeniti profesionalne postavke.
- Omogući radio: Odaberite Yes (Da) ako želite omogućiti bežični rad s mrežom. Odaberite No (Ne) ako želite onemogućiti bežični rad s mrežom.
- Datum omogućavanja radijske veze (dani u tjednu): Možete odrediti na koje dane u tjednu će bežična mreža biti aktivirana.
- **Doba dana za aktiviranje radijske veze:** Možete odrediti vremenski raspon za vrijeme tjedna u kojem će bežična mreža biti aktivirana.

- Datum aktiviranja radijske veze (vikend): Možete odrediti u koje dane vikenda će bežična mreža biti aktivirana.
- Doba dana za aktiviranje radijske veze: Možete odrediti vremenski raspon za vrijeme vikenda u kojem će bežična mreža biti aktivirana.
- Izoliraj pristupnu točku: Stavka Set AP isolated onemogućuje komunikaciju između bežičnih uređaja u vašoj mreži. Ova funkcija je korisna ako se mnogo gostiju često pridružuje ili napušta vašu mrežu. Odaberite Yes (Da) ako želite omogućiti ovu funkciju ili No (Ne) ako želite onemogućiti.
- Brzina višesmjernog slanja (Mb/s): Odaberite brzinu višesmjernog prijenosa ili kliknite Disable (Onemogući) ako želite isključiti istodobni jednostruki prijenos.
- Vrsta preambule: Vrsta preambule određuje vrijeme koje je usmjerivač utrošio na CRC - kružnu provjeru zalihosti (Cyclic Redundancy Check). CRC je način otkrivanja grešaka za vrijeme prijenosa podataka. Odaberite Short (Kratko) za zauzetu bežičnu mrežu s velikim prometom mreže. Odaberite Long (Dugo) ako se vaša bežična mreža sastoji od starijih ili nasljedeđnih bežičnih uređaja.
- **RTS prag:** Odaberite nižu vrijednosti za RTS (Request to Send zahtjev za slanje) prag čime se poboljšava bežična komunikacija u opterećenoj mreži ili mreži s puno smetnji s velikim prometom i više bežičnih uređaja.
- **DTIM Interval**: DTIM (Delivery Traffic Indication Message) interval ili Data Beacon Rate (Brzina praćenja podataka) je vremenski interval prije slanja signala na bežični uređaj u načinu mirovanja, čime se označava da paket podataka čeka na isporuku. Zadana vrijednost iznosi tri milisekunde.
- Interval praćenja: Interval praćenja je vrijeme između dva uzastopna DTIM-a. Zadana vrijednost iznosi 100 milisekundi. Smanjite vrijednost intervala praćenja za nestabilne bežične veze ili za roaming uređaje.
- **Omogući TX Bursting:** Mogućnost Enable TX Bursting povećava brzinu prijenosa između bežičnog usmjerivača i 802.11g uređaja.

- Omogući WMM APSD: Omogućite funkciju WMM APSD (Wi-Fi Multimedia Automatic Power Save Delivery) ako želite poboljšati upravljanje napajanjem između bežičnih uređaja. Odaberite Disable (Onemogući) ako želite isključiti funkciju WMM APSD.
- **Podešavanje funkcije TX Power:** Podešavanje funkcije TX Power odnosi se na snagu u milivatima (mW) koja je potrebna na izlazu iz bežičnog usmjerivača. Unesite vrijednost između 0 i 100.

**NAPOMENA**: Povećavanjem vrijednosti mogućnosti TX Power adjustment možete utjecati na stabilnost bežične mreže.

# 4.2 Lokalna mreža

## 4.2.1 IP lokalne mreže

Ekran LAN IP vam omogućuje mijenjanje postavki IP-a lokalne mreže za vaš bežični usmjerivač.

**NAPOMENA:** Svaka promjena IP adrese lokalne mreže odrazit će se na postavkama za DHCP.

| ٨S                  | US              | Logout                   | Rebo            | oot               |                    | English 🔻 |
|---------------------|-----------------|--------------------------|-----------------|-------------------|--------------------|-----------|
| **** Quick Internet |                 | Operation Mode: Wir-     | eless_router    | Firmware Version: | SSID: ASUS ASUS 5G | 8 🔁 🗲 🗉   |
|                     | semp            | LAN IP DHCP Server       | Route IPTV      | Switch Control    |                    |           |
|                     | General         |                          |                 |                   |                    |           |
| 品                   | Network Map     | LAN - LAN IP             |                 |                   |                    |           |
|                     |                 | Configure the LAN settin | g of RT-AC3200. |                   |                    |           |
| <b>**</b>           | Guest Network   | IP Address               |                 | 192.168.1.1       |                    |           |
|                     | AiProtection    | Subnet Mask              |                 | 255.255.255.0     |                    |           |
| <u> </u>            | Adaptive QoS    |                          |                 | Apply             |                    |           |
| *                   | USB Application |                          |                 |                   |                    |           |

#### Promjena postavki IP-a lokalne mreže:

- 1. U ploči za navigaciju otvorite karticu Advanced Settings (Napredne postavke) > LAN > LAN IP.
- 2. Promijenite IP address (IP adresa) i Subnet Mask (Maska podmreže).
- 3. Po završetku kliknite Apply (Primijeni).

## 4.2.2 DHCP poslužitelj

Bežični usmjerivač koristi DHCP za automatsku dodjelu IP adresa na mreži. Možete odrediti raspon IP adresa i iznajmiti vrijeme za klijente na mreži.

| +                 | Quick Internet   | Operation Mode: <u>Wireless router</u> Fi                                                                                                    | rmware Version: SS | ID: ASUS ASUS SG | 8 🔁 🗲 🗉      |  |  |  |
|-------------------|------------------|----------------------------------------------------------------------------------------------------|--------------------|------------------|--------------|--|--|--|
| <u> </u>          | Setup            | LAN IP DHCP Server Route IPTV                                                                                                    | Switch Control     |                  |              |  |  |  |
|                   | General          |                                                                                                    |                    |                  |              |  |  |  |
| 品                 | Network Map      | LAN - DHCP Server                                                                                                    |                    |                  |              |  |  |  |
| *                 | Guest Network    | LHCP (Dynamic rust configuration Protoco) is a protocol for the automatic configuration used on IP networks. The UHCP server<br>can assign each client an IP address and informs the client of the of DNS server IP and default gateway IP.<br>Manually. Assigned TP around the DMcP. 1ist(1ist 1imft:32) FAQ |                    |                  |              |  |  |  |
|                   | AiProtection     | Basic Config                                                                                                    |                    |                  |              |  |  |  |
| <u> </u>          | Adaptive QoS     | Enable the DHCP Server                                                                                                    | ⊙ Yes ● No         |                  |              |  |  |  |
| -                 |                  | Router's Domain Name                                                                                                    |                    |                  |              |  |  |  |
| •                 | USB Application  | IP Pool Starting Address                                                                                                    |                    |                  |              |  |  |  |
| â                 | AiCloud 2.0      | IP Pool Ending Address                                                                                                    |                    |                  |              |  |  |  |
| A                 | dvanced Settings | Lease Time                                                                                                    |                    |                  |              |  |  |  |
| 6                 | Wireless         | Default Gateway                                                                                                    |                    |                  |              |  |  |  |
| <u> </u>          |                  | DNS and WINS Server Setting                                                                                                    |                    |                  |              |  |  |  |
| ដ                 | LAN              | DNS Server                                                                                                    |                    |                  |              |  |  |  |
| ۲                 | WAN              | WINS Server                                                                                                    |                    |                  |              |  |  |  |
|                   | IPv6             | Enable Manual Assignment                                                                                                    |                    |                  |              |  |  |  |
| ~                 |                  | Enable Manual Assignment                                                                                                    | • Yes • No         |                  |              |  |  |  |
| ×                 | VPN Server       | Manually Assigned IP around the DHCP list(lis                                                                                                    | :t limit:32)       |                  |              |  |  |  |
| Q                 | Firewall         | MAC address                                                                                                    |                    | IP Address       | Add / Delete |  |  |  |
| A                 | Administration   |                                                                                                    | <b>•</b>           |                  | Ð            |  |  |  |
| No data in table. |                  |                                                                                                    |                    |                  |              |  |  |  |
|                   | System Log       | Αρρίγ                                                                                                    |                    |                  |              |  |  |  |

#### Konfiguracija DHCP poslužitelja:

- U ploči za navigaciju otvorite karticu Advanced Settings (Napredne postavke) > LAN (Lokalna mreža) > DHCP Server (DHCP poslužitelj).
- 2. U polju **Enable the DHCP Server (Omogući DHCP poslužitelj)** označite **Yes (Da)**.
- 3. U tekstualni okvir **Domain Name (Naziv domene)** unesite naziv domene za bežični usmjerivač.
- 4. U polje IP Pool Starting Address (Početna adresa skupa IP adresa) unesite početnu IP adresu.

- 5. U polje IP Pool Ending Address (Završna adresa skupa IP adresa) unesite završnu IP adresu.
- U polje Lease Time (Vrijeme zakupa) odredite vrijeme u sekundama nakon kojeg će IP adresa isteći. Kada dostigne vremensko ograničenje, DHCP poslužitelj će dodijeliti novu IP adresu.

#### NAPOMENE:

- Preporučujemo upotrebu formata IP adrese 192.168.1.xxx (pri čemu xxx može biti bilo koji broj između 2 i 254) kada određujete raspon IP adresa.
- Početna adresa skupa IP adresa ne smije biti veća od završne adrese skupa IP adresa.
- 7. U odjeljku **DNS and Server Settings (Postavke DNS-a i poslužitelja)** unesite IP adrese svog DNS poslužitelja i WINS poslužitelja, ako je to potrebno.
- Bežični usmjerivač može i ručno dodijeliti IP adrese uređajima na mreži. U polju Enable Manual Assignment (Omogući ručnu dodjelu) odaberite Yes (Da) ako želite dodijeliti IP adresu određenim MAC adresama na mreži. Može se dodati do 32 MAC adrese na DHCP popis radi ručne dodjele.

## 4.2.3 Ruta

Ako mreža koristi više od jednog bežičnog usmjerivača, možete konfigurirati tablicu usmjeravanje za dijeljenje iste internetske usluge.

**NAPOMENA**: Preporučujemo da ne mijenjate zadane postavke rute osim ako posjedujete napredno znanje o tablicama usmjeravanja.

| *  | Quick Internet<br>Setup | Operati                                                                                                    | on Mode: <u>Wirel</u> | ess router | Firmware Version: | SSID: ASUS ASUS_S | G      | 8         | <b>۵ 4</b> ق |  |
|----|-------------------------|----------------------------------------------------------------------------------------------------|-----------------------|------------|-------------------|-------------------|--------|-----------|--------------|--|
|    | Our surel               | Don't IP                                                                                                    | Drick Server          | Nouce IPT  | Switch Condition  |                   |        |           |              |  |
|    | General                 | LAN-I                                                                                                    | Route                 |            |                   |                   |        |           |              |  |
| 品  | Network Map             | This form                                                                                                    | LAN - ROUTE           |            |                   |                   |        |           |              |  |
| *  | Guest Network           | This function allows you to abor forung rules into Kouter. It is useful if you connect several routers behind Kouter to share the<br>same connection to the Internet. |                       |            |                   |                   |        |           |              |  |
|    | 170                     | Basic Config                                                                                                    |                       |            |                   |                   |        |           |              |  |
| •  | Alprotection            | Enable static routes O Yes O N                                                                                                    |                       |            | • Yes • No        | No                |        |           |              |  |
| *  | Adaptive QoS            | Static Route List                                                                                                    |                       |            |                   |                   |        |           |              |  |
|    | LISB Application        |                                                                                                    | Network/Hos           |            | Netmask           | Gateway           | Metric | Interface | Add / Delete |  |
|    | Aiclaud 2.0             |                                                                                                    |                       | •          |                   |                   |        | LAN 💌     | Ð            |  |
|    | Alcibuu 2.0             |                                                                                                    | No data in table.     |            |                   |                   |        |           |              |  |
| A  | dvanced Settings        |                                                                                                    |                       |            | Appl              | ly                |        |           |              |  |
| 00 | Wireless                |                                                                                                    |                       |            |                   |                   |        |           |              |  |

## Konfiguracija tablice usmjeravanja lokalne mreže:

- 1. U ploči za navigaciju otvorite karticu Advanced Settings (Napredne postavke) > LAN (Lokalna mreža) > Route (Ruta).
- 2. U polju **Enable static routes (Omogući statične rute)** odaberite **Yes (Da)**.
- 4. Kliknite Apply (Primijeni).

## 4.2.4 IPTV

Bežični usmjerivač podržava povezivanje s IPTV uslugama putem ISP-a ili lokalne mreže. Kartica IPTV sadrži postavke za konfiguraciju koje su potrebne ako želite postaviti IPTV, VoIP, višesmjerno slanje i UDP za vašu uslugu. Više informacija o vašoj usluzi zatražite od svog ISP-a.

| /isus             | Logout Rebo                                                          | ot                                                                | English 🔻             |
|-------------------|----------------------------------------------------------------------|-------------------------------------------------------------------|-----------------------|
| Quick Internet    | Operation Mode: <u>Wireless router</u>                               | Firmware Version: SSID: ASUS ASUS_SG                              | 8 🖻 🔶 🗉               |
| semp              | LAN IP DHCP Server Route IPTV                                        | Switch Control                                                    |                       |
| General           |                                                                      |                                                                   |                       |
| 品 Network Map     | LAN - IP IV                                                          |                                                                   |                       |
| 🔏 Guest Network   | To watch IPTV, the WAN port must be conr<br>assigned to primary WAN. | nected to the Internet. Please go to <u>WAN - Dual WAN</u> to cor | firm that WAN port is |
|                   | Port                                                                 |                                                                   |                       |
|                   | Select ISP Profile                                                   | None                                                              |                       |
| Adaptive QoS      | Choose IPTV STB Port                                                 | None                                                              |                       |
| SB Application    | Special Applications                                                 |                                                                   |                       |
| Aiclaud 2.0       | Use DHCP routes                                                      | Microsoft                                                         |                       |
| - Paciona 2.0     | Enable multicast routing (IGMP Proxy)                                | Disable                                                           |                       |
| Advanced Settings | Enable efficient multicast forwarding (IGMP<br>Snooping)             | <b>Disable</b>                                                    |                       |
| 察 Wireless        | UDP Proxy (Udpxy)                                                    |                                                                   |                       |
|                   |                                                                      | Apply                                                             |                       |

# 4.3 WAN

## 4.3.1 Internetska veza

Ekran Internet Connection (Internetska veza) omogućuje konfiguriranje postavki raznih vrsta WAN veze.

| +** Quick Internet   | Operation Mode: <u>Wireless router</u> F                                                    | rmware Version: SSID: ASUS ASUS_SG                                                                   | <b>8</b> 🔁 🔶 🖻                  |
|----------------------|---------------------------------------------------------------------------------------------|----------------------------------------------------------------------------------------------------|---------------------------------|
| Setup                | Internet Connection Port Trigger Vir                                                        | tual Server / Port Forwarding DMZ DDNS                                                               | NAT Passthrough                 |
| General              |                                                                                             |                                                                                                    |                                 |
| Han Network Map      | WAN - Internet Connection                                                                   |                                                                                                    |                                 |
| 🔏 Guest Network      | Router supports several connection types to<br>WAN Connection Type. The setting fields diff | WAN (wide area network). These types are selecte<br>er depending on the connection type you selected | d from the dropdown menu beside |
| Ainestertier         | Basic Config                                                                                |                                                                                                    |                                 |
| Alprotection         | WAN Connection Type                                                                         | Automatic IP 👤                                                                                       |                                 |
| Adaptive QoS         | Enable WAN                                                                                  | 🛛 Yes 🔍 No                                                                                           |                                 |
| dist use Application | Enable NAT                                                                                  | 🛛 Yes 🔍 No                                                                                           |                                 |
| AiCloud 2.0          | Enable UPnP UPnP FAQ                                                                        | O Yes O No                                                                                           |                                 |
|                      | WAN DNS Setting                                                                             |                                                                                                    |                                 |
| Advanced Settings    | Connect to DNS Server automatically                                                         | O Yes O No                                                                                           |                                 |
| 🛜 Wireless           | Account Setting                                                                             |                                                                                                    |                                 |
| 🔂 LAN                | Authentication                                                                              | None                                                                                                 |                                 |
| 💮 wan                | Password                                                                                    |                                                                                                    |                                 |
|                      | Special Requirement from ISP                                                                |                                                                                                    |                                 |
| 🚳 1РV6               | Host Name                                                                                   |                                                                                                    |                                 |
| VPN Server           | MAC Address                                                                                 | MAC CI                                                                                               | one                             |
| Firewall             |                                                                                             | Apply                                                                                                |                                 |

#### Konfiguriranje postavki WAN veze:

- U ploči za navigaciju otvorite karticu Advanced Settings (Napredne postavke) > WAN > Internet Connection (Internetska veza).
- 2. Konfigurirajte postavke iz nastavka. Po završetku kliknite **Apply** (**Primijeni**).
  - Vrsta WAN veze: Odaberite vrstu svog davatelja internetske usluge. Mogući izbori su Automatic IP (Automatski IP), PPPOE, PPTP, L2TP i fixed IP (Fiksni IP). Upitajte ISP-a da li usmjerivač može dohvatiti valjanu IP adrese ili ako niste sigurni za vrstu WAN veze.
  - Omogući WAN: Odaberite Yes (Da) kako biste usmjerivaču omogućili pristup internetu. Odaberite No (Ne) ako želite onemogućiti pristup internetu.

- Omogući NAT: NAT (Network Address Translation prijevod mrežne adrese) je sustav u kojem se jedna javna IP (WAN IP) adresa koristi za omogućavanje pristupa internetu mrežnim klijentima s privatnom IP adresom u lokalnoj mreži. Privatna IP adresa svakog mrežnog klijenta sprema se u NAT tablicu i koristi se za usmjeravanje dolaznih paketa podataka.
- Omogući UPnP: UPnP (Universal Plug and Play) omogućuje • upravljanje nekolicinom uređaja (kao što su usmjerivači, televiziiski prijemnici, stereo sustavi, jgraće konzole i mobilni telefoni) putem mreže zasnovane na IP adresi sa ili bez središnjeg upravljanja putem pristupnika. UPnP povezuje računala svih oblika i omogućuje besprijekornu mrežu za daljinsku konfiguraciju i prijenos podataka. Pri korištenju funkcije UPnP, novi mrežni uređaj otkriva se automatski. Kada su priključeni na mrežu, uređaji se mogu daljinski konfigurirati tako za podršku P2P aplikacije, interaktivno igranje, video konferencije i web ili proxy servere. Za razliku od preusmjeravanja ulaza, za koje je potrebno ručno konfiguriranje postavki ulaza, UPnP automatski konfigurira usmjerivač za prihvaćanje dolazne veze i usmjeravanje zahtjeva na određena računala u lokalnoj mreži.
- Poveži se s DNS poslužiteljem: Omogućuje ovom usmjerivaču automatsko dohvaćanje IP adrese DNS-a od ISP-a. DNS je glavno računalo na internetu koje prevodi internetske nazive u numeričke IP adrese.
- **Provjera autentičnosti:** Ovu stavku mogu odrediti neki ISP-i. Provjerite kod svog ISP-a i ispunite je ako je to potrebno.
- Naziv glavnog računala: Ovo polje omogućuje unos naziva glavnog računala za vaš usmjerivač. Obično to vaš ISP posebno traži. Ako je vaš ISP dodijeli naziv glavnog računala vašem računalu, ovdje ga unesite.

- MAC adresa: MAC (Media Access Control) adresa je jedinstveni identifikator vašeg mrežnog uređaja. Neki ISP-i nadziru MAC adrese mrežnih uređaja koji se povezuju s njihovom uslugom, a odbacuju neprepoznate uređaje koji se pokušavaju povezati. Da biste izbjegli probleme zbog neregistrirane MAC adrese, možete:
  - Kontaktirati svog ISP-a i ažurirati MAC adresu povezani s uslugom vašeg ISP-a.
  - Klonirati ili promijeniti MAC adresu ASUS bežičnog usmjerivača tako da se podudara s MAC adresom prethodnog mrežnog uređaja kojeg je prepoznao ISP.
- **DHCP frekvencija upita:** Mijenja postavke intervala DHCP otkrivanja za izbjegavanje preopterećenje DHCP poslužitelja.
## 4.3.2 Dvojni WAN

ASUS bežični usmjerivač pruža podršku za dvojni WAN. Značajku dvojni WAN možete postaviti na bilo koji od dva sljedeća načina rada:

- Način prebacivanja u slučaju kvara: Odaberite ovaj način za korištenje sekundarne WAN mreže kao sigurnosnog pristupa mreži.
- Način uravnoteženog opterećenja: Odaberite ovaj način za optimiziranje širine pojasa, umanjivanje vremena odziva i sprječavanje preopterećenja podacima za primarnu i sekundarnu WAN vezu.

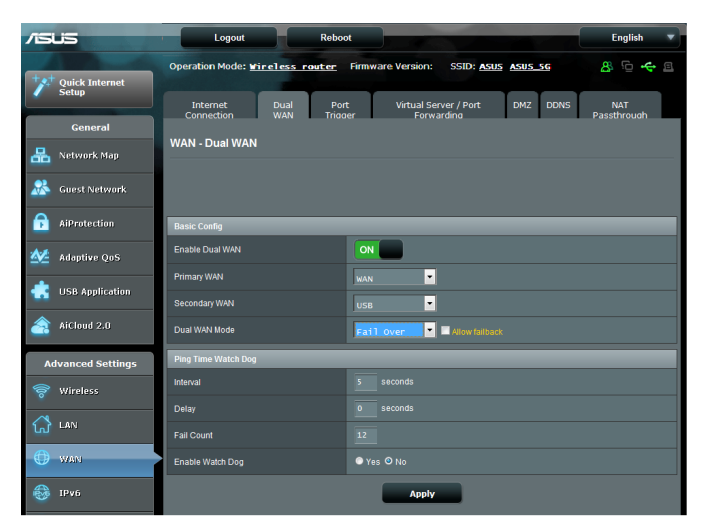

# 4.3.3 Aktiviranje ulaza

Aktiviranje raspona ulaza vrši otvaranje unaprijed zadanog dolaznog ulaza na ograničeno vremensko razdoblje u kojem će klijent na lokalnoj mreži uspostaviti odlaznu vezu sa zadanim ulazom. Otvaranje ulaza koristi se u sljedećim situacijama:

- Više od jednog lokalnog klijenta treba preusmjeravanje ulaza za istu aplikaciju u različito vrijeme.
- Aplikacija traži određene dolazne ulaze koji se razlikuju od izlaznih ulaza.

| /ISUS             | Logout                                                                                                    | Reboo                  | t .                      |                        |             | English 🔻                            |
|-------------------|----------------------------------------------------------------------------------------------------|------------------------|--------------------------|------------------------|-------------|--------------------------------------|
| ternet            | Operation Mode: Wire                                                                                                    | less router            | Firmware Version:        | SSID: ASUS             | ASUS_5G     | 8 🔁 🗲 🗉                              |
| Setup             | Internet<br>Connection                                                                                                    | Dual Port<br>WAN Trigg | t Virtual Se<br>er Forwa | arver / Port<br>arding | DMZ DDNS    | NAT<br>Passthrough                   |
| General           | WAN Port Trigger                                                                                                    |                        |                          |                        |             |                                      |
| Retwork Map       | WAN - Port migger                                                                                                    |                        |                          |                        |             |                                      |
| 🔬 Guest Network   | Port Trigger allows you to temporarily open data ports when LAN devices require unrestricted access to the Internet. There are<br>two methods for opening incoming data ports port forwarding and port trigger. Por forwarding opens the specified data ports all<br>the time and devices must use static IP addresses. Port trigger only opens the incoming port when a LAN device requests<br>access to the trigger port. Unlike port forwarding, port trigger does not require static IP addresses for LAN devices. Port<br>forwarding allows multiple devices to share a single open port and port trigger only allows one class the open<br>forwarding allows multiple devices to them as integrit open tain devices. Port<br>forwarding allows multiple devices uses the open tain port trigger only allows one class the open<br>forwarding allows the multiple devices the open tain port trigger only allows one class the open<br>forwarding allows the multiple devices the open tain port trigger only allows one class the open<br>forwarding allows the site open tain the site open tain port trigger only allows one class the open<br>forwarding allows the site open tain the site open tain port trigger only allows one class the open<br>forwarding allows the site open tain the site open tain port trigger only allows one class the open<br>forwarding allows the site open tains the site open tains the trigger only allows one class the open<br>for the site open tains the site open tains the site open tains the trigger of the site open tains to the site open tains the site open tains the site open tains to the site open tains to the site open tains the site open tains the site open tains the site open tains to the site open tains to the site open tains to the site open tains the site open tains the site open tains the tains to the site open tains to the site open tains to the site open tains to the site open tains to the site open tains to the site open tains to the site open tains to the site open tains to the site open tains to the site open tains to the site open tains to the site |                        |                          |                        |             |                                      |
| AiProtection      |                                                                                                    |                        |                          |                        |             | evices. Port<br>e to access the open |
| Adaptive QoS      | pon.<br><u>Port Trigger FAQ</u>                                                                                                    |                        |                          |                        |             |                                      |
| USB Application   | Basic Config                                                                                                    |                        |                          | _                      | _           | _                                    |
| Aichard 2 0       | Enable Port Trigger                                                                                                    |                        | Ves VNo                  |                        |             |                                      |
| Aicioud 2.0       | Well-Known Applications                                                                                                    |                        |                          | •                      |             |                                      |
| Advanced Settings | Trigger Port List (Max                                                                                                    | Limit : 32)            |                          |                        |             |                                      |
| 察 Wireless        | Description                                                                                                    | Trigger P              | ort Protocol             | Incoming Po            | rt Protocol | Add / Delete                         |
| · · · · · ·       |                                                                                                    |                        | тср                      |                        | тср         | Ð                                    |
| ີ ພັ <sup>ຍ</sup> |                                                                                                    |                        |                          |                        |             |                                      |
| () WAN            |                                                                                                    |                        | Apply                    |                        |             |                                      |

## Za postavljanje funkcije Port Trigger (Aktiviranje ulaza):

- U ploči za navigaciju otvorite karticu Advanced Settings (Napredne postavke) > WAN > Port Trigger (Aktiviranje ulaza).
- 2. U polju Enable Port Trigger (Omogućavanje aktiviranja ulaza) označite Yes (Da).
- 3. U polju **Well-Known Applications (Poznate aplikacije**), odaberite popularne igre i web usluge za dodavanje na popis za aktiviranje ulaza.

- 4. U tablici **Trigger Port List (Popis za aktiviranje ulaza)** unesite sljedeće podatke:
  - Opis: Unesite kratki naziv ili opis usluge.
  - **Ulaz za aktiviranje:** Odredite ulaz za aktiviranje dolaznog ulaza.
  - Protokol: Odaberite protokol, TCP ili UDP.
  - **Dolazni ulaz:** Odredite dolazni ulaz za primanje podataka s interneta.
  - Protokol: Odaberite protokol, TCP ili UDP.
- 5. Kliknite Add (**Dodaj**) 2 za unos podataka za unos podataka za unos podataka za unos podataka za unosa na popis. Kliknite gumb **Delete (Izbriši)** za uklanjanje unosa za aktiviranje unosa s popisa.
- 6. Po završetku kliknite Apply (Primijeni).

#### NAPOMENE:

- Prilikom priključivanja na IRC poslužitelj, računalo-klijent uspostavlja odlaznu vezu koristeći raspon ulaza za otvaranje 66660-7000. IRC poslužitelj odgovara verifikacijom korisničkog imena i izradom nove veze za računalo-klijent koje koristi dolazni ulaz.
- Ako je aktiviranje ulaza onemogućeno, usmjerivač će prekinuti vezu jer nije u stanju odrediti koje računalo traži IRC pristup. Kada je omogućeno aktiviranje ulaza, usmjerivač će dodijeliti dolazni ulaz zbog primanja dolaznih podataka. Ovaj dolazni ulaz deaktivira se nakon isteka određenog vremenskog razdoblja, jer usmjerivač ne zna kada je aplikacija zatvorena.
- Aktiviranje ulaza omogućuje samo jednom klijentu u mreži istodobnu upotrebu određene usluge i određenog dolaznog ulaza.
- Ne možete koristiti istu aplikaciju za aktiviranje ulaza na više od jednog računala istodobno. Usmjerivač će ulaz samo preusmjeriti natrag do posljednjeg računala kako bi mu ono poslalo zahtjev/ aktiviranje.

# 4.3.4 Preusmjeravanje virtualnog poslužitelja/ulaza

Preusmjeravanje ulaza je način usmjeravanja mrežnog prometa s interneta na određeni ulaz ili određeni raspon ulaza na uređaju ili određenom broju uređaja u vašoj lokalnoj mreži. Postavljanjem preusmjeravanja ulaza na usmjerivaču računalima izvan mreže se omogućuje pristup određenim uslugama koje nudi računalu u vašoj mreži.

**NAPOMENA:** Kada je preusmjeravanje ulaza omogućeno, ASUS usmjerivač će blokirati nepredviđeni dolazni promet s interneta i dozvoliti samo odgovore na dolazne zahtjeve iz lokalne mreže. Mrežni klijent nema izravni pristup internetu i obratno.

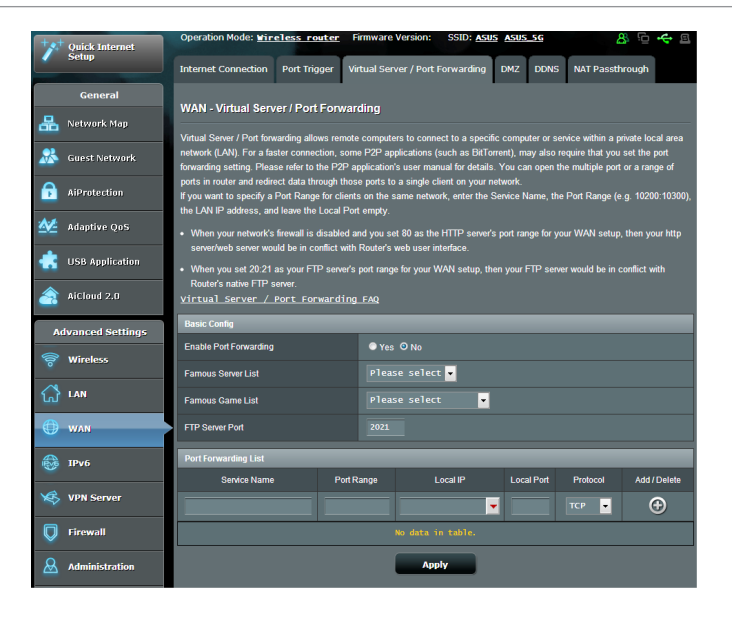

#### Postavljanje preusmjeravanja ulaza:

- U ploči za navigaciju otvorite karticu Advanced Settings (Napredne postavke) > WAN > Virtual Server / Port Forwarding (Virtualni poslužitelj / preusmjeravanje ulaza).
- 2. U polju Enable Port Forwarding (Omogući preusmjeravanje ulaza) označite Yes (Da).

- 3. U polju **Famous Server List (Popis poznatih poslužitelja)** odaberite vrstu usluge kojoj želite pristupiti.
- 4. U polju **Famous Game List (Popis poznatih igara)** odaberite popularnu igru kojoj želite pristupiti. Ova stavka sadrži popis ulaza koji su potrebni za ispravan rad popularne mrežne igre.
- 5. U tablici **Port Forwarding List (Popis za preusmjeravanje ulaza)** unesite sljedeće podatke:
  - Naziv usluge: Unesite naziv usluge.
  - **Raspon ulaza:** Ako želite odrediti raspon ulaza za klijente u istoj mreži, unesite naziv uslugu, raspon ulaza (npr. 10200:10300), IP adresu lokalne mreže i ostavite praznim polje za lokalni ulaz. Raspon ulaza moguće je zadati u raznim formatima, recimo kao raspon ulaza (300:350), kao pojedine ulaze (566, 789) ili mješavinu (1015:1024, 3021).

#### NAPOMENE:

- Kada je vatrozid vaše mreže onemogućen, a vi ste postavili vrijednost 80 za raspon ulaza HTTP poslužitelja u postavljanju vašeg WAN-a, tada će vaš http poslužitelj/internetski poslužitelj biti u sukobu s internetskim korisničkim sučeljem usmjerivača.
- Mreža koristi ulaze za razmjenu podataka, pri čemu se svakom ulazu dodjeljuje broj i određeni zadatak. Primjerice, ulaz 80 se koristi za HTTP. Određeni ulaz može odjednom koristiti samo jedna aplikacija ili usluga. Stoga, ako dva računala pokušavaju pristupiti podacima kroz isti ulaz u isto vrijeme, to neće uspjeti. Primjerice, ne možete postaviti preusmjeravanje ulaza za ulaz 100 za dva računala odjednom.
  - Lokalna IP adresa: Unesite IP adresu lokalne mreže klijenta.

**NAPOMENA**: Koristite statičnu IP adresu za lokalni klijent kako bi preusmjeravanje ulaza moglo pravilno raditi. Upute potražite u odjeljku **4.2 LAN**.

- **Lokalni ulaz:** Unesite određeni ulaz za primanje preusmjerenih paketa. Ostavite ovo polje praznim ako želite preusmjeravanje dolaznih paketa na zadani raspon ulaza.
- **Protokol:** Odaberite protokol. Ako niste sigurni, odaberite **BOTH** (Oba).
- 5. Kliknite **Add (Dodaj)** 2a unos podataka za aktiviranje unosa

na popis. Kliknite gumb **Delete (Izbriši)** 🖸 za uklanjanje unosa za aktiviranje unosa s popisa.

6. Po završetku kliknite Apply (Primijeni).

# Ako želite provjeriti je li preusmjeravanje ulaza uspješno konfigurirano:

- Provjerite jesu li poslužitelj ili aplikacija postavljeni i pokrenuti.
- Trebat će vam klijent izvan vaše lokalne mreže, ali koji ima pristup internetu (koji se naziva "internetski klijent"). Ovaj klijent nemojte povezati s ASUS usmjerivačem.
- U internetskom klijentu koristite IP WAN-a usmjerivača za pristup poslužitelju. Ako je preusmjeravanje ulaza bilo uspješno, trebali biste moći pristupiti datotekama ili aplikacijama.

## Razlike između aktiviranja ulaza i preusmjeravanja ulaza:

- Aktiviranje ulaza će raditi čak i ako nije postavljena određena IP adresa lokalne mreže. Za razliku od preusmjeravanja ulaza, za koje je potrebna statička IP adresa lokalne mreže, aktiviranje ulaza omogućuje preusmjeravanje dinamičkog ulaza pomoću usmjerivača. Unaprijed zadani rasponi ulaza konfiguriraju za prihvaćanje dolazne veze u ograničenom vremenskom razdoblju. Aktiviranje ulaza omogućuje za više računala pokretanje aplikacija za koje bi inače trebalo ručno preusmjeravati iste ulaze na svako računalu u mreži.
- Aktiviranje ulaza je sigurnije od preusmjeravanja ulaza, jer dolazni ulazi nisu stalno otvoreni. Oni su aktivirani samo kada aplikacija uspostavlja odlaznu vezu putem ulaza za otvaranje.

## 4.3.5 DMZ

Virtualni DMZ izlaže jednog klijenta internetu, čime tom klijentu omogućuje primanje svih dolaznih paketa usmjerenih na vašu lokalnu mrežu.

Dolazni promet s interneta obično se odbacuje i usmjerava na određenog klijenta samo ako je preusmjeravanje ulaza ili otvaranje ulaza konfigurirano na mreži. U DMZ konfiguraciji, jedan mrežni klijent prima sve dolazne pakete.

Postavljanje usluge DMZ u mreži korisno je ako trebate otvorene dolazne ulaze ili ako želite čuvati domenu, internetsku stranicu ili poslužitelj e-pošte.

**Oprez:** Aktiviranje svih ulaza za internet na klijentu čini mrežu ranjivom za vanjske napade. Vodite računa o sigurnosnim rizicima vezanima s korištenjem usluge DMZ.

#### Postavljanje usluge DMZ:

- 1. U ploči za navigaciju otvorite karticu Advanced Settings (Napredne postavke) > WAN > DMZ.
- 2. Konfigurirajte postavku iz nastavka. Po završetku kliknite **Apply** (**Primijeni**).
  - IP adresa izložene stanice: Unesite IP adresu lokalne mreže klijenta koja će osigurati DMZ uslugu i izložiti se na internetu. Pazite da poslužitelj klijenta ima statičku IP adresu.

## Uklanjanje usluge DMZ:

- 1. Izbrišite IP adresu lokalne mreže klijenta iz tekstualnog okvira IP Address of Exposed Station (IP adresa izložene stanice).
- 2. Po završetku kliknite Apply (Primijeni).

## 4.3.6 DDNS

Postavljanjem DDNS-a (Dynamic DNS) omogućavate pristup usmjerivaču izvan vaše mreže putem priložene usluge ASUS DDNS ili druge DDNS usluge.

| /15     | us                     | Logout                                                           |                                          | Reboot                                   |                                                                    |                                                  | English 🔻                                      |
|---------|------------------------|------------------------------------------------------------------|------------------------------------------|------------------------------------------|--------------------------------------------------------------------|--------------------------------------------------|------------------------------------------------|
| +       | Quick Internet         | Operation Mode: 1                                                | fireless r                               | <del>router</del> Firmi                  | vare Version: SSID: ASI                                            | IS ASUS_SG                                       | 8 🔁 🔶 🗉                                        |
| Setup   | Internet<br>Connection | Dual<br>WAN                                                      | Port<br>Trigger                          | Virtual Server / Port<br>Forwarding      | DMZ DDNS                                                           | NAT<br>Passthrough                               |                                                |
|         | General                |                                                                  |                                          |                                          |                                                                    |                                                  |                                                |
| 品       | Network Map            | WAN - DDNS                                                       |                                          |                                          |                                                                    |                                                  |                                                |
| *       | Guest Network          | DDNS (Dynamic Don<br>dynamic public IP ac<br>and other DDNS serv | nain Name Sy<br>Idress, throug<br>rices. | rstem) is a servic<br>h its registered d | e that allows network clients to<br>omain name. The wireless route | connect to the wirele<br>or is embedded with the | ss router, even with a<br>ne ASUS DDNS service |
|         | AiProtection           | The wireless router of This router may be in                     | urrently uses<br>the multiple-           | a private WAN II<br>NAT environmen       | P address (192.168.x.x, 10,x,x,<br>t and DDNS service cannot wo    | x, or 172.16.x.x).<br>k in this environment.     |                                                |
|         | Adaptive QoS           | Enable the DDNS Cli                                              | ent                                      | • Y                                      | es O No                                                            |                                                  |                                                |
| ۲       | USB Application        |                                                                  |                                          |                                          | Apply                                                              |                                                  |                                                |
| <u></u> | AiCloud 2.0            |                                                                  |                                          |                                          |                                                                    |                                                  |                                                |

#### Postavljanje DDNS-a:

- 1. U ploči za navigaciju otvorite karticu Advanced Settings (Napredne postavke) > WAN > DDNS.
- 2. Konfigurirajte postavke iz nastavka. Po završetku kliknite **Apply** (**Primijeni**).
  - **Omogući DDNS klijent:** Omogućite DDNS za pristup ASUS usmjerivaču putem DNS naziva, umjesto IP adrese WAN-a.
  - **Naziv poslužitelja i glavnog računala:** Odaberite ASUS DDNS ili drugi DDNS. Ako želite koristiti ASUS DDNS, ispunite polje Host Name (Naziv glavnog računala) u formatu xxx. asuscomm.com (xxx je naziv vašeg glavnog računala).
  - Ako želite koristiti drugu DDNS uslugu, kliknite FREE TRIAL (Besplatna verzija) i prvo se registrirajte na mreži. Popunite polja User Name (Korisničko ime) ili E-mail Address (Adresa e-pošte) te Password (Lozinka) ili DDNS Key (DDNS ključ).

• **Omogući zamjenski znak:** Omogućite zamjenski znak ako ga vaša DDNS usluga traži.

#### NAPOMENE:

DDNS usluga neće raditi u ovim uvjetima:

- Kada bežični usmjerivač koristi privatnu IP adresu WAN-a (192.168.x.x, 10.x.x.x ili 172.16.x.x), kao što je označeno žutim tekstom.
- Usmjerivač može biti u mreži koja koristi više NAT tablica.

## 4.3.7 NAT prolaz

Funkcija NAT Passthrough omogućuje prolaz veze virtualne privatne mreže (VPN - Virtual Private Network) kroz usmjerivač do mrežnih klijenata. PPTP Passthrough, L2TP Passthrough, IPsec Passthrough i RTSP Passthrough omogućeni su prema zadanim postavkama.

Ako želite omogućiti / onemogućiti postavke funkcije NAT Passthrough, otvorite karticu **Advanced Settings (Napredne postavke) > WAN > NAT Passthrough**. Po završetku kliknite **Apply (Primijeni)**.

| /ISUS             | Logout Reboot English 🔻                                                                                                    |
|-------------------|----------------------------------------------------------------------------------------------------|
| + Quick Internet  | Operation Mode: Wireless router Firmware Version: SSID: ASUS ASUS_SG 💡 🔉 🔂 🔶 🚇                                                |
| General           | Internet Dual Port Vetual Gener / Jont DMZ DONS NAT<br>Connection WAN Tracer Forwarding<br>WAN - NAT Passithrough             |
| Retwork Map       | Enable NAT Passthrough to allow a Virtual Private Network (VPN) connection to pass through the router to the network clients. |
| Suest Network     | PPTP Passtwough Enable 💌                                                                                                    |
| AiProtection      | L2TP Passthrough                                                                                                    |
| Adaptive QoS      | IPSec Passthrough Enable                                                                                                    |
| USB Application   | H 323 Passthrough Enable                                                                                                    |
| AiCloud 2.0       | SIP Passthrough Enable                                                                                                    |
| Advanced Settings | Enable PPPoE Relay Disable                                                                                                    |
| 察 Wireless        | Apply                                                                                                    |
|                   |                                                                                                    |
| 🔘 WAN             |                                                                                                    |

# 4.4 IPv6

Bežični usmjerivač podržava IPv6 adresiranje, sustav koji podržava više IP adresa. Ovaj standard još nije široko dostupan. Kontaktirajte svog ISP-a i upitajte ga da li vaša internetska usluga podržava IPv6.

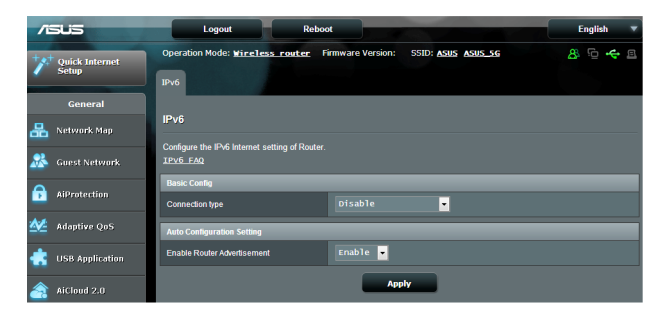

#### Postavljanje standarda IPv6:

- 1. U ploči za navigaciju otvorite karticu Advanced Settings (Napredne postavke) > IPv6.
- Odaberite koja je vaša Connection Type (Vrsta veze). Mogućnosti konfiguracije razlikuju se ovisno o odabranoj vrsti veze.
- 3. Unesite svoje postavke za IPv6 LAN i DNS.
- 4. Kliknite Apply (Primijeni).

**NAPOMENA**: Kontaktirajte svog ISP-a u vezi posebnih informacija za standard IPv6 za vašu uslugu interneta.

# 4.5 VPN poslužitelj

VPN (Virtual Private Network - virtualna privatna mreža) osigurava sigurnu komunikaciju s udaljenim računalom ili udaljenom mrežom putem javne mreže kao što je internet.

**NAPOMENA**: Prije postavljanja VPN veze, trebat ćete IP adresu ili naziv domene VPN poslužitelja kojemu želite pristupiti.

| /ISUS                   | Logout Reboot                                                                                                    | English 🔻      |
|-------------------------|----------------------------------------------------------------------------------------------------|----------------|
|                         | Operation Mode: <u>Wireless router</u> Firmware Version: SSID: ASUS ASUS 5G                                                                           | <b>8</b> © ← a |
| Quick Internet<br>Setup | VPN Server VPN Client                                                                                                    |                |
| General                 |                                                                                                    | 0              |
| 品 Network Map           | VPN Server - PP IP                                                                                                    | ObeuAHM        |
| •                       | Basic Config                                                                                                    |                |
| Guest Network           | Enable VPN Server ON                                                                                                    |                |
| AiProtection            | VPN Details General                                                                                                    |                |
| 🏄 Adaptive QoS          | Network Place (Samba) Support  Ves O No                                                                                                    |                |
| JSB Application         | The VPN server allows you to access your home network anytime, anywhere.                                                                              |                |
|                         | To use the VPN server. Please follow these steps.<br>(1) Enable the PPTP VPN server                                                                   |                |
| AiCloud 2.0             | (2) Set the IP pool for client IP. (Maximum 10 clients)                                                                                               |                |
| Advanced Setting        | <ul> <li>(3) Set up the username and password for VPN client.</li> <li>(4) Open the VPN connection program on your computer or smartphone.</li> </ul> |                |
|                         | (5) Add a new PPTP VPN connection and the VPN server address is0.0.0.0                                                                                |                |
| 🛜 Wireless              | <ul> <li>(6) IT your WAN IP address is dynamic, <u>please click here to set the DDNS</u>.</li> <li>VPN_Server_FAQ</li> </ul>                          |                |
| ᠿ LAN                   | Ilearnama and Dassword (May Limit • 46)                                                                                                    |                |
| A                       | Connection Status User Name Password                                                                                                    | Add / Delete   |
| UVAN V                  |                                                                                                    | - A            |
| 🚳 1Pv6                  |                                                                                                    |                |
|                         | No data in table.                                                                                                    |                |
| AND                     | Apply                                                                                                    |                |

#### Postavljanje pristupa VPN poslužitelju:

- 1. U ploči za navigaciju otvorite karticu Advanced Settings (Napredne postavke) > VPN Server (VPN poslužitelj).
- 2. U polju **Enable VPN Server (Omogućavanje VPN poslužitelja)** odaberite **Yes (Da).**
- Na padajućem popisu VPN Details (VPN pojedinosti) odaberite Advanced Settings (Napredne postavke) ako želite konfigurirati napredne VPN postavke kao što je podrška slanja, provjera autentičnosti, MPPE šifriranje i raspon IP adresa klijenta.
- 4. U polju Network Place (Samba) Support (Podrška za Network Place (Samba)) odaberite Yes (Da).
- 5. Unesite korisničko ime i lozinku za pristup VPN poslužitelju. Kliknite gumb 🕢 .
- 6. Kliknite Apply (Primijeni).

# 4.6 Vatrozid

Bežični usmjerivač može poslužiti kao hardverski vatrozid za vašu mrežu.

**NAPOMENA**: Funkcija vatrozida omogućena je prema zadanim postavkama.

# 4.6.1 Općenito

#### Postavljanje osnovnih postavki vatrozida:

- U ploči za navigaciju otvorite karticu Advanced Settings (Napredne postavke) > Firewall (Vatrozid) > General (Općenito).
- 2. U polju **Enable Firewall (Omogući vatrozid)** odaberite **Yes (Da)**.
- 3. U zaštiti **Enable DoS (Omogući DoS)** odaberite **Yes (Da)** kako biste zaštitili svoju mrežu od DoS (Denial of Service onemogućavanje usluge) napada, iako tako možete utjecati na rad usmjerivača.
- Također, možete nadzirati pakete koji se razmjenjuju između LAN i WAN veze. U Logged packets type (Vrsta zabilježenih paketa) odaberite Dropped (Odbačeni), Accepted (Prihvaćeni) ili Both (Oba).
- 5. Kliknite Apply (Primijeni).

## 4.6.2 Filtar URL adresa

Možete odrediti ključne riječi ili web adrese za sprečavanje pristupa određenim URL adresama.

**NAPOMENA**: Filtar URL adresa temelji se na DNS upitu. Ako je mrežni klijent već pristupio web stranici kao što je http://www.abcxxx.com, tada web stranica neće biti blokirana (DNS predmemorija u sustavu pohranit će prethodno posjećivane web stranice). Taj problem riješite pražnjenjem DNS predmemorije prije postavljanja filtra URL adresa.

#### Postavljanje filtra URL adresa:

- U ploči za navigaciju otvorite karticu Advanced Settings (Napredne postavke) > Firewall (Vatrozid) > URL Filter (Filtar URL adresa).
- 2. U polju Enable URL Filter (Omogući filtar URL adresa) odaberite **Enabled (Omogućeno)**.
- 3. Unesite URL i kliknite gumb 💮 .
- 4. Kliknite Apply (Primijeni).

# 4.6.3 Filtar ključnih riječi

Filtar ključnih riječi onemogućuje pristup web stranicama koje sadrže zadane ključne riječi.

| /ISLIS     |          |                       | Logout                      |                             | Rebo               | oot              |              |                    |                       |   | E    | nglish        |           |
|------------|----------|-----------------------|-----------------------------|-----------------------------|--------------------|------------------|--------------|--------------------|-----------------------|---|------|---------------|-----------|
| tetun      | ternet   | Operatio              | n Mode: 🖬                   | ireless                     | router             | Firmware         | Version:     | SSID: ASUS         | ASUS_5G               | Ā | 8    | ÷             |           |
| semp       |          | General               | URL Filter                  | Keyword F                   | Filter             | Network Serv     | vices Filter | IPv6 Firewall      |                       |   |      |               |           |
| Gene       | ral      |                       |                             |                             |                    |                  |              |                    |                       |   |      |               |           |
| Hetwork    | Мар      | Firewall<br>Keyword F | - Keyword                   | d Filter                    | the clier          | ts' across to s  | vohnanos cr  | untaining the spe  | rified keywords       |   |      |               | -         |
| 🔉 Guest Ne | twork    | Limitations           | of the filteri              | ng function :               |                    |                  | neopages co  | Arrammid rue she   | cilied keywords.      |   |      |               |           |
| AiProtec   | tion     | 1. Con<br>2. Http     | npressed wei<br>is webpages | bpages that<br>cannot be fi | use HT<br>iltered. | TP compression   | on technolog | y cannot be filter | red <u>see here f</u> |   | more | <u>detail</u> | <u>s.</u> |
| Adaptive   | QoS      | Basic Co              | nfig                        |                             | _                  |                  |              |                    |                       |   |      |               |           |
| 💼 USB App  | lication | Enable Ke             | yword Filter                |                             |                    | Enabled          | Disable      |                    |                       |   |      |               |           |
|            |          | Keyword               | Filter List                 |                             |                    |                  |              |                    |                       |   |      |               |           |
| AiCloud    | 2.0      |                       |                             |                             | ١                  | Keyword Filter L | ist          |                    |                       |   | Add  | / Delete      |           |
| Advanced   | Settings |                       |                             |                             |                    |                  |              |                    |                       |   |      | Ð             |           |
| 察 Wireless |          |                       |                             |                             |                    | No               | data in ta   | ble.               |                       |   |      |               |           |
| 🚮 LAN      |          |                       |                             |                             |                    |                  | Apply        |                    |                       |   |      |               |           |

## Postavljanje filtra ključnih riječi:

- U ploči za navigaciju otvorite karticu Advanced Settings (Napredne postavke) > Firewall (Vatrozid) > Keyword Filter (Filtar ključnih riječi).
- 2. U polju Enable Keyword Filter (Omogući filtar ključnih riječi) odaberite **Enabled (Omogućeno)**.

- 3. Unesite riječ ili frazu i kliknite gumb Add (Dodaj).
- 4. Kliknite Apply (Primijeni).

#### NAPOMENE:

- Filtar ključnih riječi temelji se na DNS upitu. Ako je mrežni klijent već pristupio web stranici kao što je http://www.abcxxx.com, tada web stranica neće biti blokirana (DNS predmemorija u sustavu pohranit će prethodno posjećivane web stranice). Taj problem riješite pražnjenjem DNS predmemorije prije postavljanja filtra ključnih riječi.
- Web stranice koje su komprimirane pomoću HTTP kompresije ne mogu se filtrirati. HTTPS stranice također se ne mogu blokirati pomoću filtra ključnih riječi.

## 4.6.4 Filtar mrežnih usluga

Filtar mrežnih usluga blokira razmjene LAN i WAN paketa i ograničava mrežne klijente u pristupu određenim web uslugama kao što su Telnet ili FTP.

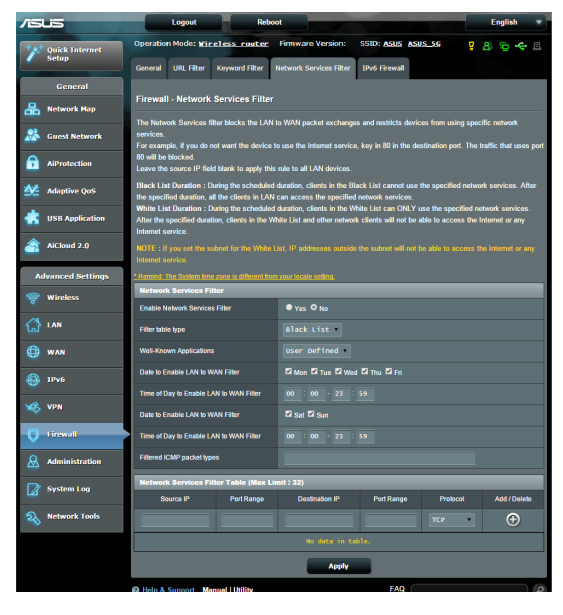

#### Postavljanje filtra mrežnih usluga:

- U ploči za navigaciju otvorite karticu Advanced Settings (Napredne postavke) > Firewall (Vatrozid) > Network Service Filter (Filtar mrežnih usluga).
- 2. U polju Enable Network Services Filter (Omogući filtar mrežnih usluga) odaberite **Yes (Da)**.
- Odaberite vrstu tablice filtra. Black List (Crni popis) služi za blokiranje zadanih mrežnih usluga. White List (Bijeli popis) služi za ograničavanje pristupa samo zadanim mrežnim uslugama.
- 4. Odredite dan i vrijeme u kojima će filtri biti aktivni.
- 5. Kako biste odredili mrežnu uslugu koja će se filtrirati, unesite IP izvora, IP odredišta, raspon ulaza i protokol. Kliknite gumb 🕢 .
- 6. Kliknite Apply (Primijeni).

#### 4.6.5 IPv6 vatrozid

Prema zadanom, ASUS bežični usmjerivač blokira sav nepredviđeni dolazni promet. Funkcija IPv6 vatrozid omogućuje da dolazni promet iz određenih usluga prolazi kroz vašu mrežu.

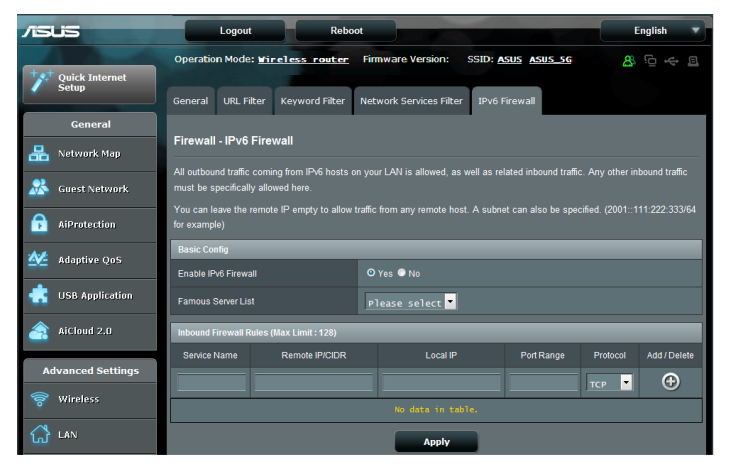

# 4.7 Administracija

# 4.7.1 Način rada

Stranica Operation Mode (Način rada) omogućuje odabir odgovarajućeg načina rada za vašu mrežu.

| /1545             | Logout Reboot                                                                                                    | English 🔻                                          |
|-------------------|----------------------------------------------------------------------------------------------------|----------------------------------------------------|
| Quick Internet    | Operation Mode: Wireless router Firmware Version: SSID: ASUS ASUS 5G                                                                                                    | 86 ↔ 8                                             |
|                   | Operation Mode System Firmware Upgrade Restore/Save/Upload Setting                                                                                                    |                                                    |
| General           |                                                                                                    |                                                    |
| 品 Network Map     | Administration - Operation Mode                                                                                                    |                                                    |
| 🔏 Guest Network   | Router supports several operation modes to meet diletent requirements. Please select the mode that match                                                                                                    | your situation.                                    |
| AiProtection      | ○ Wireless router mode (Default) ● Access Point(AP) mode ● Media bridge                                                                                                    | e                                                  |
| Maptive QoS       | In wreless router IP sharing mode, Router connects to the Internet va PPPOE, DHCP, PPTP, LZPF, or Stahle IP<br>wreless network to LAN clients or devices. In this mode, NAT, frewall, and DHCP server are enabled by default<br>Dynamic DNS are supported for SOHO and home users. Settled this model if you are a first-lime user or you are | and shares the<br>LUPnP and<br>not currently using |
| usb Application   | any wired wireless routers.                                                                                                    |                                                    |
| AiCloud 2.0       |                                                                                                    |                                                    |
| Advanced Settings |                                                                                                    |                                                    |
| 察 Wireless        |                                                                                                    |                                                    |
|                   |                                                                                                    |                                                    |
| 💮 wan             |                                                                                                    |                                                    |
| IPv6              | Save                                                                                                    |                                                    |

#### Postavljanje načina rada:

- U ploči za navigaciju otvorite karticu Advanced Settings (Napredne postavke) > Administration (Administracija) > Operation Mode (Način rada).
- 2. Odaberite bilo koji od ovih načina rada:
  - Bežični način rada usmjerivača (zadano): U bežičnom načinu rada usmjerivača, bežični usmjerivač povezuje se s internetom i omogućuje pristup internetu dostupnim uređajima u vlastitoj lokalnoj mreži.
  - Način pristupne točke: U ovom načinu usmjerivač stvara novu bežičnu mrežu u postojećoj mreži.
  - Medijski most: Za ovu postavu potrebna su dva bežična usmjerivača. Drugi usmjerivač služi kao medijski most u kojima se više uređaja - kao što su Smart TV prijemnici i igraće konzole - mogu povezati putem etherneta.

3. Kliknite Apply (Primijeni).

**NAPOMENA**: Usmjerivač će se ponovno pokrenuti kada promijenite način.

# 4.7.2 Sustav

Stranica **System (Sustav)** omogućuje konfiguraciju postavki bežičnog usmjerivača.

Postavljanje sustava:

- U ploči za navigaciju otvorite karticu Advanced Settings (Napredne postavke) > Administration (Administracija) > System (Sustav).
- 2. Možete konfigurirati sljedeće postavke:
  - **Promjena lozinke za prijavu usmjerivača:** Lozinku i korisničko ime za prijavu bežičnog usmjerivača možete promijeniti unosom novog imena i lozinke.
  - Vremenska zona: Odaberite vremensku zonu svoje mreže.
  - NTP poslužitelj: Bežični usmjerivač može pristupiti NTP (Network time Protocol - protokol za vrijeme mreže) poslužitelju radi sinkroniziranja vremena.
  - Omogući Telnet: Kliknite Yes (Da) ako želite omogućiti Telnet usluge u mreži. Kliknite No (Ne) ako želite onemogućiti Telnet.
  - Način provjere autentičnosti: Možete odabrati HTTP, HTTPS ili oba ta protokola za osiguravanje pristupa usmjerivaču.
  - Omogući pristup internetu iz WAN-a: Odaberite Yes (Da) ako uređajima izvan mreže želite dozvoliti pristup postavkama grafičkog sučelja bežičnog usmjerivača. Odaberite No (Ne) ako želite onemogućiti pristup.

- Dozvoli samo određenu IP adresu: Kliknite Yes (Da) ako želite zadati IP adrese uređaja kojima je dozvoljen pristup postavkama grafičkog sučelja bežičnog usmjerivača iz WAN-a.
- Popis klijenata: Unesite IP adrese WAN-a za mrežne uređaje kojima je dozvoljen pristup postavkama bežičnog usmjerivača. Ovaj popis će se koristiti ako kliknete Yes (Da) u stavci Only allow specific IP (Dozvoli samo određene IP adrese).
- 3. Kliknite Apply (Primijeni).

## 4.7.3 Nadogradnja firmvera

**NAPOMENA**: Preuzmite najnoviji firmver s ASUS web stranice na adresi <u>http://www.asus.com</u>

#### Nadogradnja firmvera:

- 1. U ploči za navigaciju otvorite karticu Advanced Settings (Napredne postavke) > Administration (Administracija) > Firmware Upgrade (Nadogradnja firmvera).
- 2. U polju New Firmware File (Nova datoteka firmvera) kliknite Browse (Potraži) kako biste pronašli preuzetu datoteku.
- 3. Kliknite Upload (Pošalji).

#### NAPOMENE:

- Kada je dovršen postupak nadogradnje, pričekajte neko vrijeme ako želite ponovno pokretanje sustava.
- Ako postupak nadogradnje ne uspije, bežični usmjerivač će automatski ući u način spašavanja, a LED indikator napajanja na prednjoj ploči počet će sporo treptati. Upute za oporavak ili vraćanje sustava potražite u odjeljku 5.2 Vraćanje firmvera.

## 4.7.4 Vraćanje/spremanje/slanje postavki

#### Vraćanje/spremanje/slanje postavki bežičnog usmjerivača:

- U ploči za navigaciju otvorite karticu Advanced Settings (Napredne postavke) > Administration (Administracija) > Restore/Save/Upload Setting (Vraćanje/spremanje/slanje postavki).
- 2. Odaberite zadatke koje želite izvršiti.
  - Za vraćanje na tvorničke postavke kliknite **Restore (Vrati)** i zatim kliknite **OK (U redu)** u poruci za potvrdu.
  - Ako želite spremiti trenutne postavke sustava, kliknite Save (Spremi), dođite do mape u koju želite spremiti datoteku i kliknite Save (Spremi).
  - Za vraćanje iz spremljene datoteke s postavkama sustava kliknite **Browse (Potraži)** kako biste pronašli svoju datoteku, a zatim kliknite **Upload (Pošalji).**

Ako se pojave problemi, pošaljite najnoviju verziju firmvera i konfigurirajte nove postavke. Nemojte vraćati usmjerivač na zadane postavke.

# 4.8 Dnevnik sustava

Dnevnik sustava sadrži vaše zabilježene mrežne aktivnosti.

**NAPOMENA:** Dnevnik sustava resetira se nakon ponovnog pokretanja ili isključivanja usmjerivača.

#### Pregled dnevnika sustava:

- 1. U ploči za navigaciju otvorite karticu Advanced Settings (Napredne postavke) > System Log (Dnevnik sustava).
- Svoje mrežne aktivnosti možete vidjeti u bilo kojoj od sljedećih kartica:
  - Opći dnevnik
  - Zakup DHCP-a
  - Dnevnik bežične mreže
  - Preusmjeravanje ulaza
  - Tablica usmjeravanja

| 76  | sus              | Logout Reboot                                                                                                    | English            | Ţ |
|-----|------------------|----------------------------------------------------------------------------------------------------|--------------------|---|
| +** | Quick Internet   | Operation Mode: <u>Wireless_router</u> Firmware Version: SSID: <u>ASUS_ASUS_SG</u>                                                                                                    | 8 🖻 🔶              | E |
|     |                  | General Log DHCP leases Wireless Log Port Forwarding Routing Table                                                                                                    |                    |   |
|     | General          |                                                                                                    |                    |   |
| 暍   | Network Map      | System Log - General Log                                                                                                    |                    |   |
| ×   | Guest Network    | System Time Sat, Jan 01 00:49:51 2011                                                                                                    |                    |   |
|     | AiProtection     | Uptime 0 days 0 hours 49 minutes 50 seconds                                                                                                    |                    |   |
| 1   | Adaptive QoS     | Jan 1 00:31:27 kernel: ethi: Browdcom BCM4331 802 11 Wireless Controller 6.30.102.9 (r<br>Jan 1 00:31:27 kernel: eth2: Browdcom BCM4350 802.11 Wireless Controller 6.30.102.9 (r<br>Jan 1 00:31:77 kernel: device ethi entered premiseuous mode                                                                                                    | 366174)<br>366174) | ^ |
| -   | USB Application  | Jan 1 00:31:27 kernel: hc::port 2(ethl) entering listening state<br>Jan 1 00:31:27 kernel: wlc_phy_cal_init_acphy: NOT Implemented<br>Jan 1 00:31:27 kernel: hc::port 2(ethl) entering learning state                                                                                                    |                    |   |
| 8   | AiCloud 2.0      | Jan 1 00:31:27 Karnal: br0: topology change dstatted, propagating<br>Jan 1 00:31:27 Karnal: br0: port 2(tch1) entering forwarding state<br>Jan 1 00:31:27 Karnal: device sth2 entered promiseuous mode<br>Jan 1 00:31:27 Karnal: br0: port 3(tch2) entering dstate                                                                                                    |                    |   |
| A   | dvanced Settings | Jan 1 00:31:27 kernel: br0: port 3(eb2) entering learning state<br>Jan 1 00:31:27 kernel: device v10.1 enternd promiscuous mode<br>Jan 1 00:31:27 kernel: br0: port 4(v10.1) entering listening state                                                                                                    |                    |   |
| 00  | Wireless         | (Jan 1 00:31:27 kernel: br0: topology change detected, propagating<br>Jan 1 00:31:27 kernel: br0: port d(eh2) estima forwarding state<br>Jan 1 00:31:27 kernel: br0: port 4(ul0.1) entering loarning state<br>Jan 1 00:31:27 kernel: br0: topology change detected propagating                                                                                                    |                    |   |
| ដ   | LAN              | Jan 1 00:31:27 Kernel: br0: port 4(ul0.1) entering forwarding state<br>Jan 1 00:31:27 Kernel: br0: port 4(ul0.1) entering forwarding state<br>Jan 1 00:31:39 dnmmag-dhcp[510]: DNCPARE(br0) 192.168.1,60 <t:6a:b7:89:8f:97<br>Jan 1 00:31:39 dnmmag-dhcp[510]: DNCPARE(br0) 192.168.1.60 <t:6a:b7:89:8f:97 android-<="" th=""><th></th><th></th></t:6a:b7:89:8f:97></t:6a:b7:89:8f:97<br> |                    |   |
| ۲   | WAN              | Jan 1 00:32'12 dnemseg-dhep[510]: DHCP1HPOMH(br0) 192,168.1.197 10:bf:48:4c:b9:f0<br>Jan 1 00:32'12 dnemseg-dhep[510]: DHCPAR(Mor) 192.168.1.197 10:bf:48:4c:b9:f0 L00Te-<br>Jan 1 00:33:08 dnemseg-dhep[510]: DHCPAR(MOR) 192.168.1.189 b0:ec:71:bc:7:96<br>Jan 30:33:08 dnemseg-dhep[510]: DHCPAR(MOR) 192.168.1.189 b0:ec:71:bc:7:96                                                   |                    |   |
| 6   | IPv6             | Jan 1 00:33:34 dinama-q-dhcp(\$10): DHCPAEQUEST (bro) 192.168.1.3 dc:d0:f8:be:11:7d<br>Jan 1 00:33:34 dinamasq-dhcp(\$10): DHCPAEX(bro) 192.168.1.3 dc:d0:f8:be:11:7d iPhone4s                                                                                                    |                    | - |
| ×   | VPN Server       | Clar Sava Bafrach                                                                                                    | •                  | 1 |
| Q   | Firewall         | Citor Save Kenesi                                                                                                    |                    |   |

# 5 Uslužni programi

#### NAPOMENE:

- Preuzmite i instalirajte uslužne programe bežičnog usmjerivača s mrežne stranice ASUS:
  - Device Discovery v1.4.7.1 na <u>http://dlcdnet.asus.com/pub/ASUS/</u> <u>LiveUpdate/Release/Wireless/Discovery.zip</u>
  - Firmware Restoration v1.9.0.4 na <u>http://dlcdnet.asus.com/pub/</u> <u>ASUS/LiveUpdate/Release/Wireless/Rescue.zip</u>
  - Windows Printer Utility v1.0.5.5 na <u>http://dlcdnet.asus.com/pub/</u> <u>ASUS/LiveUpdate/Release/Wireless/Printer.zip</u>
- Uslužni programi nisu podržani na operativnom sustavu MAC.

# 5.1 Device Discovery

Device Discovery je ASUS WLAN uslužni program koji prepoznaje ASUS bežični usmjerivač i omogućuje konfiguraciju postavki bežične mreže.

#### Pokretanje uslužnog programa Device Discovery:

 Na radnoj površini računala kliknite Start > All Programs (Svi programi) > ASUS Utility (ASUS uslužni programi) > RT-AC88U Wireless Router (Bežični usmjerivač) > Device Discovery.

**NAPOMENA:** Kada usmjerivač postavite u način pristupne točke, Device Discovery morat ćete koristiti za dohvaćanje IP adrese usmjerivača.

# 5.2 Firmware Restoration

Firmware Restoration se koristi na ASUS bežičnom usmjerivaču koji se pokvario za vrijeme nadogradnje firmvera. On šalje firmver koji ste odredili. Postupak traje oko tri do četiri minute.

| Firmware Restora           | tion                           | <b>X</b>       |
|----------------------------|--------------------------------|----------------|
| <u>F</u> ilename:          |                                | <u>B</u> rowse |
| Status — After locating th | e firmware file, click Upload. |                |
|                            | <u>U</u> pload <u>C</u> lose   |                |

**VAŽNO:** Prije korištenja uslužnog programa Firmware Restoration pokrenite način spašavanja na usmjerivaču.

NAPOMENA: Ovu funkciju ne podržava operativni sustav MAC.

#### Pokretanje načina spašavanja i korištenja uslužnog programa Firmware Restoration:

- 1. Odvojite bežični usmjerivač iz izvora napajanja.
- Držite pritisnutim gumb za resetiranje na stražnjoj ploči i u isto vrijeme ponovno priključite bežični usmjerivač u izvor napajanja. Otpustite gumb za resetiranje kada LED indikator napajanja na prednjoj ploči počne sporo treptati, označavajući da se bežični usmjerivač nalazi u načinu spašavanja.

3. Postavite statičku IP adresu na računalu i koristite sljedeću kada postavljate TCP/IP:

IP adresa: 192.168.1.x

Maska podmreže: 255.255.255.0

- Na radnoj površini računala kliknite Start > All Programs (Svi programi) > ASUS Utility RT-AC88U Wireless Router (ASUS uslužni program za RT-AC88U bežični usmjerivač) > Firmware Restoration (Vraćanje firmvera).
- 5. Odaberite datoteku s firmverom i zatim kliknite **Upload** (Pošalji).

**NAPOMENA**: Ovo nije uslužni program za nadogradnju firmvera i ne može se koristiti na ASUS bežičnom usmjerivaču koji radi. Normalnu nadogradnju firmvera izvedite putem internetskog sučelja. Dodatne pojedinosti potražite u **poglavlju 4: Konfiguriranje naprednih postavki.** 

# 5.3 Postavljanje poslužitelja pisača

## 5.3.1 ASUS EZ Printer Sharing

ASUS-ov uslužni program EZ Printing Sharing omogućuje priključivanje USB pisača u USB ulaz bežičnog usmjerivača i postavljanje poslužitelja pisača. To vašim mrežnim klijentima omogućuje ispis i skeniranje datoteka bežičnim putem.

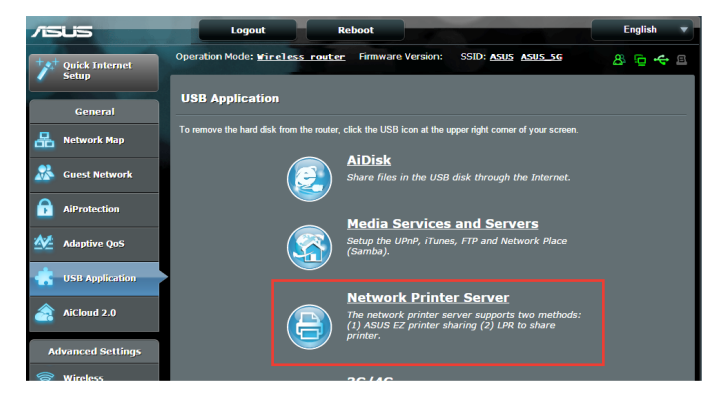

**NAPOMENA:** Funkcija ispisa poslužitelja podržana je u sustavima Windows<sup>®</sup> XP, Windows<sup>®</sup> Vista i Windows<sup>®</sup> 7.

#### Postavljanje načina EZ Printer sharing:

- U ploči za navigaciju otvorite karticu General (Općenito) > USB Application (USB aplikacija) > Network Printer Server (Poslužitelj mrežnog pisača).
- 2. Kliknite **Download Now! (Preuzmi sada!)** ako želite preuzeti uslužni program mrežnog pisača.

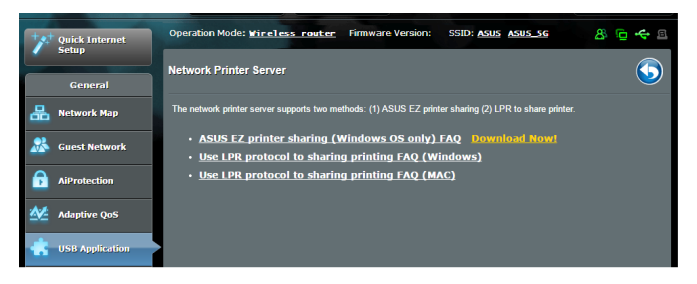

**NAPOMENA:** Uslužni program Network printer podržan je samo u sustavima Windows<sup>®</sup> XP, Windows<sup>®</sup> Vista i Windows<sup>®</sup> 7. Za instalaciju uslužnog programa u sustav Mac odaberite **Use LPR protocol for sharing printer (Koristi LPR protokol za dijeljenje pisača)**.

3. Raspakirajte preuzetu datoteku i kliknite ikonu pisača kako bi se pokrenuo program za postavljanje mrežnog pisača.

|             | ASUS Printer Setup Utility - InstallShield Wizard  Extracting Files The contents of this package are being extracted.                                        |
|-------------|----------------------------------------------------------------------------------------------------|
| Printer.exe | Please wait while the InstallShield Wizard extracts the files needed to install ASUS<br>Printer Setup Utility on your computer. This may take a few moments. |
|             | Extracting UsbService64.exe                                                                                                    |
|             | InstallShield < Back Next > Cancel                                                                                                    |

4. Slijedite upute na ekranu za postavljanje hardvera i zatim kliknite **Next (Dalje)**.

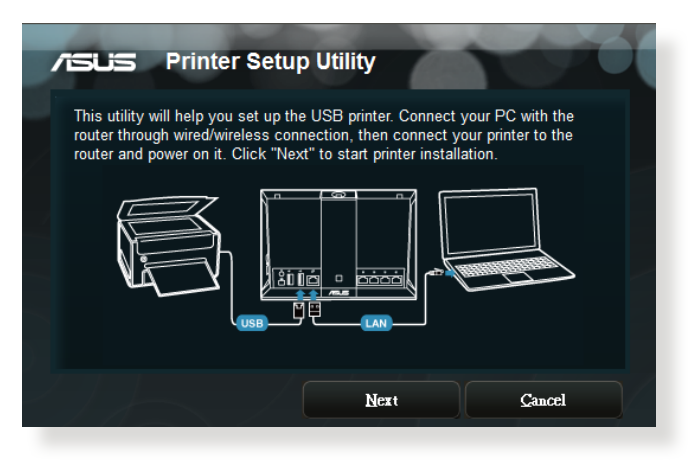

- 5. Pričekajte nekoliko minuta ako želite dovršiti početno postavljanje. Kliknite **Next (Dalje)**.
- 6. Kliknite Finish (Završi) ako želite završiti instalaciju.

7. Slijedite upute sustava Windows<sup>®</sup> za instalaciju upravljačkog programa pisača.

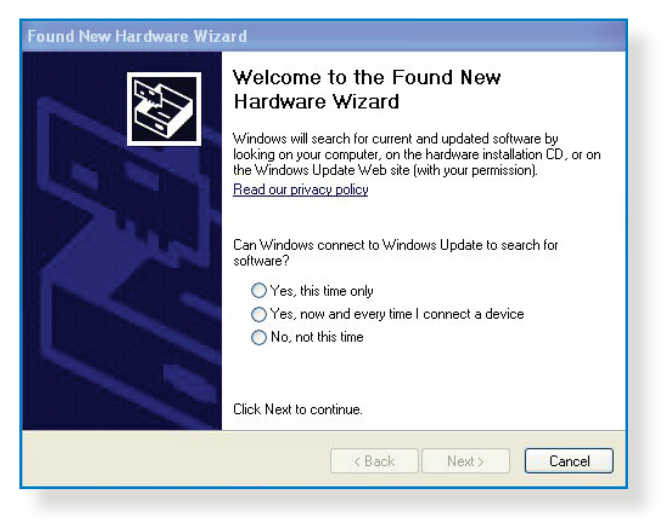

8. Po završetku instalacije upravljačkog programa pisača, mrežni klijenti moći će koristiti pisač.

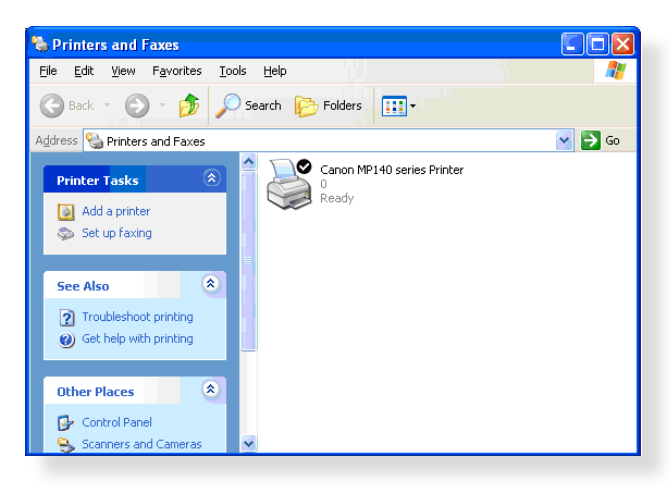

# 5.3.2 Korištenje funkcije LPR za dijeljenje pisača

Pisač možete dijeliti s računalima koja rade na operativnim sustavima Windows<sup>®</sup> i MAC koristeći funkcije LPR/LPD (Line Printer Remote/Line Printer Daemon).

#### Dijeljenje LPR pisača Dijeljenje LPR pisača:

 Na radnoj površini sustava Windows<sup>®</sup> kliknite Start > Devices and Printers (Uređaji i pisači) > Add a printer (Dodaj pisač) kako bi se pokrenuo Add Printer Wizard (Čarobnjak za dodavanje pisača).

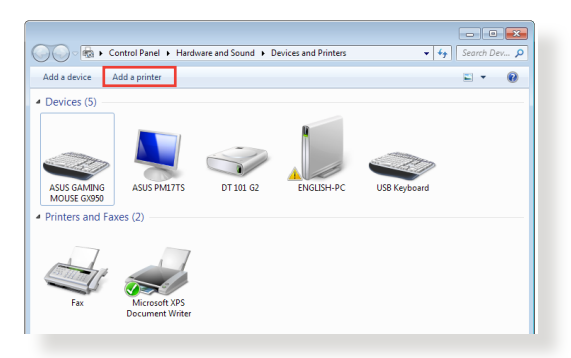

2. Odaberite **Add a local printer (Dodaj lokalni pisač)** i zatim kliknite **Next (Dalje)**.

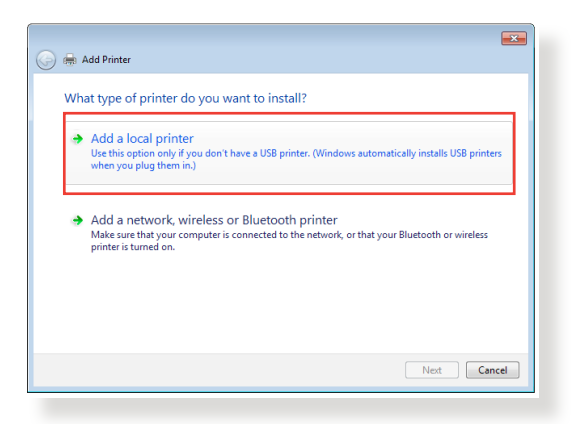

3. Odaberite Create a new port (Izradi novi ulaz) i zatim Type of Port (Vrsta ulaza) postavite u Standard TCP/IP Port (Standardni TCP/IP ulaz). Kliknite New Port (Novi ulaz).

| 🔊 🖶 Add Drinter                 | ×                                                                         |
|---------------------------------|---------------------------------------------------------------------------|
|                                 |                                                                           |
| Choose a printer port           |                                                                           |
| A printer port is a type of con | nection that allows your computer to exchange information with a printer. |
| Use an existing port:           | LPT1: (Printer Port)                                                      |
| Oreate a new port:              |                                                                           |
| Type of port:                   | Standard TCP/IP Port                                                      |
|                                 |                                                                           |
|                                 |                                                                           |
|                                 |                                                                           |
|                                 |                                                                           |
|                                 |                                                                           |
|                                 | Next Cancel                                                               |
|                                 |                                                                           |

4. U polje Hostname or IP address (Naziv glavnog računala ili IP adresa) unesite IP adresu bežičnog usmjerivača i zatim kliknite Next (Dalje).

| 😋 🖶 Add Printer            |                                    |             |
|----------------------------|------------------------------------|-------------|
| Type a printer hostnan     | ne or IP address                   |             |
| Device type:               | TCP/IP Device                      | Ţ           |
| Hostname or IP address:    | 192.168.1.1                        |             |
| Port name:                 | 192.168.1.1                        |             |
| Query the printer and auto | matically select the driver to use |             |
|                            |                                    |             |
|                            |                                    |             |
|                            |                                    |             |
|                            |                                    |             |
|                            |                                    | Next Cancel |
|                            |                                    |             |

5. Odaberite **Custom (Korisnički)** i zatim kliknite **Settings** (**Postavke**).

| 😋 🖶 Add Printer                                                                                                    |                                                                                                    |
|----------------------------------------------------------------------------------------------------|----------------------------------------------------------------------------------------------------|
| Additional port                                                                                                    | t information required                                                                                                    |
| The device is not<br>1. The device is<br>2. The network<br>3. The device is<br>4. The address of<br>K you think the a | found on the network. Be sure that:<br>turmed on.<br>s connected.<br>orgopely configured.<br>In the previous page is correct.<br>differs in on correct of the Buck to return to the surgiour page. These correct the |
| address and perfo<br>device type below<br>Device Type                                                                 | manother search on the network. If you are sure the address is correct, select the v.                                                                                                    |
| <ul> <li>Standard</li> <li>Custom</li> </ul>                                                                          | Generic Network Card * Settings                                                                                                    |
|                                                                                                    | Next Cancel                                                                                                    |

 Protocol (Protokol) postavite u LPR. U polje Queue Name (Naziv reda čekanja) unesite LPRServer i zatim kliknite OK (U redu) za nastavak.

| onfigure Standard TCP/IP P | ort Monitor     |
|----------------------------|-----------------|
| Port Settings              |                 |
| Port Name:                 | 192.168.1.1     |
| Printer Name or IP Addres  | ss: 192.168.1.1 |
| Protocol                   |                 |
| Raw                        | LPR             |
| Raw Settings               |                 |
| Port Number:               | 9100            |
| LPR Settings               |                 |
| Queue Name:                | LPRServer       |
| LPR Byte Counting E        | inabled         |
| SNMP Status Enable         | d               |
| Community Name:            | public          |
| SNMP Device Index:         | 1               |
|                            |                 |
|                            | OK Cancel       |
|                            | on ourou        |

7. Kliknite **Next (Dalje)** ako želite završiti postavljanje standardnog TCP/IP ulaza.

| 🚱 🖶 Add Printer                                                                                                    |                      | <b>-X</b> - |  |
|----------------------------------------------------------------------------------------------------|----------------------|-------------|--|
| Additional port                                                                                                    | information required |             |  |
| The device is not found on the network. Be sure that:<br>1. The device is turned on.<br>2. The network is connected.<br>3. The device is properly configured.<br>4. The address on the previous page is correct.<br>If you think the address is not correct, click Back to return to the previous page. Then correct the<br>address and perform another search on the network. If you are sure the address is correct, select the |                      |             |  |
| Device Type                                                                                                    | Generic Network Card |             |  |
| <ul> <li>Standard</li> <li>Custom</li> </ul>                                                                                                    | Settings             |             |  |
|                                                                                                    | Next                 | cel         |  |

8. Instalirajte upravljački program pisača s popisa proizvođača i modela. Ako se vaš pisač ne nalazi na popisu, kliknite **Have Disk (Imam disk)** za ručnu instalaciju upravljačkih programa pisača s CD-ROM diska ili iz datoteke.

| 0 | 🖶 Add Printer                                                                                                    | <b>—</b> |  |  |  |
|---|----------------------------------------------------------------------------------------------------|----------|--|--|--|
|   | Install the printer driver Choose your printer from the list. Click Windows Update to see more models. To install the driver from an installation CD, click Have Disk.                                                                                                    |          |  |  |  |
|   | Manufacturer     Printers       Kyocera     Isamier       Lemark X422 (MS)     Isamier (MS)       Isamier     Isamier (MS)       Isamier (MS)     Isamier (MS)       Isamier (MS)     Isamier | Disk     |  |  |  |
|   | Next                                                                                                    | Cancel   |  |  |  |

9. Kliknite Next (Dalje) ako želite prihvatiti zadani naziv pisača.

| 🌀 🖶 Add Printer      |                                                 | <b>•••</b>  |  |  |
|----------------------|-------------------------------------------------|-------------|--|--|
| Type a printer name  |                                                 |             |  |  |
| Printer name:        | Lexmark X544 PS (MS)                            |             |  |  |
| This printer will be | installed with the Lexmark X544 PS (MS) driver. |             |  |  |
|                      |                                                 |             |  |  |
|                      |                                                 |             |  |  |
|                      |                                                 |             |  |  |
|                      |                                                 |             |  |  |
|                      |                                                 |             |  |  |
|                      |                                                 | Next Cancel |  |  |

10. Kliknite **Finish (Završi)** ako želite završiti instalaciju.

| 🕞 📾 Add Printer                                                                                                    |
|----------------------------------------------------------------------------------------------------|
| You've successfully added Lexmark X544 PS (MS)                                                                          |
| To check if your printer is working properly, or to see troubleshooting information for the printer, print a test page. |
|                                                                                                    |
| Finish Cancel                                                                                                    |

# 5.4 Download Master

Download Master je uslužni program koji pomaže u preuzimanju datoteka čak i kada su vaša prijenosna računala i drugi uređaji isključeni.

**NAPOMENA:** Da biste mogli koristiti uslužni program Download Master, potreban vam je USB uređaj koji je povezan s bežičnim usmjerivačem.

#### Korištenje uslužnog programa Download Master:

 Kliknite General (Općenito) > USB application (USB aplikacija) > Download Master ako želite automatski preuzeti i instalirati uslužni program.

**NAPOMENA:** Ako imate više od jednog USB pogona, odaberite USB uređaj na koji želite preuzeti datoteke.

- 2. Po završetku postupka preuzimanja, kliknite ikonu programa Download Master za početak njegova korištenja.
- 3. Kliknite Add (Dodaj) ako želite dodati zadatak preuzimanja.

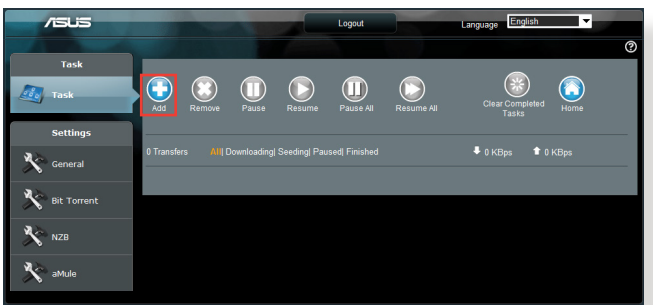

4. Odaberite vrstu preuzimanja, kao što je BitTorrent, HTTP ili FTP. Odredite torrent datoteku ili URL prije početka preuzimanja.

NAPOMENA: Pojedinosti o programu Bit Torrent potražite u odjeljku 5.4.1 Konfiguriranje postavki preuzimanja putem programa Bit Torrent.

5. Uz pomoć ploče za navigaciju konfigurirajte napredne postavki.

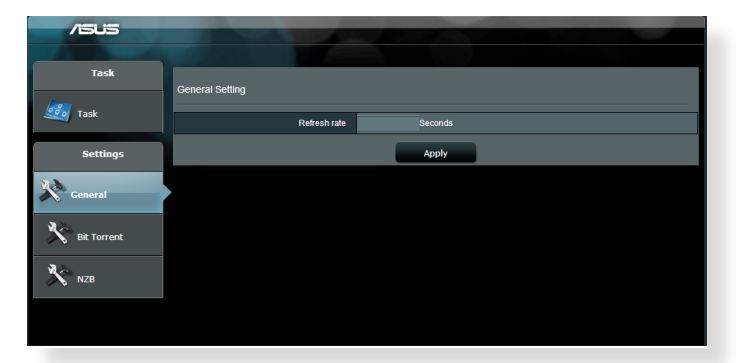

#### 5.4.1 Konfiguriranje postavki preuzimanja putem programa Bit Torrent

| /ISUS       |                                                                                         |
|-------------|-----------------------------------------------------------------------------------------|
|             |                                                                                         |
| Task        | Bit Torrent Setting                                                                     |
| Task        | Port                                                                                    |
| Settings    | ●Use the default port<br>●Use the following port                                        |
| 22          | Incoming port                                                                           |
| General     | Speed Lining,                                                                           |
| Bit Torrent | Maximum upload speed. KB/S                                                              |
|             | BitTorrent Network setting                                                              |
| NZB         | BitTorrent protocol encryption Encryption disabled                                      |
|             | Max peers allowed per torrent 100<br>Enable DHT to activate trackless forrent download. |
|             | DHT network                                                                             |
|             | Apply                                                                                   |

#### Konfiguracija postavki preuzimanja pomoću programa BitTorrent:

- 1. U ploči za navigaciju u programu Download Master kliknite **Bit Torrent** nakon čega će se otvoriti stranica **Bit Torrent Setting** (Postavljanje programa **Bit Torrent**).
- 2. Odaberite određeni ulaz za zadatak preuzimanja.
- 3. Ako želite onemogućiti network zagušenje mreže, u **Speed Limits (Ograničenja brzine)** možete ograničiti maksimalne brzine slanja i preuzimanja.
- 4. Možete ograničiti i maksimalni broj dozvoljenih ravnopravnih članova te omogućiti i onemogućiti šifriranje za vrijeme preuzimanja.

## 5.4.2 Postavke za NZB

Možete postaviti USENET poslužitelj za preuzimanje NZB datoteka. Nakon unosa postavki za USENET, kliknite **Apply (Primijeni)**.

| /ISUS       | -                                          |       |                                                 |  |
|-------------|--------------------------------------------|-------|-------------------------------------------------|--|
| Task        |                                            |       | 2                                               |  |
| 🧾 Task      | NZB Setting                                |       |                                                 |  |
|             | Setup USENET server to download NZB files: |       |                                                 |  |
| Settings    | USENET Server                              |       |                                                 |  |
| General     | USENET Server Port                         | 119   |                                                 |  |
|             | Maximum download speed                     | KE/S  |                                                 |  |
| Bit Torrent | SSL/TLS connection only                    |       |                                                 |  |
| 44          | User name                                  |       |                                                 |  |
| NZB         | Password                                   |       |                                                 |  |
|             | Confirm Password                           |       |                                                 |  |
|             | Number of connections per NZB tasks        | 2     |                                                 |  |
|             |                                            | Apply |                                                 |  |
|             |                                            |       | 2011 ASUSTeK Computer Inc. All rights reserved. |  |
|             |                                            |       |                                                 |  |

# 6 Rješavanje problema

U ovom poglavlju nalaze se rješenja problema na koje možete naići dok koristite usmjerivač. Ako iskusite probleme koji nisu navedeni u ovom poglavlju, posjetite ASUS-ovu stranicu za podršku na adresi: <u>http://support.asus.com/</u>, tamo ćete saznati dodatne informacije o proizvodu i dobiti podatke za kontakt ASUS tehničke podrške.

# 6.1 Osnovno rješavanje problema

Ako imate problema s usmjerivačem, probajte osnovne korake iz ovog odjeljka prije nego potražite dodatna rješenja.

## Nadogradite firmver na najnoviju verziju.

- Pokrenite web grafičko korisničko sučelje (GUI). Otvorite karticu Advanced Settings (Napredne postavke) > Administration (Administracija) > Firmware Upgrade (Nadogradnja firmvera). Kliknite Check (Provjeri) kako biste provjerili je li to dostupna najnovija verzija firmvera.
- 2. Ako je dostupan najnoviji firmver, posjetite ASUS-ovu globalnu web stranicu na adresi <u>http://www.asus.com/Networks/Wireless</u> <u>Routers/RTAC88U/#download</u> kako biste preuzeli najnoviji firmver.
- 3. Na stranici Firmware Upgrade (Nadogradnja firmvera) kliknite Browse (Pretraži) ako želite pronaći datoteku s firmverom.
- 4. Kliknite Upload (Pošalji) kako biste nadogradili firmver.

## Ponovno pokrenite mrežu sljedećim redoslijedom:

- 1. Isključite modem.
- 2. Odvojite modem.
- 3. Isključite usmjerivač i računala.
- 4. Priključite modem.
- 5. Uključite modem i pričekajte 2 minute.
- 6. Uključite usmjerivač i zatim pričekajte 2 minute.
- 7. Uključite računala.

#### Provjerite jesu li Ethernet kabeli propisno priključeni.

- Ako je Ethernet kabel koji povezuje usmjerivač s modemom propisno priključen, LED indikator WAN-a će biti uključen.
- Ako je Ethernet kabel koji povezuje vaše uključeno računalo s usmjerivačem propisno priključen, odgovarajući LED indikator lokalne mreže će biti uključen.

# Provjerite da li postavke bežične mreže na računalu odgovaraju postavkama računala.

 Kada bežično povežete računalo s usmjerivačem, pobrinite se da SSID (naziv bežične mreže), način šifriranja i lozinka budu točni.

#### Provjerite jesu li točne postavke mreže.

 Svaki klijent u mrežu mora imati ispravnu IP adresu. ASUS preporučuje upotrebu DHCP poslužitelja bežičnog usmjerivača za dodjelu IP adresa računalima u vašoj mreži.

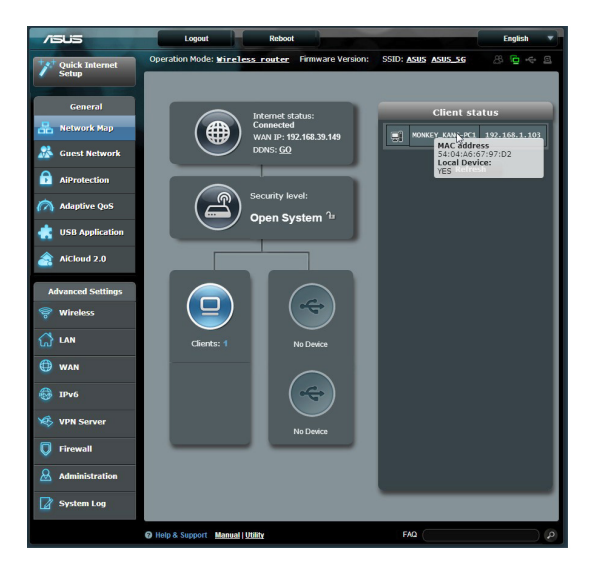
## 6.2 Često postavljana pitanja (ČPP)

## Ne mogu pristupiti web grafičkom sučelju

## usmjerivača putem internetskog preglednika

- Ako je vaše računalo povezano žičnim putem, provjerite spoj Ethernet kabela i stanje LED indikatora, kako je opisano u prethodnom odjeljku.
- Pazite da koristite točne podatke za prijavu. Tvornički zadano korisničko ime i lozinka za prijavu su "adminadmin". Pazite da tipka Caps Lock bude deaktivirana kada unosite podatke za prijavu.
- Izbrišite kolačiće i datoteke u vašem internetskom pregledniku. Za Internet Explorer 8 postupajte prema sljedećim uputama:
  - Pokrenite Internet Explorer 8, a zatim kliknite Tools (Alati) > Internet Options (Internetske mogućnosti).
  - U kartici General (Općenito), u Browsing history (Povijest pregledavanja) kliknite

 Internet Options
 Image: Context Connections Programs Advanced

 General Security Privacy Context Connections Programs Advanced

 Home page

 Image: Context Connections Programs Advanced

 Home page

 Image: Context Connections Programs Advanced

 Image: Context Connections Programs Advanced

 Image: Context Connections Programs Advanced

 Image: Context Connections Programs Advanced

 Image: Context Connections Programs Advanced

 Image: Context Connections Programs Advanced

 Image: Context Connections Programs Advanced

 Image: Connections Programs Prints

 Image: Connections Programs Prints

 Appearance

 Colors
 Languages

 Image: Connections
 Accessibility

 Image: Connections
 Accessibility

Delete... (Izbriši...) i zatim odaberite Temporary Internet Files (Privremene internetske datoteke) i Cookies (Kolačići), a zatim kliknite Delete (Izbriši).

#### NAPOMENE:

- Naredbe za brisanje kolačića i datoteka razlikuju se među internetskim preglednicima.
- Onemogućite postavke proxy poslužitelja, otkažite telefonsku vezu i odredite postavke za TCP/IP tako da se IP adresa automatski dohvaća. Dodatne pojedinosti potražite u poglavlju 1 ovog korisničkog priručnika.
- Koristite CAT5e ili CAT6 ethernet kabele.

## Klijent ne može uspostaviti bežičnu vezu s usmjerivačem.

**NAPOMENA:** Ako imate problema s povezivanjem na 5 GHz mrežu, provjerite da li vaš bežični uređaj podržava frekvenciju od 5 GHz ili rad s dvostrukim pojasom.

- Izvan raspona:
  - Premjestite usmjerivač bliže bežičnom klijentu.
  - Pokušajte postaviti antene usmjerivača u najbolji položaj prema uputama u odjeljku 1.4 Postavljanje usmjerivača.
- DHCP poslužitelj je onemogućen
  - Pokrenite web GUI. Otvorite karticu General (Općenito)> Network Map (Karta mreže)> Clients (Klijenti) i potražite uređaj koji želite povezati s usmjerivačem.
  - Ako ne možete pronaći uređaj u Network Map (Karti mreže), uđite u Advanced Settings (Napredne postavke) > LAN (Lokalna mreža) > DHCP Server (DHCP poslužitelj), Basic Config (Osnovna konfiguracija), odaberite Yes (Da) u stavci Enable the DHCP Server (Omogući DHCP poslužitelj).

| /ISUS             | Logout Reboo                                                                    | pt                                                                                                   | English 🔻    |
|-------------------|---------------------------------------------------------------------------------|----------------------------------------------------------------------------------------------------|--------------|
| ternet            | Operation Mode: Wireless router F                                               | irmware Version: SSID: ASUS ASUS_SG                                                                  | 8 🔶 🗇 8      |
| / Setup           | LAN IP DHCP Server Route IPTV                                                   | Switch Control                                                                                       |              |
| General           | LAN DHCP Server                                                                 |                                                                                                    |              |
| 品 Network Map     | DUCD /D Hast Carfornia Datas                                                    | )                                                                                                    |              |
| 🚨 Guest Network   | can assign each client an IP address and inf<br>Manually Assigned IP around the | orms the client of the of DNS server IP and default gateway I<br><u>DHCP_list(list_limit:32)_FAQ</u> | P.           |
| AiProtection      | Basic Config                                                                    |                                                                                                    |              |
| Maptive QoS       | Enable the DHCP Server                                                          | ⊙ Yes ● No                                                                                           |              |
| JICH Application  | Router's Domain Name                                                            |                                                                                                    |              |
| USB Application   | IP Pool Starting Address                                                        |                                                                                                    |              |
| AiCloud 2.0       | IP Pool Ending Address                                                          | 192.168.1.254                                                                                        |              |
| Advanced Settings | Lease Time                                                                      | 86400                                                                                                |              |
| 察 Wireless        | Default Gateway                                                                 |                                                                                                    |              |
|                   | DNS and WINS Server Setting                                                     |                                                                                                    |              |
| <u>ل</u> ا ا      | DNS Server                                                                      |                                                                                                    |              |
| 🙂 WAN             | WINS Server                                                                     |                                                                                                    |              |
| 🚳 1Риб            | Enable Manual Assignment                                                        |                                                                                                    |              |
| VPN Server        | Enable Manual Assignment                                                        | Ves O No                                                                                             |              |
|                   | Manually Assigned IP around the DHCP list(list                                  | st limit:32)                                                                                         | Add / Delate |
| V Filewan         |                                                                                 |                                                                                                    | A            |
| Administration    |                                                                                 | No data in table.                                                                                    |              |
| System Log        |                                                                                 | Apply                                                                                                |              |

 SSID je skriven. Ako vaš uređaj može pronaći SSID-e s drugim usmjerivača, ali ne može pronaći SSID vašeg usmjerivača, otvorite Advanced Settings (Napredne postavke) > Wireless (Bežična mreža) > General (Općenito), odaberite No (Ne) u stavci Hide SSID (Sakrij SSID) i zatim odaberite Auto (Automatski) u stavci Control Channel (Kontrolni kanal).

| /1545             | Logout Reboo                                                        |                                            | English 🔻 |
|-------------------|---------------------------------------------------------------------|--------------------------------------------|-----------|
| Quick Internet    | Operation Mode: <u>Wireless router</u> Fi                           | irmware Version: SSID: <u>ASUS ASUS_SG</u> | 3 ÷ 4 @   |
| General           | Wireless - General<br>Set up the wireless related information below |                                            |           |
| 😹 Guest Network   | Frequency                                                           | 2.4GHz                                     |           |
| AiProtection      | SSID                                                                |                                            |           |
| Adaptive QoS      | Hide SSID                                                           | ● Yes <sup>©</sup> No                      |           |
| disb Application  | Wireless Mode                                                       | Auto 🖌 🗹 blg Protection                    |           |
|                   | Channel bandwidth                                                   | 20/40 MHz 💌                                |           |
| AiCloud 2.0       | Control Channel                                                     | Auto 🔽                                     |           |
| Advanced Settings | Authentication Method                                               | Open System                                |           |
| 察 Wireless        | WEP Encryption                                                      | None                                       |           |
|                   |                                                                     | Αρρίγ                                      |           |

- Ako koristite adapter bežične lokalne mreže, provjerite da li se korišteni kanal bežične mreže podudara s kanalima dostupnim u vašoj zemlji/području. Ako se ne podudara, prilagodite kanal, širinu pojasa kanala i način rada bežične mreže.
- Ako se i dalje ne možete bežičnim putem povezati s usmjerivačem, možete ga resetirati na tvornički zadane postavke. U grafičkom sučelju usmjerivača, kliknite Administration (Administracija) > Restore/Save/Upload Setting (Vrati/spremi/pošalji postavke) i zatim kliknite Restore (Vrati).

| /1545           | Logout Ret                                  | poot                                                       | English |
|-----------------|---------------------------------------------|------------------------------------------------------------|---------|
| Quick Internet  | Operation Mode: <u>Wireless router</u>      | Firmware Version: SSID: ASUS ASUS_SG                       | 8 🖻 🔶 ( |
| Setup           | Operation Mode System Firmware              | e Upgrade Restore/Save/Upload Setting                      |         |
| General         |                                             |                                                            |         |
| 品 Network Map   | Administration - Restore/Save/U             | pload Setting                                              |         |
| <b>2</b>        | This function allows you to save current se | ettings of Router to a file, or load settings from a file. |         |
| Guest Network   | Factory default                             | Restore                                                    |         |
| AiProtection    |                                             |                                                            |         |
|                 | Save setting                                | Save                                                       |         |
| Maptive QoS     | Restore setting                             | Upload Choose File No file chosen                          |         |
| dSB Application |                                             |                                                            |         |
| AiCloud 2.0     |                                             |                                                            |         |

## Internet nije dostupan.

- Provjerite može li se usmjerivač povezati s IP adresom WAN-a vašeg ISP-a. To ćete učiniti pokretanjem web grafičkog sučelja i ulaskom u General (Općenito) > Network Map (Karta mreže), nakon čega ćete provjeriti Internet Status (Stanje interneta).
- Ako se usmjerivač ne može povezati s IP adresom WAN-a vašeg ISP-a, pokušajte ponovno pokrenuti mrežu prema uputama u odjeljku Ponovno pokrenite mrežu sljedećim redoslijedom u Osnovno rješavanje problema.

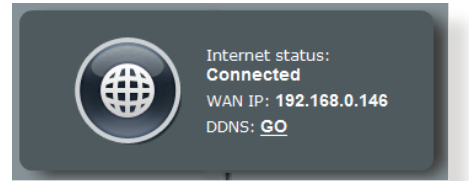

- Uređaj je blokiran pomoću funkcije roditeljskog nadzora. Uđite u General (Općenito) > Parental Control (Roditeljski nadzor) i pogledajte je li uređaj na popisu. Ako je uređaj naveden pod stavkom Client Name (Naziv klijenta), uklonite ga pomoću gumba Delete (Izbriši) ili prilagodite postavke za upravljanje vremenom.
- Ako i dalje nemate pristup internetu, pokušajte ponovno pokrenuti računalo i provjerite IP adresu mreže te adresu pristupnika.
- Provjerite indikatore stanja na ADSL modemu i bežičnom usmjerivaču. Ako LED indikator WAN-a na bežičnom usmjerivaču nije uključen, provjerite jesu li svi kabeli pravilno priključeni.

## Zaboravili ste SSID (naziv mreže) ili mrežnu lozinku

- Postavite novi SSID i ključ za šifriranje putem žične veze (Ethernet kabel). Pokrenite web grafičko sučelje, idite u Network Map (Karta mreže), kliknite ikonu usmjerivača, unesite novi SSID i ključ za šifriranje, a zatim kliknite Apply (Primijeni).
- Resetirajte usmjerivač na zadane postavke. Pokrenite web grafičko sučelje, uđite u Administration (Administracija)
   > Restore/Save/Upload Setting (Vrati/spremi/pošalji postavke) i kliknite Restore (Vrati). Zadani račun za prijavu i lozinka su "admin".

## Kako vratiti sustav u zadane postavke?

 Uđite u Administration (Administracija) > Restore/Save/ Upload Setting (Vrati/spremi/pošalji postavku i kliknite Restore (Vrati).

U nastavku su navedene tvornički zadane postavke:

| Korisničko ime:    | admin                                    |
|--------------------|------------------------------------------|
| Lozinka:           | admin                                    |
| Omogući DHCP:      | Yes (Da; ako je priključen WAN<br>kabel) |
| IP adresa:         | 192.168.1.1                              |
| Naziv domene:      | (prazno)                                 |
| Maska podmreže:    | 255.255.255.0                            |
| DNS poslužitelj 1: | 192.168.1.1                              |
| DNS poslužitelj 2: | (prazno)                                 |
| SSID (2,4 GHz):    | ASUS                                     |
| SSID (5 GHz):      | ASUS_5G                                  |

## Nadogradnja firmvera nije uspjela.

Pokrenite način spašavanja i uslužni program Firmware Restoration. Upute za korištenje uslužnog programa Firmware Restoration potražite u odjeljku **5.2 Vraćanje firmvera**.

## Nije moguće pristupiti web grafičkom sučelju

Prije konfiguriranja bežičnog usmjerivača, provedite korake opisane u ovom odjeljku za vaše glavno računalo i mrežne klijente.

## A. Onemogućite proxy poslužitelj, ako je omogućen.

#### Windows<sup>°</sup> 7

- Kliknite Start > Internet Explorer kako biste pokrenuli preglednik.
- Kliknite Tools (Alati) > Internet options (Internetske mogućnosti) > kartica Connections (Veze) > LAN settings (Postavke lokalne mreže).

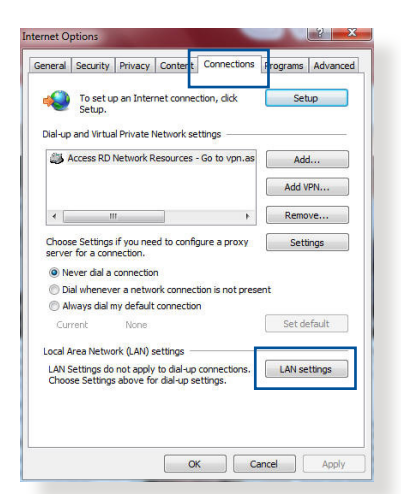

- Na ekranu Local Area Network (LAN) Settings (Postavke lokalne mreže) odznačite stavku Use a proxy server for your LAN (Koristi proxy poslužitelj za moju lokalnu mrežu).
- 4. Po završetku kliknite **OK (U** redu).

| utomatic cor<br>se of manua          | nfiguration n<br>I settings, d | nay overric<br>isable auto | le man<br>matic c | ual setting<br>configurati | ps. To ensure the |
|--------------------------------------|--------------------------------|----------------------------|-------------------|----------------------------|-------------------|
| Automatic                            | ally detect s                  | ettings                    |                   |                            |                   |
| Use autom                            | natic configu                  | ration scrip               | ot                |                            |                   |
| Address                              |                                |                            |                   |                            |                   |
|                                      |                                |                            |                   |                            |                   |
| oxy server                           |                                |                            |                   |                            |                   |
|                                      | xy server fo                   | r your LAN                 | (Thes             | e settings                 | will not apply to |
| Use a prop<br>dial-up or             | VPN connect                    | tions).                    |                   |                            |                   |
| Use a pro<br>dial-up or<br>Address:  | VPN connec                     | tions).                    | Port:             | 80                         | Advanced          |
| Use a prop<br>dial-up or<br>Address: | VPN connec                     | tions).                    | Port:<br>I addre  | 80<br>sses                 | Advanced          |
| Use a prop<br>dial-up or<br>Address: | VPN connec                     | rer for loca               | Port:<br>I addre  | 80<br>sses                 | Advanced          |

#### MAC OS

- U pregledniku Safari kliknite Safari
   Preferences (Postavke) > Advanced (Napredno) > Change Settings... (Promijeni postavke...)
- Na ekranu Network (Mreža) isključite oznaku FTP Proxy i Web Proxy (HTTP).

|                            | Location: Automatic          | •                              |
|----------------------------|------------------------------|--------------------------------|
|                            | Show: Built-in Etherne       | et 🛟                           |
|                            | TCP/IP PPPoE AppleTalk       | Proxies Ethernet               |
| Select a pro               | xy server to configure:      | FTP Proxy Server               |
| FTP Pro                    | xy<br>xy (HTTP)              |                                |
| Secure<br>Stream           | Web Proxy (HTTPS)            | Proxy server requires password |
| SOCKS                      | Proxy                        | ( Set Hussinoid )              |
| Bypass prox<br>these Hosts | y settings for<br>& Domains: |                                |
|                            |                              |                                |
|                            | are ETR Mode (RAS)0          | 0                              |

3. Po dovršetku kliknite Apply Now (Primijeni sada).

**NAPOMENA:** Pojedinosti o onemogućavanju proxy poslužitelja potražite u pomoći za vaš preglednik.

# B. Postavite TCP/IP postavke tako da automatski dohvaćaju IP adresu.

#### Windows<sup>°</sup> 7

- 1. Kliknite Start > Control Panel (Upravljačka ploča) > Network and Internet (Mreža i internet) > Network and Sharing Center (Centar za mreže i zajedničko korištenje) > Manage network connections (Upravljanje mrežnim vezama).
- 2. Odaberite Internet Protocol Version 4 (TCP/IPv4) (Verzija 4 internetskog protokola (TCP/IPv4) ili Internet

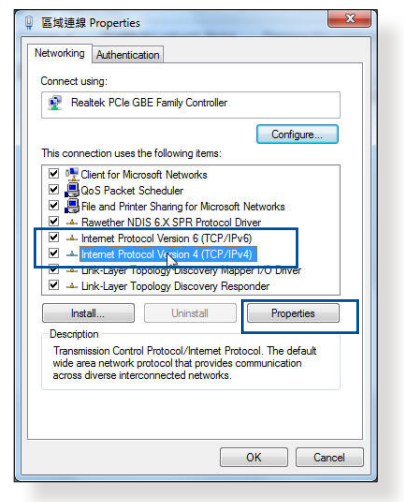

Protocol Version 6 (TCP/IPv6) (Verzija 6 internetskog protokola (TCP/IPv6) i zatim kliknite Properties (Svojstva). 3. Za automatsko dohvaćanje postavki za IP adresu za IPv4, označite Obtain an **IP address automatically** (Automatski dohvati IP adresu).

Za automatsko dohvaćanje postavki IP adrese za IPv6 IP označite stavku Obtain an IPv6 address automatically (Automatski dohvati IPv6 adresu).

4. Po završetku kliknite OK (U redu).

#### MAC OS

- 1. Kliknite ikonu Apple 🥌 koja se nalazi u gornjem lijevom kutu ekrana.
- 2. Kliknite System Preferences (Postavke sustava) > Network (Mreža) > Configure... (Konfiguriraj...)

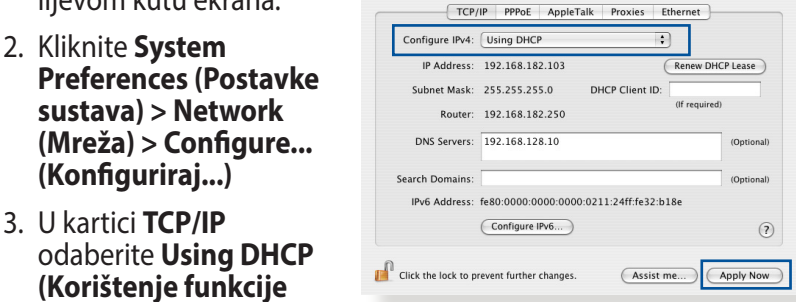

Internet Protocol Version 4 (TCP/IPv4) Properties,

Obtain an IP address automatically

Obtain DNS server address automatically

O Use the following DNS server addresses:

O Use the following IP address:

IP address: Subnet mask:

Default gateway:

Preferred DNS server: Alternate DNS server:

Validate settings upon exit

nd Net

Location: Automatic

Show: Built-in Ethernet

You can get IP settings assigned automatically if your network supports this capability. Otherwise, you need to ask your network administrator for the appropriate IP settings.

General Alternate Configuration

? X

Advanced...

Cancel

OK

\$

:

DHCP) s padajućeg popisa Configure IPv4 (Konfiguriraj IPv4).

000

i 💼

4. Po dovršetku kliknite Apply Now (Primijeni sada).

Pojedinosti o konfiguriranju TCP/IP postavki vašeg **NAPOMENA:** računala potražite u pomoći i podršci operativnog sustava.

#### C. Onemogućite telefonsku vezu, ako je omogućena.

#### Windows<sup>°</sup> 7

- Kliknite Start > Internet Explorer kako biste pokrenuli preglednik.
- Kliknite karticu Tools (Alati) > Internet options (Internetske mogućnosti) > Connections (Veze).
- 3. Označite Never dial a connection (Nikada ne biraj za uspostavu veze).
- 4. Po završetku kliknite **OK (U** redu).

|                                        | security                                                     | Privacy                                                          | Content                    | CONFICCION     | - <u>1</u> | ograms | Muvanced |
|----------------------------------------|--------------------------------------------------------------|------------------------------------------------------------------|----------------------------|----------------|------------|--------|----------|
| Dialum                                 | To set i<br>Setup.                                           | up an Interr                                                     | etwork ce                  | tion, dick     |            | Set    | qu       |
|                                        | Access RD                                                    | Network R                                                        | esources -                 | Go to vpn.a    | s          | Add    | l ]      |
|                                        |                                                              |                                                                  |                            |                |            | Add V  | PN       |
| •                                      |                                                              | 111                                                              |                            | •              |            | Remo   | ve       |
| Choos                                  | se Setting                                                   | s if you nee                                                     | d to config                | jure a proxy   |            | Setti  | ngs      |
|                                        | al whenev                                                    | /er a netwo                                                      | rk connect                 | ion is not pri | esent      |        |          |
| © D<br>© A<br>Cu                       | <mark>lways dial</mark><br>rrent                             | None                                                             | connection                 |                |            | Set de | fault    |
| © D<br>© A<br>Cu                       | lways dial<br>rrent<br>Area Netw                             | my default<br>None<br>ork (LAN) s                                | ettings -                  |                |            | Set de | fault    |
| Cur<br>Cur<br>Local /<br>LANS          | lways dial<br>rrent<br>Area Netw<br>Settings d               | my default<br>None<br>work (LAN) si<br>o not apply               | ettings                    | connections.   |            | Set de | fault    |
| Cur<br>Cur<br>Local /<br>LAN :<br>Choo | lways dial<br>rrent<br>Area Netw<br>Settings d<br>se Setting | my default<br>None<br>ork (LAN) s<br>o not apply<br>is above for | ettings —<br>to dial-up se | connections.   |            | Set de | fault    |

**NAPOMENA:** Pogledajte pomoć za vaš preglednik gdje ćete naći upute o onemogućavanju telefonske veze.

# Dodaci

## Obavijesti

## **ASUS Recycling/Takeback Services**

ASUS recycling and takeback programs come from our commitment to the highest standards for protecting our environment. We believe in providing solutions for you to be able to responsibly recycle our products, batteries, other components, as well as the packaging materials. Please go to <u>http://csr.asus.com/english/Takeback.htm</u> for the detailed recycling information in different regions.

## REACH

Complying with the REACH (Registration, Evaluation, Authorisation, and Restriction of Chemicals) regulatory framework, we published the chemical substances in our products at ASUS REACH website at

#### http://csr.asus.com/english/index.aspx

## **Federal Communications Commission Statement**

This device complies with Part 15 of the FCC Rules. Operation is subject to the following two conditions:

- This device may not cause harmful interference.
- This device must accept any interference received, including interference that may cause undesired operation.

This equipment has been tested and found to comply with the limits for a class B digital device, pursuant to part 15 of the FCC Rules. These limits are designed to provide reasonable protection

This equipment generates, uses and can radiate radio frequency energy and, if not installed and used in accordance with the instructions, may cause harmful interference to radio communications. However, there is no guarantee that interference will not occur in a particular installation. If this equipment does cause harmful interference to radio or television reception, which can be determined by turning the equipment off and on, the user is encouraged to try to correct the interference by one or more of the following measures:

- Reorient or relocate the receiving antenna.
- Increase the separation between the equipment and receiver.
- Connect the equipment into an outlet on a circuit different from that to which the receiver is connected.
- Consult the dealer or an experienced radio/TV technician for help.

## **FCC Radiation Exposure Statement**

This equipment complies with FCC radiation exposure limits set forth for an uncontrolled environment. This equipment should be installed and operated with minimum distance 20cm between the radiator & your body.

**IMPORTANT**! This device is going to be operated in 5.15~5.25GHz frequency range, it is restricted in indoor environment only.

#### WARNING!

- Any changes or modifications not expressly approved by the party responsible for compliance could void the user's authority to operate the equipment.
- Users must not modify this device. Modifications by anyone other than the party responsible for compliance with the rules of the Federal Communications Commission (FCC) may void the authority granted under FCC regulations to operate this device.
- For product available in the USA/Canada market, only channel 1~11 can be operated. Selection of other channels is not possible.

## **Prohibition of Co-location**

This device and its antenna(s) must not be co-located or operating in conjunction with any other antenna or transmitter except in accordance with FCC multi-transmitter product procedures.

## **Safety Information**

This equipment complies with FCC radiation exposure limits set forth for an uncontrolled environment. This equipment should be installed and operated with minimum distance 31 cm between the radiator and your body.

## Declaration of Conformity for R&TTE directive 1999/5/EC

Essential requirements - Article 3

Protection requirements for health and safety - Article 3.1a

Testing for electric safety according to EN 60950-1 has been conducted. These are considered relevant and sufficient.

Protection requirements for electromagnetic compatibility – Article 3.1b

Testing for electromagnetic compatibility according to EN 301 489-1 and EN 301 489-17 has been conducted. These are considered relevant and sufficient.

Effective use of the radio spectrum – Article 3.2

Testing for radio test suites according to EN 300 328 & EN 301 893 have been conducted. These are considered relevant and sufficient.

Operate the device in 5150-5250 MHz frequency band for indoor use only.

## **CE Mark Warning**

This is a Class B product, in a domestic environment, this product may cause radio interference, in which case the user may be required to take adequate measures. This equipment may be operated in AT, BE, CY, CZ, DK, EE, FI, FR, DE, GR, HU, IE, IT, LU, MT, NL, PL, PT, SK, SL, ES, SE, GB, IS, LI, NO, CH, BG, RO, RT.

## Canada, Industry Canada (IC) Notices

This device complies with Industry Canada license-exempt RSS standard(s).

Operation is subject to the following two conditions: (1) this device may not cause interference, and (2) this device must accept any interference, including interference that may cause undesired operation of the device.

Operation is subject to the following two conditions: (1) this device may not cause interference, and (2) this device must accept any interference, including interference that may cause undesired operation of the device.

## **Radio Frequency (RF) Exposure Information**

This equipment complies with IC RSS-102 radiation exposure limits set forth for an uncontrolled environment. This equipment should be installed and operated with minimum distance 31 cm between the radiator & your body.

Cet équipement est conforme aux limites d'exposition aux rayonnements IC établies pour un environnement non contrôlé. Cet équipement doit être installé et utilisé avec un minimum de 31 cm de distance entre la source de rayonnement et votre corps.

## Canada, avis d'Industry Canada (IC)

Le présent appareil est conforme aux CNR d'Industrie Canada applicables aux appareils radio exempts de licence. L'exploitation est autorisée aux deux conditions suivantes : (1) l'appareil ne doit pas produire de brouillage, et (2) l'utilisateur de l'appareil doit accepter tout brouillage radioélectrique subi, même si le brouillage est susceptible d'en compromettre le fonctionnement.

#### WARNING!

- This radio transmitter (3568A-RTGW00) has been approved by Industry Canada to operate with the antenna types listed below with the maximum permissible gain and required antenna impedance for each antenna type indicated. Antenna types not included in this list, having a gain greater than the maximum gain indicated for that type, are strictly prohibited for use with this device.
- Le présent émetteur radio (3568A-RTGW00) a été approuvé par Industrie Canada pour fonctionner avec les types d'antenne énumérés ci-dessous et ayant un gain admissible maximal et l'impédance requise pour chaque type d'antenne. Les types d'antenne non inclus dans cette liste, ou dont le gain est supérieur au gain maximal indiqué, sont strictement interdits pour l'exploitation de l'émetteur.
- For product available in the USA/Canada market, only channel 1~11 can be operated. Selection of other channels is not possible.
- Pour les produits disponibles aux États-Unis / Canada du marché, seul le canal 1 à 11 peuvent être exploités. Sélection d'autres canaux n'est pas possible.
- This device and it's antennas(s) must not be co-located or operating in conjunction with any other antenna or transmitter except in accordance with IC multi-transmitter product procedures.
- Cet appareil et son antenne (s) ne doit pas être co-localisés ou fonctionnement en association avec une autre antenne ou transmetteur.
- The device for the band 5150-5250 MHz is only for indoor usage to reduce potential for harmful interference to co-channel mobile satellite systems.
- Les dispositifs fonctionnant dans la bande 5150-5250 MHz sont réservés uniquement pour une utilisation à l'intérieur afin de réduire les risques de brouillage préjudiciable aux systèmes de satellites mobiles utilisant les mêmes canaux.

#### NCC 警語

經型式認證合格之低功率射頻電機,非經許可,公司、商號或 使用者均不得擅自變更頻率、加大功率或變更原設計之特性及 功能。低功率射頻電機之使用不得影響飛航安全及干擾合法通 信;經發現有干擾現象時,應立即停用,並改善至無干擾時方 得繼續使用。前項合法通信,指依電信法規定作業之無線電通 信。低功率射頻電機須忍受合法通信或工業、科學及醫療用電 波輻射性電機設備之干擾。

## **GNU General Public License**

#### **Licensing information**

This product includes copyrighted third-party software licensed under the terms of the GNU General Public License. Please see The GNU General Public License for the exact terms and conditions of this license. We include a copy of the GPL with every CD shipped with our product. All future firmware updates will also be accompanied with their respective source code. Please visit our web site for updated information. Note that we do not offer direct support for the distribution.

#### **GNU GENERAL PUBLIC LICENSE**

Version 2, June 1991

Copyright (C) 1989, 1991 Free Software Foundation, Inc.

59 Temple Place, Suite 330, Boston, MA 02111-1307 USA

Everyone is permitted to copy and distribute verbatim copies of this license document, but changing it is not allowed.

#### Preamble

The licenses for most software are designed to take away your freedom to share and change it. By contrast, the GNU General Public License is intended to guarantee your freedom to share and change free software--to make sure the software is free for all its users. This General Public License applies to most of the Free

Software Foundation's software and to any other program whose authors commit to using it. (Some other Free Software Foundation software is covered by the GNU Library General Public License instead.) You can apply it to your programs, too.

When we speak of free software, we are referring to freedom, not price. Our General Public Licenses are designed to make sure that you have the freedom to distribute copies of free software (and charge for this service if you wish), that you receive source code or can get it if you want it, that you can change the software or use pieces of it in new free programs; and that you know you can do these things.

To protect your rights, we need to make restrictions that forbid anyone to deny you these rights or to ask you to surrender the rights. These restrictions translate to certain responsibilities for you if you distribute copies of the software, or if you modify it.

For example, if you distribute copies of such a program, whether gratis or for a fee, you must give the recipients all the rights that you have. You must make sure that they, too, receive or can get the source code. And you must show them these terms so they know their rights.

We protect your rights with two steps: (1) copyright the software, and (2) offer you this license which gives you legal permission to copy, distribute and/or modify the software.

Also, for each author's protection and ours, we want to make certain that everyone understands that there is no warranty for this free software. If the software is modified by someone else and passed on, we want its recipients to know that what they have is not the original, so that any problems introduced by others will not reflect on the original authors' reputations.

Finally, any free program is threatened constantly by software patents. We wish to avoid the danger that redistributors of a free program will individually obtain patent licenses, in effect making

the program proprietary. To prevent this, we have made it clear that any patent must be licensed for everyone's free use or not licensed at all.

The precise terms and conditions for copying, distribution and modification follow.

#### Terms & conditions for copying, distribution, & modification

0. This License applies to any program or other work which contains a notice placed by the copyright holder saying it may be distributed under the terms of this General Public License. The "Program", below, refers to any such program or work, and a "work based on the Program" means either the Program or any derivative work under copyright law: that is to say, a work containing the Program or a portion of it, either verbatim or with modifications and/or translated into another language. (Hereinafter, translation is included without limitation in the term "modification".) Each licensee is addressed as "you".

Activities other than copying, distribution and modification are not covered by this License; they are outside its scope. The act of running the Program is not restricted, and the output from the Program is covered only if its contents constitute a work based on the Program (independent of having been made by running the Program). Whether that is true depends on what the Program does.

1. You may copy and distribute verbatim copies of the Program's source code as you receive it, in any medium, provided that you conspicuously and appropriately publish on each copy an appropriate copyright notice and disclaimer of warranty; keep intact all the notices that refer to this License and to the absence of any warranty; and give any other recipients of the Program a copy of this License along with the Program.

You may charge a fee for the physical act of transferring a copy, and you may at your option offer warranty protection in exchange for a fee.

2. You may modify your copy or copies of the Program or any portion of it, thus forming a work based on the Program, and copy and distribute such modifications or work under the

terms of Section 1 above, provided that you also meet all of these conditions:

a) You must cause the modified files to carry prominent notices stating that you changed the files and the date of any change.

b) You must cause any work that you distribute or publish, that in whole or in part contains or is derived from the Program or any part thereof, to be licensed as a whole at no charge to all third parties under the terms of this License.

c) If the modified program normally reads commands interactively when run, you must cause it, when started running for such interactive use in the most ordinary way, to print or display an announcement including an appropriate copyright notice and a notice that there is no warranty (or else, saying that you provide a warranty) and that users may redistribute the program under these conditions, and telling the user how to view a copy of this License. (Exception: if the Program itself is interactive but does not normally print such an announcement, your work based on the Program is not required to print an announcement.)

These requirements apply to the modified work as a whole. If identifiable sections of that work are not derived from the Program, and can be reasonably considered independent and separate works in themselves, then this License, and its terms, do not apply to those sections when you distribute them as separate works. But when you distribute the same sections as part of a whole which is a work based on the Program, the distribution of the whole must be on the terms of this License, whose permissions for other licensees extend to the entire whole, and thus to each and every part regardless of who wrote it.

Thus, it is not the intent of this section to claim rights or contest your rights to work written entirely by you; rather, the intent is to exercise the right to control the distribution of derivative or collective works based on the Program.

In addition, mere aggregation of another work not based on the Program with the Program (or with a work based on the Program) on a volume of a storage or distribution medium does not bring the other work under the scope of this License.

3. You may copy and distribute the Program (or a work based on it, under Section 2) in object code or executable form under the terms of Sections 1 and 2 above provided that you also do one of the following:

a) Accompany it with the complete corresponding machinereadable source code, which must be distributed under the terms of Sections 1 and 2 above on a medium customarily used for software interchange; or,

b) Accompany it with a written offer, valid for at least three years, to give any third party, for a charge no more than your cost of physically performing source distribution, a complete machine-readable copy of the corresponding source code, to be distributed under the terms of Sections 1 and 2 above on a medium customarily used for software interchange; or,

c) Accompany it with the information you received as to the offer to distribute corresponding source code. (This alternative is allowed only for noncommercial distribution and only if you received the program in object code or executable form with such an offer, in accord with Subsection b above.)

The source code for a work means the preferred form of the work for making modifications to it. For an executable work, complete source code means all the source code for all modules it contains, plus any associated interface definition files, plus the scripts used to control compilation and installation of the executable. However, as a special exception, the source code distributed need not include anything that is normally distributed (in either source or binary form) with the major components (compiler, kernel, and so on) of the operating system on which the executable runs, unless that component itself accompanies the executable.

If distribution of executable or object code is made by offering access to copy from a designated place, then offering equivalent access to copy the source code from the same place counts as distribution of the source code, even though third parties are not compelled to copy the source along with the object code.

- 4. You may not copy, modify, sublicense, or distribute the Program except as expressly provided under this License. Any attempt otherwise to copy, modify, sublicense or distribute the Program is void, and will automatically terminate your rights under this License. However, parties who have received copies, or rights, from you under this License will not have their licenses terminated so long as such parties remain in full compliance.
- 5. You are not required to accept this License, since you have not signed it. However, nothing else grants you permission to modify or distribute the Program or its derivative works. These actions are prohibited by law if you do not accept this License.

Therefore, by modifying or distributing the Program (or any work based on the Program), you indicate your acceptance of this License to do so, and all its terms and conditions for copying, distributing or modifying the Program or works based on it.

- 6. Each time you redistribute the Program (or any work based on the Program), the recipient automatically receives a license from the original licensor to copy, distribute or modify the Program subject to these terms and conditions. You may not impose any further restrictions on the recipients' exercise of the rights granted herein. You are not responsible for enforcing compliance by third parties to this License.
- 7. If, as a consequence of a court judgment or allegation of patent infringement or for any other reason (not limited to patent issues), conditions are imposed on you (whether by court order, agreement or otherwise) that contradict the conditions of this License, they do not excuse you from the conditions of this License. If you cannot distribute so as to satisfy simultaneously your obligations under this License and any other pertinent obligations, then as a consequence you may not distribute the Program at all. For example, if a patent license would not permit royalty-free redistribution of the Program by all those who receive copies directly or indirectly through you, then the only way you could satisfy both it and this License would be to refrain entirely from distribution of the Program.

If any portion of this section is held invalid or unenforceable under any particular circumstance, the balance of the section is intended to apply and the section as a whole is intended to apply in other circumstances.

It is not the purpose of this section to induce you to infringe any patents or other property right claims or to contest validity of any such claims; this section has the sole purpose of protecting the integrity of the free software distribution system, which is implemented by public license practices. Many people have made generous contributions to the wide range of software distributed through that system in reliance on consistent application of that system; it is up to the author/ donor to decide if he or she is willing to distribute software through any other system and a licensee cannot impose that choice.

This section is intended to make thoroughly clear what is believed to be a consequence of the rest of this License.

- 8. If the distribution and/or use of the Program is restricted in certain countries either by patents or by copyrighted interfaces, the original copyright holder who places the Program under this License may add an explicit geographical distribution limitation excluding those countries, so that distribution is permitted only in or among countries not thus excluded. In such case, this License incorporates the limitation as if written in the body of this License.
- 9. The Free Software Foundation may publish revised and/or new versions of the General Public License from time to time. Such new versions will be similar in spirit to the present version, but may differ in detail to address new problems or concerns.

Each version is given a distinguishing version number. If the Program specifies a version number of this License which applies to it and "any later version", you have the option of following the terms and conditions either of that version or of any later version published by the Free Software Foundation. If the Program does not specify a version number of this License, you may choose any version ever published by the Free Software Foundation.

10. If you wish to incorporate parts of the Program into other free programs whose distribution conditions are different, write to the author to ask for permission.

For software which is copyrighted by the Free Software Foundation, write to the Free Software Foundation; we sometimes make exceptions for this. Our decision will be guided by the two goals of preserving the free status of all derivatives of our free software and of promoting the sharing and reuse of software generally.

#### **NO WARRANTY**

- 11 BECAUSE THE PROGRAM IS LICENSED FREE OF CHARGE, THERE IS NO WARRANTY FOR THE PROGRAM, TO THE EXTENT PERMITTED BY APPLICABLE LAW. EXCEPT WHEN OTHERWISE STATED IN WRITING THE COPYRIGHT HOLDERS AND/OR OTHER PARTIES PROVIDE THE PROGRAM "AS IS" WITHOUT WARRANTY OF ANY KIND, EITHER EXPRESSED OR IMPLIED, INCLUDING, BUT NOT LIMITED TO, THE IMPLIED WARRANTIES OF MERCHANTABILITY AND FITNESS FOR A PARTICULAR PURPOSE. THE ENTIRE RISK AS TO THE QUALITY AND PERFORMANCE OF THE PROGRAM IS WITH YOU. SHOULD THE PROGRAM PROVE DEFECTIVE, YOU ASSUME THE COST OF ALL NECESSARY SERVICING, REPAIR OR CORRECTION.
- 12 IN NO EVENT UNLESS REQUIRED BY APPLICABLE LAW OR AGREED TO IN WRITING WILL ANY COPYRIGHT HOLDER, OR ANY OTHER PARTY WHO MAY MODIFY AND/OR REDISTRIBUTE THE PROGRAM AS PERMITTED ABOVE, BE LIABLE TO YOU FOR DAMAGES, INCLUDING ANY GENERAL, SPECIAL, INCIDENTAL OR CONSEQUENTIAL DAMAGES ARISING OUT OF THE USE OR INABILITY TO USE THE PROGRAM (INCLUDING BUT NOT LIMITED TO LOSS OF DATA OR DATA BEING RENDERED INACCURATE OR LOSSES SUSTAINED BY YOU OR THIRD PARTIES OR A FAILURE OF THE PROGRAM TO OPERATE WITH ANY OTHER PROGRAMS), EVEN IF SUCH HOLDER OR OTHER PARTY HAS BEEN ADVISED OF THE POSSIBILITY OF SUCH DAMAGES.

END OF TERMS AND CONDITIONS

## For Turkey only

#### Authorised distributors in Turkey:

#### BOGAZICI BIL GISAYAR SAN. VE TIC. A.S.

| Tel. No.: | +90 212 3311000                     |
|-----------|-------------------------------------|
| Address:  | AYAZAGA MAH. KEMERBURGAZ CAD. NO.10 |
|           | AYAZAGA/ISTANBUL                    |

#### CIZGI Elektronik San. Tic. Ltd. Sti.

| Tel. No.: | +90 212 3567070                         |
|-----------|-----------------------------------------|
| Address:  | CEMAL SURURI CD. HALIM MERIC IS MERKEZI |
|           | No: 15/C D:5-6 34394 MECIDIYEKOY/       |
|           | ISTANBUL                                |

#### KOYUNCU ELEKTRONIK BILGI ISLEM SIST. SAN. VE DIS TIC. A.S.

| Tel. No.: | +90 216 5288888 |
|-----------|-----------------|
|-----------|-----------------|

Address: EMEK MAH.ORDU CAD. NO:18, SARIGAZi, SANCAKTEPE ISTANBUL

AEEE Yönetmeliğine Uygundur.

## Podaci za kontakt tvrtke ASUS

#### ASUSTeK COMPUTER INC. (Azija, Pacifik)

Adresa15 Li-Te Road, Peitou, Taipei, Tajvan 11259Internetska stranicawww.asus.com.tw

#### Tehnička podrška

| Telefon                    | +886228943447    |
|----------------------------|------------------|
| Telefaks službe za podršku | +886228907698    |
| Online podrška             | support.asus.com |

#### **ASUS COMPUTER INTERNATIONAL (Amerika)**

| Adresa               | 800 Corporate Way, Fremont, CA 94539, USA |
|----------------------|-------------------------------------------|
| Telefon              | +15107393777                              |
| Telefaks             | +15106084555                              |
| Internetska stranica | usa.asus.com                              |
| Online podrška       | support.asus.com                          |
|                      |                                           |

#### ASUS COMPUTER GmbH (Njemačka i Austrija)

| Adresa               | Harkort Str. 21-23, D-40880 Ratingen, |  |
|----------------------|---------------------------------------|--|
|                      | Njemačka                              |  |
| Telefaks             | +49-2102-959931                       |  |
| Internetska stranica | asus.com/de                           |  |
| Mrežni kontakt       | eu-rma.asus.com/sales                 |  |
|                      |                                       |  |

#### Tehnička podrška

| Telefon (komponente)                 | +49-2102-5789555 |
|--------------------------------------|------------------|
| Telefon Njemačka                     |                  |
| (Sustav/Prijenosno računalo/Eee/LCD) | +49-2102-5789557 |
| Telefon Austrija                     |                  |
| (Sustav/Prijenosno računalo/Eee/LCD) | +43-820-240513   |
| Telefaks                             | +49-2102-959911  |
| Online podrška                       | support.asus.com |
|                                      |                  |

## Podaci o globalnoj korisničkoj podršci za mreže

| Region | Country                    | Hotline Number        | Service Hours                        |
|--------|----------------------------|-----------------------|--------------------------------------|
|        | Cyprus                     | 800-92491             | 09:00-13:00 ;<br>14:00-18:00 Mon-Fri |
|        | France                     | 0033-170949400        | 09:00-18:00 Mon-Fri                  |
|        |                            | 0049-1805010920       |                                      |
|        | Germany                    | 0049-1805010923       | 09:00-18:00 Mon-Fri                  |
|        |                            | ( component support ) | 10:00-17:00 Mon-Fri                  |
|        |                            | 0049-2102959911 (Fax) |                                      |
|        | Hungary                    | 0036-15054561         | 09:00-17:30 Mon-Fri                  |
|        | Italy                      | 199-400089            | 09:00-13:00 ;<br>14:00-18:00 Mon-Fri |
|        | Greece                     | 00800-44142044        | 09:00-13:00 ;<br>14:00-18:00 Mon-Fri |
|        | Austria                    | 0043-820240513        | 09:00-18:00 Mon-Fri                  |
|        | Netherlands/<br>Luxembourg | 0031-591570290        | 09:00-17:00 Mon-Fri                  |
|        | Belgium 0032-78150231      |                       | 09:00-17:00 Mon-Fri                  |
| Europe | Norway 0047-2316-2682      |                       | 09:00-18:00 Mon-Fri                  |
|        | Sweden                     | 0046-858769407        | 09:00-18:00 Mon-Fri                  |
|        | Finland                    | 00358-969379690       | 10:00-19:00 Mon-Fri                  |
|        | Denmark                    | 0045-38322943         | 09:00-18:00 Mon-Fri                  |
|        | Poland                     | 0048-225718040        | 08:30-17:30 Mon-Fri                  |
|        | Spain                      | 0034-902889688        | 09:00-18:00 Mon-Fri                  |
|        | Portugal                   | 00351-707500310       | 09:00-18:00 Mon-Fri                  |
|        | Slovak Republic            | 00421-232162621       | 08:00-17:00 Mon-Fri                  |
|        | Czech Republic             | 00420-596766888       | 08:00-17:00 Mon-Fri                  |
|        | Switzerland-German         | 0041-848111010        | 09:00-18:00 Mon-Fri                  |
|        | Switzerland-French         | 0041-848111014        | 09:00-18:00 Mon-Fri                  |
|        | Switzerland-Italian        | 0041-848111012        | 09:00-18:00 Mon-Fri                  |
|        | United Kingdom             | 0044-8448008340       | 09:00-17:00 Mon-Fri                  |
|        | Ireland                    | 0035-31890719918      | 09:00-17:00 Mon-Fri                  |
|        | Russia and CIS             | 008-800-100-ASUS      | 09:00-18:00 Mon-Fri                  |
|        | Ukraine                    | 0038-0445457727       | 09:00-18:00 Mon-Fri                  |

## Podaci o globalnoj korisničkoj podršci za mreže

| Region       | Country      | Hotline Numbers      | Service Hours           |
|--------------|--------------|----------------------|-------------------------|
|              | Australia    | 1300-278788          | 09:00-18:00 Mon-Fri     |
|              | New Zealand  | 0800-278788          | 09:00-18:00 Mon-Fri     |
|              | Japan        | 0000 1000707         | 09:00-18:00 Mon-Fri     |
|              |              | 0000-1252/6/         | 09:00-17:00 Sat-Sun     |
|              |              | 0081-473905630       | 09:00-18:00 Mon-Fri     |
|              |              | ( Non-Toll Free )    | 09:00-17:00 Sat-Sun     |
|              | Korea        | 0082-215666868       | 09:30-17:00 Mon-Fri     |
|              | Thailand     | 0066-24011717        | 09:00-18:00 Mon-Fri     |
|              |              | 1800-8525201         |                         |
|              | Singapore    | 0065-64157917        | 11:00-19:00 Mon-Fri     |
| Asia-Pacific |              | 0065-67203835        | 11:00-19:00 Mon-Fri     |
|              |              | (Repair Status Only) | 11:00-13:00 Sat         |
|              | Malaysia     | 0060-320535077       | 10:00-19:00 Mon-Fri     |
|              | Philippine   | 1800-18550163        | 09:00-18:00 Mon-Fri     |
|              | India        | 1900 2000265         | 09:00-18:00 Mon-Sat     |
|              | India(WL/NW) | 1600-2090505         | 09:00-21:00 Mon-Sun     |
|              | Indonesia    | 0062-2129495000      | 09:30-17:00 Mon-Fri     |
|              |              | 500128 (Local Only)  | 9:30 – 12:00 Sat        |
|              | Vietnam      | 1900-555581          | 08:00-12:00             |
|              |              | 00050 0500 4770      | 13:30-17:30 Mon-Sat     |
|              | Hong Kong    | 00852-35824770       | 10:00-19:00 Mon-Sat     |
|              | USA          | 1-812-282-2787       | 8:30-12:00 EST Mon-Fri  |
| Americas     | Canada       |                      | 9:00-18:00 EST Sat-Sun  |
|              | Mexico       | 001-8008367847       | 08:00-20:00 CST Mon-Fri |
|              |              |                      | 08:00-15:00 CST Sat     |

# Podaci o globalnoj korisničkoj podršci za mreže

| Region    | Country               | Hotline Numbers                | Service Hours       |  |
|-----------|-----------------------|--------------------------------|---------------------|--|
|           | Egypt                 | 800-2787349                    | 09:00-18:00 Sun-Thu |  |
|           | Saudi Arabia          | 800-1212787                    | 09:00-18:00 Sat-Wed |  |
| Middle    | UAE                   | 00971-42958941                 | 09:00-18:00 Sun-Thu |  |
| East +    | Turkey                | 0090-2165243000                | 09:00-18:00 Mon-Fri |  |
| Africa    | South Africa          | 0861-278772                    | 08:00-17:00 Mon-Fri |  |
|           | Israel                | *6557/00972-39142800           | 08:00-17:00 Sun-Thu |  |
|           |                       | *9770/00972-35598555           | 08:30-17:30 Sun-Thu |  |
|           | Romania               | 0040-213301786                 | 09:00-18:30 Mon-Fri |  |
|           | Bosnia<br>Herzegovina | 00387-33773163                 | 09:00-17:00 Mon-Fri |  |
|           | Bulgaria              | 00359-70014411                 | 09:30-18:30 Mon-Fri |  |
| Balkan    |                       | 00359-29889170                 | 09:30-18:00 Mon-Fri |  |
| Countries | Croatia               | 00385-16401111                 | 09:00-17:00 Mon-Fri |  |
|           | Montenegro            | 00382-20608251                 | 09:00-17:00 Mon-Fri |  |
|           | Serbia                | 00381-112070677                | 09:00-17:00 Mon-Fri |  |
|           | Slovenia              | 00368-59045400                 | 00.00 16.00 Mar Eri |  |
|           |                       | 00368-59045401                 | 08:00-16:00 Mon-Fri |  |
|           | Estonia               | 00372-6671796                  | 09:00-18:00 Mon-Fri |  |
|           | Latvia                | 00371-67408838 09:00-18:00 Mor |                     |  |
|           | Lithuania-Kaunas      | 00370-37329000                 | 09:00-18:00 Mon-Fri |  |
|           | Lithuania-Vilnius     | 00370-522101160                | 09:00-18:00 Mon-Fri |  |

**NAPOMENA:** Više pojedinosti potražite na ASUS-ovoj stranici za podršku na adresi: <u>http://support.asus.com</u>

| Proizvođač::             | ASUSTeK Computer Inc. |                                                       |  |
|--------------------------|-----------------------|-------------------------------------------------------|--|
|                          | Tel:                  | +886-2-2894-3447                                      |  |
|                          | Adresa:               | 4F, No. 150, LI-TE RD., PEITOU,<br>TAIPEI 112, TAIWAN |  |
| Ovlašteni                | ASUS Computer GmbH    |                                                       |  |
| predstavnik u<br>Europi: | Adresa:               | HARKORT STR. 21-23, 40880<br>RATINGEN, GERMANY        |  |